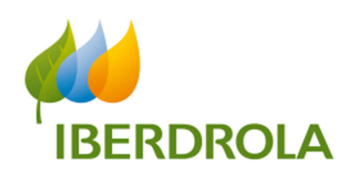

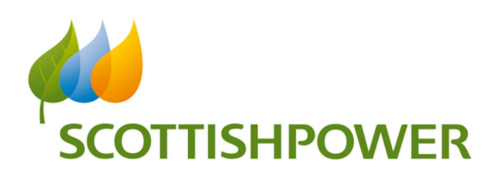

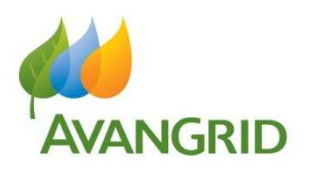

# Manual

SRM – Mi información

Grupo Iberdrola Grupo Scottish Power Grupo Avangrid

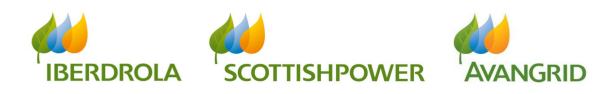

Página 0

| IN | D  | CE                                                                     |     |
|----|----|------------------------------------------------------------------------|-----|
|    | 0. | Introducción                                                           | 3   |
|    | 1. | Datos básicos del proveedor                                            | 3   |
|    |    | 1.1 Datos generales                                                    | 3   |
|    |    | 1.2 Sociedades Iberdrola                                               | 5   |
|    |    | 1.3 Certificados de hacienda                                           | . 6 |
|    |    | 1.4 Datos bancarios                                                    | 7   |
|    | 2. | Pedidos / C.Marco                                                      | . 9 |
|    |    | 2.1 Consulta de Pedidos / C.Marco                                      | 10  |
|    |    | 2.1.1 Campos de selección                                              | .10 |
|    |    | 2.1.2 Resultado de la consulta pedidos                                 | 13  |
|    |    | 2.1.2.1 Detalle del pedido cerrado                                     | 16  |
|    |    | 2.1.3 Resultado de la consulta contratos marco                         | 17  |
|    |    | 2.1.3.1 Detalle del contrato marco                                     | 20  |
|    |    | 2.2 Consulta para Generar Original (pdf) y copias                      | 21  |
|    |    | 2.2.1 Campos de selección                                              | .21 |
|    |    | 2.2.2 Resultado de la consulta para generar originales y copias        | 24  |
|    |    | 2.3. Aceptación / Rechazo                                              | 25  |
|    |    | 2.3.1 Campos de selección                                              | 25  |
|    |    | 2.3.2 Resultado de la consulta de aceptación / rechazo de pedidos      | 28  |
|    |    | 2.3.2.1 Aceptación / rechazo de pedidos                                | 31  |
|    |    | 2.3.3 Resultado de la consulta para aceptar / rechazar contratos marco | 33  |
|    |    | 2.3.3.1 Aceptación / rechazo de contratos marco                        | 35  |
|    |    |                                                                        |     |

| 3. | Facturas                                 | . 38 |
|----|------------------------------------------|------|
|    | 3.1 Consulta detalle de facturas         | . 38 |
|    | 3.1.1 Campos de selección                | .38  |
|    | 3.2.2 Resultado de la consulta           | .44  |
|    | 3.2 Consulta detalle de pagos realizados | .48  |
|    | 3.2.1 Campos de selección                | .48  |
|    | 3.2.2 Resultado de la consulta           | . 53 |
|    | 3.3 Consulta detalle de pagos previstos  | . 56 |
|    | 3.3.1 Campos de selección                | .56  |
|    | 3.3.2 Resultado de la consulta           | .61  |
|    |                                          |      |

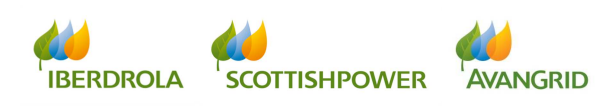

| 4. | Gestión de la información                               | 64   |
|----|---------------------------------------------------------|------|
|    | 4.1 Ordenación de los valores                           | .64  |
|    | 4.2 Filtros                                             | . 64 |
|    | 4.3 Selección y ordenación de las columnas visualizadas | .65  |
|    | 4.4 Sumatorio de valores                                | . 70 |
|    | 4.5 Exportación de la información a una hoja de cálculo | . 73 |
|    |                                                         |      |
| 5. | Contactar con el CAS                                    | .74  |

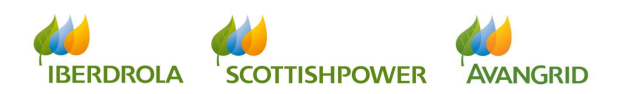

## 0. Introducción

Esta aplicación está pensada para todos nuestros proveedores que tengan relación contractual vigente de compras con empresas del grupo Iberdrola / Scottish Power / Avangrid. Toda la información proporcionada en ella tiene carácter confidencial entre las empresas del Grupo y su empresa por lo que se han tomado todas las precauciones técnicas para garantizar la confidencialidad y veracidad de todos los datos consultados.

Cuando se haya identificado con su usuario y contraseña, que puede solicitar a través de la página web, podrá visualizar dentro del apartado "Mi información" las siguientes 4 pestañas:

1. Datos básicos
 2. Pedidos / C. Marco
 3. Facturas
 4. Contacte con el C.A.S.

# 1. Datos básicos del proveedor

En "Datos básicos del proveedor" podrá visualizar toda la información que nosotros tenemos registrada en nuestro sistema sobre su empresa, dividida en cuatro apartados:

- 1. Datos generales
- 2. Sociedades Iberdrola
- 3. Certificados de hacienda
- 4. Datos bancarios

#### 1.1 Datos generales

En el primer apartado "Datos generales" se mostrará su código de proveedor en Iberdrola / Scottish Power / Avangrid, los datos sociales de su empresa (razón social, dirección social, así como diversos datos de contacto –*teléfono, fax, email*-) así como sus datos fiscales (número de identificación fiscal y domicilio fiscal).

| tos básicos Compromis        | os Facturas Consignas                                                 |                | Sall dei sist |
|------------------------------|-----------------------------------------------------------------------|----------------|---------------|
| atos básicos del<br>roveedor | Suministrador                                                         |                |               |
|                              | Solicitud de modificación de datos                                    |                |               |
|                              | Datos sociales Deciedades Iberdrola Certificados de hacienda Datos ba | carlos         |               |
|                              | Datos generales                                                       |                |               |
|                              | Código de proveedor:                                                  | Razón social:  |               |
|                              | Calle:                                                                | Distrito:      |               |
|                              | Localidad:                                                            | Región:        |               |
|                              | Pais:                                                                 | Código postal: |               |
|                              | reerono:<br>E-mail:                                                   | Fax:           |               |
|                              | Información fiscal                                                    |                |               |
|                              | Calle:                                                                | Localidad:     |               |
|                              | Región:                                                               | Código postal: |               |
|                              | N.LF.:                                                                | N.I.F. COM:    |               |

**Proveedores del Grupo Avangrid:** cuando un proveedor estadounidense tiene una o varias sucursales asociadas a un código de proveedor determinado, se muestra en la parte inferior una lista con todas sus sucursales, mostrando la dirección completa y los datos de contacto para cada una de ellas. Esta información solo se mostrará cuando la que se conecta al sistema es la sociedad cabecera:

| Sucursales en USA    |                             |  |          |               |           |      |        | =        |     |       |
|----------------------|-----------------------------|--|----------|---------------|-----------|------|--------|----------|-----|-------|
| Código del proveedor | Código del proveedor Nombre |  | Distrito | Código postal | Población | País | Región | Teléfono | Fax | Email |
|                      |                             |  |          |               |           |      |        |          |     |       |
|                      |                             |  |          |               |           |      |        |          |     |       |

De esta forma usted puede comprobar los datos que residen en nuestro sistema y en caso de detectar algún dato incorrecto o incompleto, nos puede solicitar la modificación del mismo a través de la aplicación. Haga click en el botón "Solicitud de modificación de datos" y automáticamente se abrirá un email en el que tendrá además la opción de anexar la documentación necesaria:

|                                    | 🦪 Envío de E-Mail - Windows Internet 🖳 McAfee     |
|------------------------------------|---------------------------------------------------|
|                                    | Envío Mail                                        |
|                                    | Envier X Cancelar                                 |
|                                    | Destinatario: altaproveedorescentral@lberdrola.es |
| Datos básicos del proveedor        | C.C.:                                             |
| Suministrador                      | Asunto:                                           |
|                                    |                                                   |
| Solicitud de modificación de datos |                                                   |
|                                    | ( )<br>( )                                        |

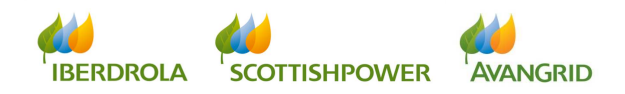

#### 1.2 <u>Sociedades Iberdrola</u>

En el segundo apartado "Sociedades Iberdrola" se muestra un listado con las sociedades del Grupo Iberdrola (incluyendo sociedades del Grupo Scottish Power y el Grupo Avangrid) para las que usted está dado de alta en la actualidad y sus datos (incluyendo razón social, la dirección fiscal, NIF de la sociedad, población y código postal).

| basicos Compromiso   | s Facturas  | Consignas                                                                                                    |                        |             |               |                  |        |                       |                      |
|----------------------|-------------|----------------------------------------------------------------------------------------------------|------------------------|-------------|---------------|------------------|--------|-----------------------|----------------------|
| básicos del<br>sedor | Datos       | bá                                                                                                    | lor                    |             |               |                  |        |                       |                      |
|                      | Suministrac | IOF ELECTRA LA HONORINA, S.L.                                                                                                    |                        |             |               |                  |        |                       |                      |
|                      | Solicitud   | de modificación de datos                                                                                                    |                        |             |               |                  |        |                       |                      |
|                      | Datos gener | ales Información societaria                                                                                                    | Certificados de ha     | cienda Dato | os bancarios  |                  |        | ati.                  | 10                   |
|                      | Sociedad    | Razón social                                                                                                    | N.LF                   | Población   | Código postal | Domicilio fiscal | País   | Sujeto a 'Confirming' | Banco del 'Confirmir |
|                      | 1000        | IBERDROLA S.A.                                                                                                    | A48010615              | BILBAO      | 48009         | PLAZA DE EUSKADI | España |                       |                      |
|                      | 1000        | And the second second se |                        | BLBAO       | 48009         | PLAZA EUSKADI    | España |                       |                      |
|                      | 1100        | IBERDR GENERACION, S.A.U.                                                                                                    | A95075586              |             | 1.11.11.11.1  |                  |        | press                 |                      |
|                      | 1100        | IBERDR GENERACION, S.A.U.<br>IB.COMERC.ULTIMO RECURSO                                                                                                    | A95075586<br>A95554630 | BILBAO      | 48009         | PLAZA EUSKADI    | España |                       |                      |
|                      | 1100        | IBERDR GENERACION, S.A.U.<br>IB.COMERC.ULTIMO RECURSO                                                                                                    | A95075586<br>A95554630 | BILBAO      | 48009         | PLAZA EUSKADI    | España |                       |                      |
|                      | 1100        | BERDR GENERACION, S.A.U.<br>B.COMERC.ULTIMO RECURSO                                                                                                    | A95075586<br>A95554630 | BILBAO      | 48009         | PLAZA EUSKADI    | España |                       |                      |
|                      | 1100        | BEROR GENERACION, S.A.U.<br>B.COMERC.ULTIMO RECURSO                                                                                                    | A95075586<br>A95554630 | BILBAO      | 48009         | PLAZA EUSKADI    | España |                       |                      |

A continuación de cada una de las sociedades Iberdrola / Scottish Power / Avangrid aparece un campo que indica si usted está acogido a "Confirming" como medio de pago en dicha sociedad y cuál es la entidad bancaria a la que Iberdrola enviará sus facturas facultándole a su empresa para el cobro descontado de las mismas. (*Nota: el "Confirming" solo está disponible para sociedades españolas del Grupo Iberdrola*).

|           | ompromisos | Facturas                                        | Consignas                                                                   |                                                                                                |                                            |                                              |                             |                 |                    |                       |  |  |  |
|-----------|------------|-------------------------------------------------|-----------------------------------------------------------------------------|------------------------------------------------------------------------------------------------|--------------------------------------------|----------------------------------------------|-----------------------------|-----------------|--------------------|-----------------------|--|--|--|
|           |            |                                                 |                                                                             |                                                                                                |                                            |                                              |                             |                 |                    |                       |  |  |  |
| sicos del |            |                                                 |                                                                             |                                                                                                |                                            |                                              |                             |                 |                    |                       |  |  |  |
| or        |            | Datos I                                         | básicos d                                                                   | el proveedor                                                                                   | •                                          |                                              |                             |                 |                    |                       |  |  |  |
|           |            | Completion                                      |                                                                             |                                                                                                |                                            |                                              |                             |                 |                    |                       |  |  |  |
|           |            | Suministrador ELECTRA LA HONORINA, S.L.         |                                                                             |                                                                                                |                                            |                                              |                             |                 |                    |                       |  |  |  |
|           |            |                                                 |                                                                             |                                                                                                |                                            |                                              |                             |                 |                    |                       |  |  |  |
|           |            |                                                 |                                                                             |                                                                                                |                                            |                                              |                             |                 |                    |                       |  |  |  |
|           |            |                                                 |                                                                             |                                                                                                |                                            |                                              |                             |                 |                    |                       |  |  |  |
|           |            | Solicitud d                                     | de modificación de da                                                       | itos                                                                                           |                                            |                                              |                             |                 |                    |                       |  |  |  |
|           |            | Solicitud d                                     | de modificación de da                                                       | itos                                                                                           |                                            |                                              |                             |                 |                    |                       |  |  |  |
|           | _          | Datos gener                                     | de modificación de da<br>ales Informaci                                     | itos<br>ón societaria Certific                                                                 | ados de hacie                              | nda Datos bancarios                          |                             |                 |                    |                       |  |  |  |
|           | -          | Datos gener                                     | de modificación de de<br>rales Informaci                                    | itos<br>ión societaria Certific                                                                | ados de hacie                              | nda Datos bancarios                          | 1                           |                 |                    |                       |  |  |  |
|           | -          | Datos gener                                     | de modificación de de<br>rales Informaci<br>Código postal                   | itos<br>ión societaria Certific<br>Domicilio fiscal                                            | ados de hacie<br>País                      | nda Datos bancarios<br>Sujeto a 'Confirming' | Banco del 'Confirming'      | Bloqueo de pago | Sujeto a retención | Detailes de retención |  |  |  |
|           | -          | Datos gener<br>Sociedad                         | de modificación de da<br>rales Informaci<br>Código postal<br>48009          | ón societaria Certific<br>Domicilio fiscal<br>PLAZA DE EUSKADI                                 | eados de hacie<br>País<br>España           | nda Datos bancario:<br>Sujeto a 'Confirming' | a<br>Banco del 'Confirming' | Bloqueo de pago | Sujeto a retención | Detailes de retención |  |  |  |
|           |            | Datos gener<br>Sociedad<br>1000<br>1100         | de modificación de da<br>rales Informaci<br>Código postal<br>48009<br>48009 | ón societaria Certific<br>Domicilio fiscal<br>PLAZA DE EUSKADI<br>PLAZA EUSKADI                | País<br>España<br>España                   | nda Datos bancarios<br>Sujeto a 'Confirming' | Banco del 'Confirming'      | Bloqueo de pago | Sujeto a retención | Detailes de retención |  |  |  |
|           | -          | Datos gener<br>Sociedad<br>1000<br>1100<br>1130 | de modificación de da<br>rales Informaci<br>Código postal<br>48009<br>48009 | ón societaria Certific<br>Domicilio fiscal<br>PLAZA DU SKADI<br>PLAZA EUSKADI<br>PLAZA EUSKADI | País<br>País<br>España<br>España<br>España | nda Datos bancario:<br>Sujeto a 'Confirming' | Banco del 'Confirming'      | Bloqueo de pago | Sujeto a retención | Detailes de retención |  |  |  |

A la derecha de esta columna se muestra si usted tiene algún bloqueo de pago a nivel societario. Tenga en cuenta que si se muestra algún tipo de bloqueo

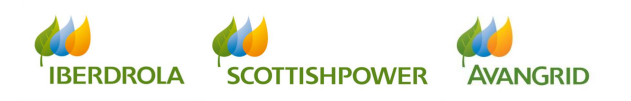

de pago para alguna de las sociedades, Iberdrola / Scottish Power / Avangrid no liquidará las facturas registradas en la sociedad correspondiente de acuerdo al motivo indicado.

| SAP GESTION DE            | RELACIO                     | NES CON I                              | PROVEEDORE                      | s             |                       |                        |                 |                    | Salir del sistema     |  |
|---------------------------|-----------------------------|----------------------------------------|---------------------------------|---------------|-----------------------|------------------------|-----------------|--------------------|-----------------------|--|
| Datos básicos Compromiso: | s Facturas                  | Consignas                              |                                 |               |                       |                        |                 |                    |                       |  |
| •                         |                             |                                        |                                 |               |                       |                        |                 |                    |                       |  |
| Datos básicos del         |                             |                                        |                                 |               |                       |                        |                 |                    |                       |  |
| proveedor                 | Datos básicos del proveedor |                                        |                                 |               |                       |                        |                 |                    |                       |  |
|                           | Suministrad                 | lor                                    |                                 |               |                       |                        |                 |                    |                       |  |
|                           | Datos gener                 | le modificación de da<br>ales Informac | itos<br>ión societaria Certific | ados de hacie | nda Datos bancarios   | 1                      | _               |                    |                       |  |
|                           | Sociedad                    | Código postal                          | Domicilio fiscal                | Pais          | Sujeto a 'Confirming' | Banco del 'Confirming' | Bloqueo de pago | Sujeto a retención | Detalles de retención |  |
|                           | 1000                        | 48009                                  | PLAZA DE EUSKADI                | España        |                       |                        |                 |                    | Q                     |  |
|                           | 1100                        | 48009                                  | PLAZA EUSKADI                   | España        |                       |                        |                 |                    | Q                     |  |
|                           | 1130                        | 48009                                  | PLAZA EUSKADI                   | España        |                       |                        |                 |                    | 9                     |  |
|                           |                             |                                        |                                 |               |                       |                        |                 |                    | Þ                     |  |
|                           |                             |                                        |                                 |               |                       |                        |                 |                    |                       |  |

En la siguiente columna "Sujeto a retención" se muestra para cada sociedad de Iberdrola / Scottish Power / Avangrid si corresponde aplicarle a sus facturas retenciones de IRPF. En caso de que la retención sea de aplicación (la casilla aparecerá marcada) puede consultar los detalles de la misma haciendo click en el botón de "Detalles de retención" (tipo de retención y certificado de exención si aplica):

|          | os Facturas                           | Consignas                                                              |                                                               |                        |                                  |                                              |                             |                    |                     |
|----------|---------------------------------------|------------------------------------------------------------------------|---------------------------------------------------------------|------------------------|----------------------------------|----------------------------------------------|-----------------------------|--------------------|---------------------|
| ٩        |                                       |                                                                        |                                                               |                        |                                  |                                              |                             |                    |                     |
| icos del | Detech                                | <i>4-: 4</i>                                                           |                                                               | - <b>d</b>             |                                  |                                              |                             |                    |                     |
|          | Datos D                               | asicos u                                                               | er provee                                                     | 2001                   |                                  |                                              |                             |                    |                     |
|          | Suministrado                          | r                                                                      |                                                               |                        |                                  |                                              |                             |                    |                     |
|          | Solicitud de                          | modificación de da                                                     | itos                                                          |                        |                                  |                                              |                             |                    |                     |
|          | Datos general                         | es Informac                                                            | ión societaria                                                | Certificados de hacier | nda Datos bancarios              | 1                                            |                             |                    |                     |
|          | Sociedad                              | Código postal                                                          | Domicilio fis                                                 | cal País               | Sujeto a 'Confirming'            | Banco del 'Confirming'                       | Bloqueo de pago             | Sujeto a retención | Detalles de retenci |
|          | 1000                                  | 48009                                                                  | PLAZA DE EUS                                                  | SKADI España           |                                  |                                              |                             | $\checkmark$       | <u>م</u>            |
|          | 1100                                  | 48009                                                                  | PLAZA EUSP                                                    | CADI España            |                                  |                                              |                             |                    |                     |
|          | 1130                                  | 48009                                                                  | PLAZA EUSP                                                    | CADI España            |                                  |                                              |                             |                    | Q                   |
|          |                                       |                                                                        |                                                               |                        |                                  |                                              |                             |                    |                     |
|          | Datos bás                             | ricce del proj                                                         | veedor                                                        |                        |                                  |                                              |                             |                    |                     |
|          | Datos bás                             | sicos del pro                                                          | veedor                                                        |                        |                                  |                                              |                             |                    |                     |
|          | Datos bás                             | sicos del prov<br>talle de                                             | veedor<br>e reten                                             | ción sim               | nple                             |                                              |                             |                    |                     |
|          | Datos bás                             | sicos del prov<br>talle de<br>d: 1000-IBERDI                           | veedor<br><b>e reten</b><br>Rola s.a.                         | ción sim               | iple                             | licador de retenció                          | n:                          |                    |                     |
|          | Datos bás<br>De<br>Sociedad<br>Número | sicos del prov<br><b>talle d</b><br>d: 1000-IBERDI<br>del certificad   | veedor<br><b>e reten</b><br>ROLA S.A.<br><b>Io de exenció</b> | n de la retención      | i <b>ple</b><br>Ind              | licador de retenció<br>izo de validez del co | n:  <br>ertificado de exenc | ión del IRPF:      |                     |
|          | Datos bás<br>De<br>Sociedad<br>Número | sicos del prov<br><b>talle d</b> u<br>d: 1000-IBERDI<br>del certificad | veedor<br><b>e reten</b><br>ROLA S.A.<br>Io de exenció        | n de la retención      | Inci<br>Inci<br>n impuestos: Pla | licador de retenció<br>Izo de validez del ca | n:  <br>ertificado de exenc | ión del IRPF:      |                     |

# 1.3<u>Certificados de Hacienda</u> (sólo aplica a sociedades de Iberdrola en España)

Este apartado le permite consultar, en caso de que tenga la obligación de aportarlos, los certificados de Hacienda de estar al corriente de sus obligaciones tributarias. Para cada sociedad del Grupo Iberdrola para la que esté sujeto a este certificado puede ver la fecha de emisión y la fecha de caducidad del más reciente. Tenga en cuenta que si su empresa está sujeta a dicho certificado, la no presentación o la expiración del mismo será motivo de bloqueo del pago de sus facturas.

| Datos generales Sociedades Iberdrola Certificados de hacienda Datos bancarios |                           |           |                  |                      |                    |  |  |  |  |  |
|-------------------------------------------------------------------------------|---------------------------|-----------|------------------|----------------------|--------------------|--|--|--|--|--|
|                                                                               |                           |           |                  |                      |                    |  |  |  |  |  |
| Sociedad                                                                      | Razón social              | N.I.F     | Fecha de emisión | Fecha de vencimiento | Sujeto certificado |  |  |  |  |  |
| 1000                                                                          | IBERDROLA S.A.            | A48010615 | 22.07.2011       | 22.07.2012           | $\checkmark$       |  |  |  |  |  |
| 1100                                                                          | IBERDR GENERACION, S.A.U. | A95075586 | 18.08.2006       | 18.08.2007           | ✓                  |  |  |  |  |  |
| 1300                                                                          | IB.DISTRIB.ELECTRICA SAU  | A95075578 | 22.07.2011       | 22.07.2012           | <b>v</b>           |  |  |  |  |  |
|                                                                               |                           |           |                  |                      |                    |  |  |  |  |  |

#### 1.4 Datos bancarios

Aquí puede visualizar una relación de todas las cuentas bancarias de su empresa que figuran en nuestro sistema, indicando para cada una de ellas la siguiente información:

| Datos s | sociales | Sociedades Iberdrola | Certificados de l | Certificados de hacienda Datos bancarios |                |                 |                   |                                       |  |
|---------|----------|----------------------|-------------------|------------------------------------------|----------------|-----------------|-------------------|---------------------------------------|--|
| País    | Banco    |                      | Código BIC        | IBAN                                     | Clave de banco | Cuenta bancaria | Dígito de control | Dirección de envío de correspondencia |  |
|         |          |                      |                   |                                          |                |                 |                   | <b>a</b>                              |  |

- País del Banco
- Nombre del Banco
- Código BIC
- Si el país del banco es del entorno IBAN, se mostrará además el código IBAN.
- El código completo de la cuenta bancaria:
  - o Clave de banco
  - o Cuenta bancaria
  - Dígito de control (si aplica)
- Dirección de envío de correspondencia: dirección postal a la que remitiremos la carta de aviso de pago informando de las transferencias realizadas a dicha cuenta bancaria.

| atos básicos del proveedor |                        |
|----------------------------|------------------------|
| Dirección de en            | vío de correspondencia |
| Banco: 1                   | Cuenta bancaria:       |
| Nombre:                    |                        |
| Calle y número:            |                        |
| Población:                 |                        |
| Código postal:             |                        |
| País:                      |                        |
|                            |                        |
|                            | OK                     |

**Proveedores del grupo AVANGRID**: los proveedores que trabajan con empresas del grupo AVANGRID pueden tener distintas **sucursales**. En estos

casos, cuando el proveedor que se conecta a SRM es la sociedad cabecera, la sección de datos bancarios mostrará la cuenta bancaria de la sociedad cabecera en la parte superior (incluyendo la dirección de envío de correspondencia y la dirección de envío de cheques *–si aplica–*) y una lista de todas las sucursales con sus correspondientes datos bancarios (cuentas bancarias junto con las direcciones de envío de correspondencia y la dirección de envío de cheques *–si aplica–*).

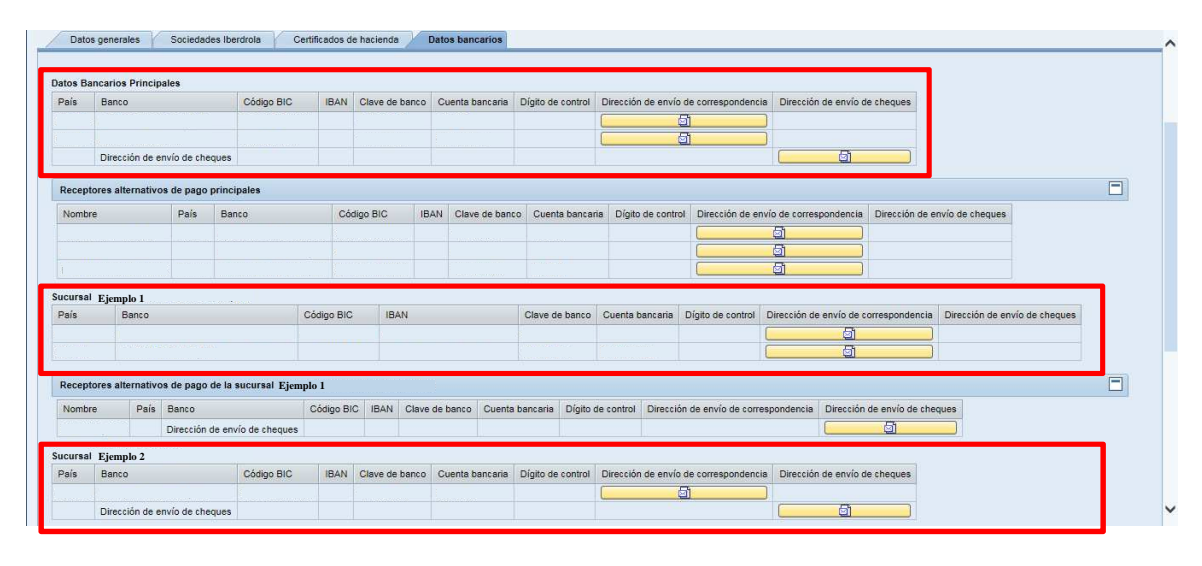

Un proveedor estadounidense también puede tener diferentes cuentas bancarias o diferentes direcciones de envío de correspondencia donde desean recibir algunos de sus pagos / cartas (denominados "**receptores alternativos de pago**"). En estos casos, la sección de datos bancarios mostrará los datos bancarios de todos estos receptores alternativos de pago debajo de cada sección de la correspondiente cabecera o sucursal:

| aís                             | Banco                                                 |                                 |                                            | Código BIC      | IBAN                             | Clave de ba                     | nco Cuer   | nta bancaria   | Dígito de control                   | Dirección de envío                                          | de correspondencia  | Dirección de envío de                                                                     | e cheques         |                               |   |
|---------------------------------|-------------------------------------------------------|---------------------------------|--------------------------------------------|-----------------|----------------------------------|---------------------------------|------------|----------------|-------------------------------------|-------------------------------------------------------------|---------------------|-------------------------------------------------------------------------------------------|-------------------|-------------------------------|---|
|                                 |                                                       |                                 |                                            |                 |                                  |                                 |            |                | -                                   | [                                                           | ଗା                  | F F                                                                                       |                   |                               |   |
|                                 |                                                       |                                 |                                            |                 |                                  |                                 |            |                |                                     |                                                             | <u>a</u>            |                                                                                           |                   |                               |   |
|                                 | Direcció                                              | ón de en                        | vío de cheque                              |                 |                                  |                                 |            |                |                                     |                                                             |                     | <u>a</u>                                                                                  |                   |                               |   |
| ecept                           | ores alter                                            | rnativos                        | de pago prin                               | cipales         |                                  |                                 |            |                |                                     |                                                             |                     |                                                                                           |                   |                               |   |
| ombr                            | e                                                     |                                 | País B                                     | inco            | Cóc                              | ligo BIC                        | IBAN 0     | Clave de banco | Cuenta bancar                       | ia Dígito de contr                                          | ol Dirección de env | río de correspondencia                                                                    | Dirección de env  | vío de cheques                |   |
|                                 |                                                       |                                 |                                            |                 |                                  |                                 |            |                |                                     |                                                             | (                   | <u>a</u>                                                                                  |                   |                               |   |
|                                 |                                                       |                                 |                                            |                 |                                  |                                 |            |                |                                     |                                                             | (                   | <u>a</u> )                                                                                |                   |                               |   |
|                                 |                                                       |                                 |                                            |                 |                                  |                                 |            |                |                                     |                                                             |                     |                                                                                           |                   |                               |   |
|                                 |                                                       |                                 |                                            |                 |                                  |                                 |            |                |                                     |                                                             |                     |                                                                                           |                   |                               |   |
| ureal                           | Firmel                                                | - 1                             |                                            |                 |                                  |                                 |            |                |                                     |                                                             | (                   | <u>a</u>                                                                                  |                   |                               |   |
| ursal<br>iís                    | Ejemple<br>Ba                                         | o 1                             |                                            |                 | Código BIC                       | IBAN                            |            |                | Clave de banco                      | Cuenta bancaria                                             | Dígito de control   | Dirección de envío de c                                                                   | orrespondencia    | Dirección de envío de cheques |   |
| ursal<br>aís                    | Ejemple<br>Ba                                         | o 1<br>anco                     |                                            | ****            | Código BIC                       | IBAN                            |            |                | Clave de banco                      | Cuenta bancaria                                             | Dígito de control   | 회<br>Dirección de envío de co                                                             | orrespondencia    | Dirección de envío de cheques | 1 |
| ursal<br>ís                     | Ejemple<br>Ba                                         | o 1<br>anco                     |                                            |                 | Código BIC                       | IBAN                            |            |                | Clave de banco                      | Cuenta bancaria                                             | Dígito de control   | Dirección de envío de c                                                                   | orrespondencia i  | Dirección de envío de cheques |   |
| ursal<br>ís                     | Ejemple<br>Ba                                         | o 1<br>anco                     |                                            |                 | Código BIC                       | IBAN                            |            |                | Clave de banco                      | Cuenta bancaria                                             | Dígito de control   | Dirección de envío de c<br>Dirección de envío de c                                        | prrespondencia i  | Dirección de envío de cheques |   |
| ursal<br>ís<br>ecept            | Ejemple<br>Ba<br>ores alter                           | o 1<br>anco<br>rnativos         | i de pago de la                            | sucursal Ejem   | Código BIC<br>plo 1              | IBAN                            |            |                | Clave de banco                      | Cuenta bancaria                                             | Dígito de control   | හි<br>Dirección de envío de c<br>හි<br>හි                                                 | prrespondencia i  | Dirección de envío de cheques |   |
| ecept                           | Ejempk<br>Ba<br>ores alter                            | o 1<br>anco<br>mativos<br>País  | i de pago de la<br>Banco                   | ı sucursal Ejem | Código BIC<br>plo 1<br>Código Bi | IBAN                            | lave de ba | nco Cuenta b   | Clave de banco                      | Cuenta bancaria                                             | Dígito de control   | Dirección de envío de c<br>di<br>di<br>spondencia Dirección                               | orrespondencia i  | Dirección de envío de cheques |   |
| cursal<br>sís<br>ecept<br>Iombr | Ejemple<br>Ba<br>ores alter                           | o 1<br>anco<br>rnativos<br>País | s de pago de la<br>Banco<br>Dirección de e | sucursal Ejem   | Código BIC<br>plo 1<br>Código Bi | IBAN<br>C IBAN C                | lave de ba | nco Cuenta b   | Clave de banco<br>pancaria Dígito d | Cuenta bancaria<br>de control Direccio                      | Dígito de control   | Dirección de envío de c<br>GI<br>GI<br>Spondencia Dirección                               | de envío de chequ | Dirección de envío de cheques |   |
| cursal<br>'aís<br>Recept        | Ejempk<br>Ba<br>ores alter                            | o 1<br>anco<br>mativos          | i de pago de la                            | ı sucursal Ejem | Código BIC<br>plo 1              | IBAN                            |            |                | Clave de banco                      | Cuenta bancaria                                             | Dígito de control   | Dirección de envío de c                                                                   | prrespondencia i  | Dirección de envío de cheques |   |
| cursal<br>aís<br>tecept         | Ejemple<br>Ba<br>bores alter<br>e                     | o 1<br>anco<br>mativos<br>País  | i de pago de la<br>Banco<br>Dirección de e | sucursal Ejem   | Código BIC<br>plo 1<br>Código Bi | IBAN                            | lave de ba | nco Cuenta b   | Clave de banco<br>pancaria Dígito d | Cuenta bancaria<br>de control Direcci                       | Dígito de control   | Image: Spondencia     Dirección       Spondencia     Dirección                            | de envío de chequ | Dirección de envío de cheques |   |
| ecept<br>lombr                  | Ejemple<br>Ba<br>tores alter<br>e<br>Ejemple<br>Banco | o 1<br>anco<br>mativos<br>País  | a de pago de la<br>Banco<br>Dirección de e | sucursal Ejem   | Código BIC<br>plo 1<br>Código BI | IBAN<br>C IBAN C<br>Clave de ba | lave de ba | nco Cuenta b   | Clave de banco<br>pancaria Dígito d | Cuenta bancaria<br>de control Direcci<br>Dirección de envío | Dígito de control   | Dirección de envío de cr<br>Dirección de envío de cr<br>Dirección<br>Dirección de envío d | de envío de chequ | Dirección de envío de cheques |   |

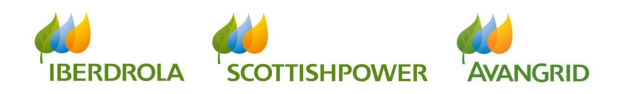

# 2. Pedidos / C. Marco

En la sección "Pedidos / C. Marco" puede acceder a 3 consultas para obtener la siguiente información:

- Consulta de pedidos / contratos marco: muestra información detallada sobre sus pedidos / contratos marco emitidos por sociedades del Grupo Iberdrola / Scottish Power / Avangrid y sus estatus.
- Generar Original (pdf) y copias: le permite obtener el documento original de los pedidos emitidos por sociedades del Grupo Iberdrola en España si su empresa ha sido activada para la obtención de pedidos cerrados por este medio, así como copias de los pedidos de cualquier sociedad del Grupo Iberdrola / Scottish Power / Avangrid Group, incluyendo revisiones.
- Aceptación / Rechazo: el resultado de esta consulta le mostrará los pedidos o contratos marco que están pendientes de aceptación o rechazo por su parte. Le permite visualizar una copia en pdf del documento original antes de proceder a la aceptación o rechazo del pedido / contrato marco en el sistema. Estas acciones solo están disponibles una vez el documento original ha sido emitido (no antes).

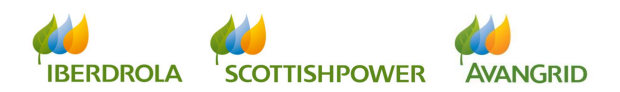

#### 2.1 Consulta de Pedidos y C. Marco

En este apartado accede a la información de seguimiento de la situación de los pedidos realizados a su empresa por las sociedades del Grupo Iberdrola / Scottish Power / Avangrid.

- 1. Listado de Contratos Marco y Pedidos Cerrados
- 2. Información de detalle de cada pedido
- 3. Recepciones/Aceptaciones/Facturas asociadas a cada uno de los pedidos

#### 2.1.1 Campos de selección

Usted podrá visualizar los siguientes campos de selección:

| Datos básic s Pedidos/C.                                                                 | Marco Eeouras Contactar con el CAS                                                  |  |  |  |  |  |
|------------------------------------------------------------------------------------------|-------------------------------------------------------------------------------------|--|--|--|--|--|
| 1                                                                                        |                                                                                     |  |  |  |  |  |
| Consulta                                                                                 |                                                                                     |  |  |  |  |  |
| <ul> <li>Generar Original (pdf)</li> <li>y copias</li> <li>Aconteción/Dechazo</li> </ul> | Consulta de pedidos y contratos marco<br>SUMINISTRADOR:                             |  |  |  |  |  |
|                                                                                          |                                                                                     |  |  |  |  |  |
|                                                                                          | Borrar Continuar                                                                    |  |  |  |  |  |
|                                                                                          | Sociedad:<br>Pedido *:<br>Fecha *:<br>D A<br>D Pedido Cerrado<br>O Contrato Marco   |  |  |  |  |  |
|                                                                                          | (*) Es obligatorio introducir o el número de pedido / contrato o un rango de fechas |  |  |  |  |  |

1. <u>Sociedad:</u> en la que se ha realizado el pedido o contrato marco.

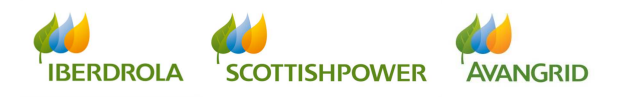

En el caso en el que no recuerde el número de sociedad de Iberdrola / Scottish Power / Avangrid con la cual tiene algún compromiso, tiene la opción de dar a la pestaña que está señalada a continuación y le aparecerá un recuadro en el cual puede poner el nombre o descripción de está o también tiene la posibilidad de darle directamente a "Iniciar búsqueda" y le aparecerá un recuadro con los números y correspondientes nombres de sociedad con los cuales tiene algún compromiso.

| Consulta de pedidos y contratos marc                                    | 0                        |                                |
|-------------------------------------------------------------------------|--------------------------|--------------------------------|
| SUMINISTRADOR:                                                          | ompi                     | romisos                        |
|                                                                         | 1-ELECTRA                | LA HONORINA, S.L               |
|                                                                         |                          |                                |
| 📅 Borrar 🖨 Continuar                                                    |                          | Compromisos 🗖 🗙                |
|                                                                         | -                        | Sociedad:                      |
| Sociedad:                                                               | A 15.04.2                | 015 🔃 Descripción:             |
| Pedido *:                                                               | do Cerrado<br>do Abierto | Iniciar búsqueda Reinicializar |
| Fecha *: 🚺 A 🚺                                                          |                          | OK Cancelar .::                |
| Tipo de pedido:                                                         |                          |                                |
| Pedido Cerrado                                                          |                          |                                |
| O Contrato Marco                                                        |                          |                                |
|                                                                         |                          |                                |
|                                                                         |                          |                                |
|                                                                         |                          |                                |
| Sart Compromisos                                                        |                          |                                |
|                                                                         |                          |                                |
| e pedido:<br>• Pedido Cerrado                                           |                          |                                |
| Pedido Abierto     Sociedad     Descripción     1000     IBERDROLA S.A. |                          |                                |
| 1100 IBERDR GENERACION, S.A.U.<br>1130 IB.COMERC ULTINO RECURSO         |                          |                                |
|                                                                         |                          |                                |
|                                                                         |                          |                                |
|                                                                         |                          |                                |
|                                                                         |                          |                                |
|                                                                         |                          |                                |

2.<u>Número de pedido</u>: número del pedido o contrato marco que quiere consultar. Puede introducir un valor único o múltiple pulsando la flecha. Para realizar una selección múltiple, si se pulsa sobre el icono con forma de flecha, se presenta la siguiente pantalla:

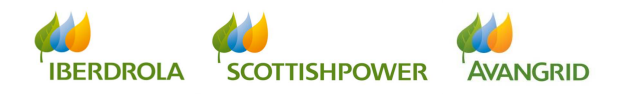

Página 11

| Buzón de Entrada Mi Int<br>Contactar con el CAS Da     | ormación Lictación Documentos de Contratación Ayuda Informes<br>Iso básicos Compromisos Facturas Consignas                                                                                                    |
|--------------------------------------------------------|----------------------------------------------------------------------------------------------------|
| Compromisos<br>Compromisos<br>pendientes de<br>aceptar | Consulta de Compromisos         SUMNISTRADOR: 0000044823-NGENEROS ASESORES D         Borrar: Acceptar         Sociedad:         Peddo:         Peddo: |
|                                                        | Verificar – Insertar Iínea – Borrar Iínea – Borrar selección                                                                                                    |

- Fecha de pedido: fecha en que el pedido o el contrato marco fue emitido. Puede introducir un valor único o un rango de fechas (formato dd/mm/aaaa o ddmmaaaal).
- 4. <u>Tipo de pedido:</u> seleccione "Pedido Cerrado" o "Contrato Marco".

Es obligatorio introducir o el número de pedido / contrato o un rango de fechas.

Una vez ha completado los campos de selección, ejecute la consulta haciendo click en el botón "Continuar" de la parte superior.

| Consulta de pedidos y contratos marco                   |
|---------------------------------------------------------|
| SUMINISTRADOR:                                          |
|                                                         |
| Sociedad:  Pedido *: Fecha *: A                         |
| Tipo de pedido:<br>• Pedido Cerrado<br>• Contrato Marco |

Haciendo click en el botón "Borrar" puede borrar el contenido de todos los campos que había introducido para iniciar una nueva búsqueda.

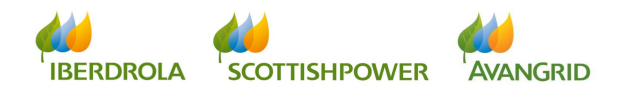

#### Proveedores

| Consulta de pedidos y contratos marco |
|---------------------------------------|
| SUMINISTRADOR:                        |
|                                       |
|                                       |
| 🛅 Borra 🕽 🔿 Continuar                 |
|                                       |
| Sociedad:                             |
| Pedido *:                             |
| Fecha*:                               |
| Tipo de pedido:                       |
| <ul> <li>Pedido Cerrado</li> </ul>    |
| O Contrato Marco                      |

#### 2.1.2 <u>Resultado de la consulta pedidos cerrados</u>

Cuando ejecuta la consulta, obtendrá una lista de pedidos cerrados que cumplen con los criterios seleccionados, con el siguiente detalle (puede desplazar el scroll a la derecha para visualizar todos los campos):

| Senerar Original (pdf)         | Consulta pedidos cerrados: Resultados                                                                                                    |
|--------------------------------|----------------------------------------------------------------------------------------------------|
| / copias<br>Aceptación/Rechazo | SUMINISTRADOR                                                                                                    |
|                                |                                                                                                    |
|                                | Volver (1) Recepciones/Aceptaciones/Factures                                                                                                    |
|                                | View (Alata assistant ) Front (                                                                                                    |
|                                | Wise         Unite exeruteri           Pb         Pedido *         Sociedad Contratante         Asunto         Fecha pedido         Nº Licitación         Contrato de referencia                                                                                                    |
|                                |                                                                                                    |
| itos básicos Pedido            | JosiC. Marco ecturas Contactar con el CAS                                                                                                    |
| onsulta                        |                                                                                                    |
| enerar Original (pdf)          | Consulta pedidos cerrados: Resultados                                                                                                    |
| copias<br>ceptación/Rechazo    | SUMINISTRADOR                                                                                                    |
|                                |                                                                                                    |
|                                | Control Control Contro |
|                                |                                                                                                    |
|                                | Vista: [Vista estándar] 🔹 Export_                                                                                                    |
|                                | Construction of the second second secon      |
|                                |                                                                                                    |
|                                |                                                                                                    |
| atos básicos Pedido            | desiC. Marco Facturas Contactar con el CAS                                                                                                    |
|                                |                                                                                                    |
| onsulta                        | Consulta nadidas correctos. Desulta das                                                                                                    |
| copias                         |                                                                                                    |
| ceptación/Rechazo              | oumnorredon.                                                                                                    |
|                                | Volver Macenciones/Acentaciones/Excitans                                                                                                    |
|                                |                                                                                                    |
|                                | Visita: [Visita estándar]                                                                                                    |
|                                |                                                                                                    |
|                                | Pedido* Moneda Condiciones de pago Condiciones Particulares Código Obra Descripción                                                                                                    |

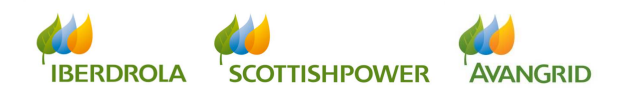

En el apartado "Listado Pedidos Cerrados" se incluyen los siguientes campos:

- 1. <u>Pedido</u>: el número del pedido emitido a su empresa.
- 2. <u>Sociedad Contratante</u>: el código y el nombre de la sociedad del Grupo Iberdrola / Scottish Power / Avangrid que ha emitido el pedido.
- 3. <u>Asunto</u>: este campo muestra una descripción de los bienes o servicios contratados, si así ha sido incluido en el pedido.
- 4. Fecha Pedido: fecha en la que fue emitido el pedido.
- 5. <u>Nº Licitación</u>: si su pedido es el resultado de un proceso de licitación, este campo mostrará el número de la licitación que le fue adjudicada.
- 6. <u>Contrato de Referencia</u>: si su pedido es una orden de suministro ligada a un contrato marco, el campo mostrará el número de dicho contrato marco.
- <u>Gestor de Compras</u>: muestra el departamento responsable del pedido. Haciendo click en él, puede enviar un email al departamento de Compras en caso de que el pedido ha sido gestionado por este departamento.
- Solicitante: este campo muestra el nombre de la persona en Iberdrola / Scottish Power / Avangrid que ha solicitado los bienes o servicios. Haciendo click en su nombre puede enviarle un email directamente.
- Importe pedido: el valor de los bienes o servicios incluidos en el pedido. Este importe excluye todos los impuestos aplicables.
- Importe recepcionado: aquí puede ver el importe de las recepciones en nuestro sistema; cuánto del valor total del pedido ya ha sido recepcionado por el solicitante hasta el momento. Este importe excluye todos los impuestos aplicables.
- 11. Importe Facturado (IVA incluido): este campo muestra el importe de las facturas que se han registrado en nuestro sistema asociadas a ese pedido. Este importe incluye todos los impuestos aplicables.
- 12. Moneda: la divisa en la que fue emitido el pedido.

- 13. <u>Condiciones de pago</u>: muestra las condiciones de pago que se acordaron en el pedido.
- 14. <u>Condiciones particulares</u>: cuando existan otras condiciones particulares aplicables a su pedido además de las condiciones generales de contratación, se mostrarán aquí.
- 15. <u>Código Obra</u>: el código de la obra de Distribución a la que está asociada el pedido. (*Nota: el "Código Obra" solo está disponible para sociedades españolas del Grupo Iberdrola*).
- 16. <u>Descripción</u>: la descripción de la obra de Distribución a la que está asociada el pedido. (*Nota: el "Código Obra" solo está disponible para sociedades españolas del Grupo Iberdrola*).

Esta consulta también le ofrece la posibilidad de obtener las recepciones / facturas que existen para un pedido determinado. Seleccione la línea del pedido para el que quiere obtener la información y haga click en el botón "Recepciones / Aceptaciones / Facturas" de la parte superior:

| Consulta pedidos cerrados: Resultados    |
|------------------------------------------|
| SUMINISTRADOR:                           |
|                                          |
| Volver Recepciones/Aceptaciones/Facturas |

El sistema le permite introducir un rango de fechas para el que quiere consultar las recepciones / facturas. Alternativamente, puede dejar estos campos en blanco y hacer click en "Continuar" para obtener una lista de todas las recepciones / facturas que han sido registradas hasta el momento:

| Incroud           | en un pen           | Vuv                 |                    |    |
|-------------------|---------------------|---------------------|--------------------|----|
| ntroduzca la fech | a de documento si q | uiere limitar la se | elección de valore | es |
| 💥 Cerrar 🔄 🔿 Co   | ntinuar             |                     |                    |    |
|                   |                     |                     |                    |    |
| )esde:            | 🗗 Hasta:            | 67                  |                    |    |
|                   |                     |                     |                    |    |
|                   |                     |                     |                    |    |
|                   |                     |                     |                    |    |

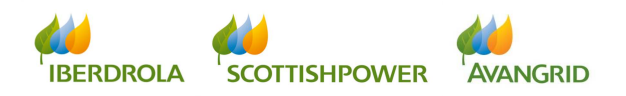

Se mostrará la siguiente pantalla con una lista de todas las recepciones (en el lado izquierdo) y todas las facturas (en el lado derecho). Si la recepción ya ha sido facturada, la factura se mostrará en la línea inmediatamente inferior. Tenga en cuenta que los importes de las facturas incluyen todos los impuestos aplicables, mientras que las recepciones son impuestos excluidos.

| Consulta               |                                    |                                                                                                    |                                     |               |                 |                      |                      |               |                   |                     |
|------------------------|------------------------------------|----------------------------------------------------------------------------------------------------|-------------------------------------|---------------|-----------------|----------------------|----------------------|---------------|-------------------|---------------------|
| Generar Original (pdf) | Recepciones/Aceptaciones/Facturas  |                                                                                                    |                                     |               |                 |                      |                      |               |                   |                     |
| / copias               | SUMINISTRADOR:                     |                                                                                                    |                                     |               |                 |                      |                      |               |                   |                     |
| Aceptación/Rechazo     |                                    |                                                                                                    |                                     |               |                 |                      |                      |               |                   |                     |
|                        | Pedido *: 4501776<br>Sociedad Cont | 147<br>ratante: 1300-IB.DISTRIB.ELEC                                                                | CTRICA SAU IM                       | porte:        |                 |                      | 466,100 EUR          | Gestor de com | pras: INBOX JAVIE | R REDAL             |
|                        | Asunto: LOGIS<br>Fechas Recep      | TICA - Almacén de Pgno. Ind. L<br>ciones/Aceptaciones/Facturas                                      | .as Monjas. Pantalla transpare<br>: | nte de        |                 |                      |                      |               |                   |                     |
|                        | Asunto: LOGIS<br>Fechas Recept     | TICA - Almacén de Pgno. Ind. L<br>ciones/Aceptaciones/Facturas                                      | as Monjas. Pantalla transpare       | Moneda        | Facturado       | Referencia documento | Referencia Iberdrola | Ejercicio     | Estado            | Importe (I          |
|                        | Asunto: LOGIS<br>Fechas Recept     | TICA - Almacén de Pgno. Ind. L<br>ciones/Aceptaciones/Facturas<br>Albarán/Certificación<br>80700374 | as Monjas. Pantalla transpare       | Moneda<br>EUR | Facturado<br>Si | Referencia documento | Referencia Iberdrola | Ejercicio     | Estado            | Importe (I<br>0,000 |

#### 2.1.2.1 Detalle del pedido cerrado

Si quiere consultar el detalle de un pedido solo tiene que hacer click en el número de pedido en la pantalla del resultado de la consulta y se mostrará la siguiente pantalla:

| Detalle del pedido cerrado                                                                |                                                                          |                                                                                                    |  |  |  |  |  |  |
|-------------------------------------------------------------------------------------------|--------------------------------------------------------------------------|----------------------------------------------------------------------------------------------------|--|--|--|--|--|--|
| SUMINISTRADOR:                                                                            |                                                                          |                                                                                                    |  |  |  |  |  |  |
| ( Volver                                                                                  |                                                                          |                                                                                                    |  |  |  |  |  |  |
| Cod. Obra: 430723<br>Sociedad Contratante: IB.DISTRIB.ELECTRICA SAU<br>Asunto: Sin asunto | Descripción: Incidencia generada para el CT 200000<br>Pedido: 4502282151 | 2240 Gestor. Compras: <u>N2 DIST REG NORTE</u><br>Solicitante: <u>PEÑA GUTIERR</u>                             |  |  |  |  |  |  |
| Posiciones                                                                                |                                                                          |                                                                                                    |  |  |  |  |  |  |
| Vista: [Vista estándar]                                                                   |                                                                          | The second second second second second second second second second second second second second second second s |  |  |  |  |  |  |
| Pos. Tipo Código Descripción                                                              | Cantidad Unidad Precio U                                                 | Importe Moneda Fe.entrega ID de tarea Des. Tarea Detalle Doc                                                   |  |  |  |  |  |  |
| 10 Mat 3316070 ANTENA-GPRS-DIR                                                            | 1,000 PZA 300,00                                                         | 00 300,000 EUR 23.03.2014 PM005 Inciden 🖺 📘                                                                    |  |  |  |  |  |  |

La tabla contiene los siguientes campos:

- 1. La posición dentro del pedido
- 2. El tipo de pedido
- 3. El código del material o servicio suministrado.
- 4. La descripción de cada una de las posiciones del pedido.
- 5. Cantidad
- 6. Unidad
- 7. Precio unitario

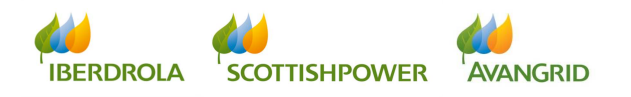

- 8. Importe
- 9. Moneda
- 10. Fecha de entrega
- 11.ID de tarea
- 12. Descripción de tarea
- 13. Detalle
- 14. Documentación aplicable

#### 2.1.3 <u>Resultado de la consulta de contratos marco</u>

Cuando ejecuta la consulta, obtendrá una lista de contratos marco que cumplen con los criterios seleccionados, con el siguiente detalle (puede desplazar el scroll a la derecha para visualizar todos los campos):

| <ul> <li>Generar Original (pdf)</li> <li>v copias</li> </ul>                                                                                                    | Consulta contra                                                                                                    | tos marco: Resu                                                                                         | Itados             |             |                                |                 |
|----------------------------------------------------------------------------------------------------|----------------------------------------------------------------------------------------------------|----------------------------------------------------------------------------------------------------|--------------------|-------------|--------------------------------|-----------------|
| Aceptación/Rechazo                                                                                                    | SUMINISTRADOR:                                                                                                    |                                                                                                    |                    |             |                                |                 |
|                                                                                                    | Volver Ordenes de suminis                                                                                                    | tro                                                                                                    |                    |             |                                |                 |
|                                                                                                    | Visite Distance interest                                                                                                    | Event                                                                                                   |                    |             |                                | 2               |
|                                                                                                    | Contrato Sociedad Con                                                                                                    | tratante Asun                                                                                           | to                 |             | Fecha contrato Nº Licitación 6 | Periodo validez |
|                                                                                                    |                                                                                                    |                                                                                                    |                    |             |                                |                 |
| Datos básicos Pedido                                                                                                    | os/C. Marco acturas Contactar c                                                                                                    | on el CAS                                                                                               |                    |             |                                |                 |
| Consulta                                                                                                    | Computer state                                                                                                    |                                                                                                    | 14 - d             |             |                                |                 |
| y copias                                                                                                    | Consulta contra                                                                                                    | tos marco: Resu                                                                                         | itados             |             |                                |                 |
| Aceptación/Rechazo                                                                                                    | SUMINISTRADOR:                                                                                                    |                                                                                                    |                    |             |                                |                 |
|                                                                                                    |                                                                                                    |                                                                                                    |                    |             |                                |                 |
|                                                                                                    | Volver Ordenes de suminist                                                                                                    | tro                                                                                                    |                    |             |                                |                 |
|                                                                                                    |                                                                                                    |                                                                                                    |                    |             |                                |                 |
|                                                                                                    |                                                                                                    |                                                                                                    |                    |             |                                | 5               |
|                                                                                                    |                                                                                                    | Evenet                                                                                                  |                    |             |                                | 1014            |
|                                                                                                    | Vista: [Vista estándar]                                                                                                    | Export a                                                                                                | Contor do compres  | Colleitaeta | \/olor ionurrida               | Manada          |
|                                                                                                    | Vista: [Vista estándar] 	▼<br>T□ Contrato                                                                                                    | Fecha documento                                                                                         | Gestor de compras  | Solicitante | Valor incurrido                | Moneda          |
|                                                                                                    | Vista: [Vista estàndar] Vista: [Vista estàndar] Vista:                                                                                                    | Fecha documento                                                                                         | Gestor de compres  | Solicitante | Valor incurrido                | Moneda          |
| Datos básico Pedido                                                                                                    | Vista: [Vista estàndar] Vista:<br>D Contrato<br>Dato: Marco actures Contactor o                                                                                                    | Export J<br>Fecha documento                                                                             | Gestor de compras  | Solicitante | Valor incurrido                | Moneda          |
| Datos básico Pedido                                                                                                    | Visia: [Visia estándar] - )<br>PD Contrato<br>DatC. Marco acturas Contactar o                                                                                                    | Export J<br>Fecha documento                                                                             | Gestor de compras  | Solicitante | Valor incurtido                | Moneda          |
| Datos básico Pedido                                                                                                    | Vista: [Vista estándar] - )<br>Po Contrato<br>VisiC. Marco sctures Contactor o                                                                                                    | Exon / Fecha documento                                                                                  | Gestor de compres  | Solicitante | Vator incurrido                | Moneda          |
| Datos básico Pedido<br>- Consulta<br>- Cenerar Original (pdf)                                                                                                    | Vista. [Vista estándar] - ]<br>To Contrato<br>Actives Contector of Contector of Consulta contrat                                                                                       | Fecha documento                                                                                         | Gestor de compras  | Solicitante | Valor incurido                 | Moneda          |
| Datos básico Pedido<br>. Consulta<br>. Generar Original (pdf)<br>y copias                                                                                                    | Vista: [Vista estándar] - ]<br>To Contrato<br>Contrato<br>Consulta contrat<br>SUMINISTRADOR:                                                                                           | Exonu<br>Fecha documento                                                                                | Gestor de compras  | Solicitante | Vator incuritio                | Moneda          |
| Datos básico Pedido<br>- Consulta<br>- Consulta<br>- | Vata: [Vista estándar] -<br>Contrato<br>SalC. Marco estúres Contestar o<br>Consulta contra<br>SUMINISTRADOR:                                                                           | Exonu<br>Fecha documento<br>ton el CAS                                                                  | Gestor de compras  | Solicitante | Vator incurrito                | b Moneda        |
| Datos básico Pedido<br>- Consulta<br>- Generar Original (pdf)<br>y copias<br>- Aceptación/Rechazo                                                                                                    | Vata: [/isto estindar]                                                                                                    | Exon J<br>Fecha documento                                                                               | Gestor de compras  | Solicitante | Vator incurrido                | Moneda          |
| Datos básico Pedido<br>- Consulta<br>- Generar Original (pdf)<br>y copias<br>- Aceptación/Rechazo                                                                                                    | Vata: [/ista estándar] -  <br>P_ Contrato<br>acturas Contactar o<br>Consulta contra<br>SUMINISTRADOR:<br>(> Volver) (2) Ordenes de suminis                                             | Exonia<br>Fecha documento<br>ton el CAS<br>tos marco: Resu                                              | Gestor de compres  | Solicitante | Valor incurrido                | b Moneda        |
| Datos básico Pedido<br>- Consulta<br>- Generar Original (pdf)<br>y copias<br>- Aceptación/Rechazo                                                                                                    | Vista: [/ista estándar] -  <br>Po Contrato<br>acturas Contactor o<br>Consulta contrat<br>SUMINISTRADOR:<br>(@ Voiver) (@ Ordenes de suminis                                            | recha documento                                                                                         | Gestor de compras  | Solicitante | Valor incurido                 | Moneda          |
| Datos básico Pedido<br>• Consulta<br>• Generar Original (pdf)<br>y copias<br>• Aceptación/Rechazo                                                                                                    | Vista: [Vista estándar]                                                                                                    | recha documento                                                                                         | Grestor de compras | Solicitante | Vator incuritio                | Moneda          |
| Detos básico Pedido<br>Consulta<br>Generar Original (pdf)<br>y copias<br>Aceptación/Rechazo                                                                                                    | Vata: [/ista estándar] ~ ]<br>P) Contrato<br>Consulta contrato<br>Consulta contrat<br>SUMINISTRADOR:<br>(@ Volver) [@ Ordenes de suminis<br>Vista: [/ista estándar] ~ ]<br>P) Contrato | Export_<br>Fecha documento<br>toon el CAS<br>toos marco: Resu<br>too<br>Export_<br>Moneda Condiciones d | Gestor de compras  | Solicitante | Vefor incurrito                | Moneda          |

En el apartado "Contratos marco" se incluyen los siguientes campos:

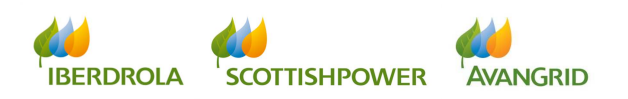

- 1. **Contrato**: el número del contrato marco emitido a su empresa.
- 2. <u>Sociedad Contratante</u>: el código y el nombre de la sociedad del Grupo Iberdrola / Scottish Power / Avangrid que ha emitido el contrato marco.
- 3. <u>Asunto</u>: este campo muestra una descripción de los bienes o servicios contratados, si así ha sido incluido en el pedido.
- 4. Fecha Contrato: fecha en la que fue creado el contrato marco.
- <u>Nº Licitación</u>: si su contrato marco es el resultado de un proceso de licitación, este campo mostrará el número de la licitación que le fue adjudicada.
- Periodo de validez: muestra el periodo durante el cual el contrato es válido
- 7. Fecha documento: fecha en la que el contrato marco fue emitido.
- <u>Gestor de Compras</u>: muestra el departamento responsable del pedido. Haciendo click en él, puede enviar un email al departamento de Compras en caso de que el pedido ha sido gestionado por este departamento.
- Solicitante: este campo muestra el nombre de la persona en Iberdrola / Scottish Power / Avangrid que ha solicitado los bienes o servicios. Haciendo click en su nombre puede enviarle un email directamente.
- 10. <u>Importe incurrido</u>: el valor acumulado de las órdenes de suministro que han sido emitidas contra ese contrato marco. Este importe excluye todos los impuestos aplicables.
- 11. Moneda: la divisa en la que fue emitido el contrato marco.
- 12. <u>Condiciones de pago</u>: muestra las condiciones de pago que se acordaron en el contrato.
- 13. <u>Condiciones particulares</u>: cuando existan otras condiciones particulares aplicables a su contrato además de las condiciones generales de contratación, se mostrarán aquí.

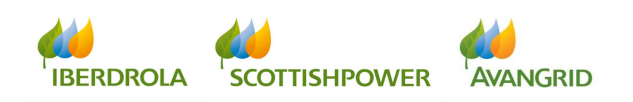

- 14. <u>Código Obra</u>: el código de la obra de Distribución a la que está asociada el contrato marco. (*Nota: el "Código Obra" solo está disponible para sociedades españolas del Grupo Iberdrola*).
- 15. <u>Descripción</u>: la descripción de la obra de Distribución a la que está asociada el contrato marco. (*Nota: el "Código Obra" solo está disponible para sociedades españolas del Grupo Iberdrola*).

Esta consulta también le ofrece la posibilidad de obtener las órdenes de suministro que existen para un contrato determinado. Seleccione la línea del pedido para el que quiere obtener la información y haga click en el botón "Órdenes de suministro" de la parte superior:

| Consulta contratos marco: Resultados |
|--------------------------------------|
| SUMINISTRADOR:                       |
|                                      |
| Volver Ordenes de suministro         |

El sistema le permite introducir un rango de fechas para el que quiere consultar las órdenes de suministro. Alternativamente, puede dejar estos campos en blanco y hacer click en "Continuar" para obtener una lista de todas las órdenes que han sido registradas hasta el momento:

| Compromisos                                                                |
|----------------------------------------------------------------------------|
| Introducir un periodo                                                      |
| Introduzca la fecha de documento si quiere limitar la selección de valores |
| Cerrar Continuar                                                           |
| Desde: Desta: D                                                            |
|                                                                            |
|                                                                            |
|                                                                            |
|                                                                            |

Obtendrá una lista de todos los pedidos relacionados con ese contrato marco, con la misma funcionalidad que en la consulta de pedidos:

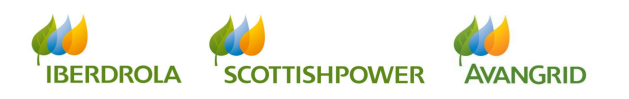

| Listado de p                | edidos cerrados aso                      | ciados |              |               |                        |    |
|-----------------------------|------------------------------------------|--------|--------------|---------------|------------------------|----|
| SUMINISTRADOR:              |                                          |        |              |               |                        |    |
|                             |                                          |        |              |               |                        |    |
| Volver Recepcion            | es/Aceptaciones/Facturas                 |        |              |               |                        |    |
|                             |                                          |        |              |               |                        |    |
| Pedidos asociado            | a al contrato: ¥460010215                |        |              |               |                        |    |
| Seleccione otro contrato de | la lista para ver sus pedidos asociados: |        |              | <b>_</b>      |                        |    |
| Vista: [Vista estándar]     | ▼   Export∡                              |        |              |               |                        | 70 |
| Pedido *                    | Sociedad Contratante                     | Asunto | Fecha pedido | Nº Licitación | Contrato de referencia |    |
|                             |                                          |        |              |               |                        |    |
|                             |                                          |        |              |               |                        |    |
|                             |                                          |        |              |               |                        | -  |
| •                           |                                          |        |              |               |                        | Þ  |

#### 2.1.3.1 Detalle del contrato marco

Si quiere consultar el detalle de un pedido solo tiene que hacer click en el número de contrato en la pantalla del resultado de la consulta y se mostrará la siguiente pantalla:

| 1  | Detalle de            | el cor   | ntrato mai        | °CO                      |             |                 |            |                   |          |          |   |
|----|-----------------------|----------|-------------------|--------------------------|-------------|-----------------|------------|-------------------|----------|----------|---|
| ŝ  | SUMINISTRADOR:        |          |                   |                          |             |                 |            |                   |          |          |   |
|    |                       |          |                   |                          |             |                 |            |                   |          |          |   |
| ¢  | Volver                |          |                   |                          |             |                 |            |                   |          |          |   |
| _  |                       |          |                   |                          |             |                 |            |                   |          |          |   |
| S  | ociedad: IBERDR G     | ENERAC   | ION, S.A.U.       |                          | Contr       | ato: 4600011435 | Gestor. Co | ompras: INBOX MAR | GARITA B |          |   |
| A  | sunto: SUMINISTR      | O DE RES | SINAS PARA LAS CE | NTRALES DE GENERACIÓN,   | Solici      | itante:         |            |                   |          |          |   |
| _  |                       |          |                   |                          |             |                 |            |                   |          |          |   |
| Po | siciones              |          |                   |                          |             |                 |            |                   |          |          |   |
| V  | 'ista: [Vista estánda | r) •     | Export            |                          |             |                 |            |                   |          | 20       | 2 |
|    | Tipo                  | Pos.     | Material          | Descripción              | ID de tarea | Des. Tarea      | Unidad     | Importe           | Moneda   | Detalle  |   |
|    | Mat                   | 10       | 1279619           | RESINA EPIFLOC 21H       |             |                 | KG         | 14,71             | EUR      | <b>E</b> |   |
|    | Mat                   | 20       | 1279419           | RESINA IRN 150           |             |                 | L          | 3,84              | EUR      | <b>B</b> |   |
|    | Mat                   | 30       | 1279639           | RESINA MICROIONEX MB-200 |             |                 | L          | 15,57             | EUR      | <b></b>  |   |
|    | Mat                   | 40       | 1279679           | RESINA MICROIONEX MB-400 |             |                 | L          | 14,85             | EUR      | Ē        |   |

La tabla contiene los siguientes campos:

- 1. El tipo de contrato
- 2. La posición dentro del contrato
- 3. El código del material o servicio suministrado.
- 4. La descripción de cada una de las posiciones del pedido.
- 5. ID de tarea
- 6. Descripción de tarea
- 7. Unidad
- 8. Importe
- 9. Moneda
- 10. Detalle

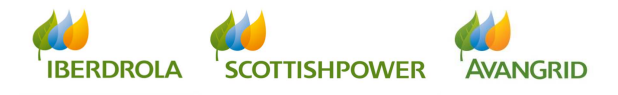

### 2.2 Consulta para Generar Original (pdf) y copias

Usando esta opción podrá obtener los siguientes documentos:

#### GENERAR ORIGINAL

- De un pedido: opción solo disponible para pedidos cerrados (pdf) emitidos por empresas del <u>Grupo Iberdrola en España</u> y para aquellos proveedores que ya hayan sido activados para la obtención de pedidos cerrados por este medio.
- De un contrato marco: opción actualmente no disponible.

#### GENERAR COPIA

- De un pedido: opción disponible para todos los pedidos cerrados (pdf) emitidos por empresas del <u>Grupo Iberdrola / Scottish Power / Avangrid</u> <u>desde Noviembre 2015</u>.
- De un contrato marco: opción disponible para todos los contratos marco (pdf) emitidos por empresas del <u>Grupo Iberdrola de España y México,</u> <u>desde Enero 2016</u>.

### 2.2.1 Campos de selección

Usted podrá visualizar los siguientes campos de selección

| Datos bisicos Pedidos/C.                                                | Marco Facuras Contactar con el CAS                                                              |
|-------------------------------------------------------------------------|-------------------------------------------------------------------------------------------------|
| Consulta     Generar Original (pdf)     y copias     Aceptación/Rechazo | <b>Consulta para generar original /copia de pedido o contrato</b><br>SUMINISTRADOR:             |
|                                                                         | Continuar                                                                                       |
|                                                                         | Sociedad:  Pedido *:  Pedido *:  Pedido *:  Pecha *:  13.11.2015  A 12.11.2016  Tran de aceida: |
|                                                                         | I po de pedido:   Pedido Cerrado  Contrato Marco  Tino de impresión:                            |
|                                                                         | Original     Copia                                                                              |

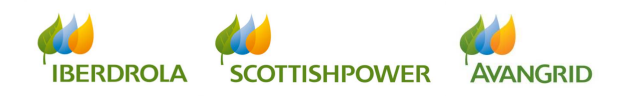

1.<u>Sociedad:</u> en la que se ha realizado el pedido o contrato marco.

En el caso en el que no recuerde el número de sociedad de Iberdrola / Scottish Power / Avangrid con la cual tiene algún compromiso, tiene la opción de dar a la pestaña que está señalada a continuación y le aparecerá un recuadro en el cual puede poner el nombre o descripción de está o también tiene la posibilidad de darle directamente a "Iniciar búsqueda" y le aparecerá un recuadro con los números y correspondientes nombres de sociedad con los cuales tiene algún compromiso.

| Consulta para generar original /copia de pedido o contrato                                                                                                    |                                                                                                    |
|----------------------------------------------------------------------------------------------------|----------------------------------------------------------------------------------------------------|
| SUMINISTRADOR:                                                                                                    | ompromisos                                                                                            |
|                                                                                                    | 1-ELECTRA LA HONORINA, S.L.                                                                           |
| Borner       Continuer         Sociedad:       Pedido *:         Pedido *:       13.11.2015         Tipo de pedido:       O Pedido Cerrado         O Contrato Marco       O Unional                                                                                                    | A 15.04.2015 Compromisos X<br>Socieda:<br>Descripción:<br>Iniciar búsqueda<br>A bierto<br>OK Cancelar |
| Original     Copia                                                                                                    |                                                                                                    |
| south of the second second secon |                                                                                                    |

2.<u>Número de pedido</u>: número del pedido o contrato marco que quiere consultar. Puede introducir un valor único o múltiple pulsando la flecha. Para realizar una selección múltiple, si se pulsa sobre el icono con forma de flecha, se presenta la siguiente pantalla:

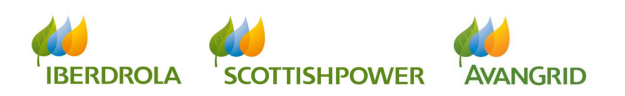

| Buzón de Entrada<br>Contactar con el CAS Dat               | Tración Lictación Documentos de Contratación Ayuda Informes<br>Is básicos Compromisos Facturas Consignas                                                                                                    |  |
|------------------------------------------------------------|----------------------------------------------------------------------------------------------------|--|
| - Compromisos<br>- Compromisos<br>pendientes de<br>aceptar | Consulta de Compromisos<br>SUMMISTRADOR: 000004422-MOENEROS ASESORES D<br>Borrar: Acceptar<br>Sociedad:<br>Pedido: 04.05.2014 T A 04.05.2015 T<br>Tipo de pedido:<br>Pedido Cerrado<br>Pedido Cerrado<br>Pedido Ablieto |  |
|                                                            | Verificar – Insertar línea – Borrar línea – Borrar selección                                                                                                    |  |

- Fecha de pedido: fecha en que el pedido o el contrato marco fue emitido. Puede introducir un valor único o un rango de fechas (formato dd/mm/aaaa o ddmmaaaal).
- 4. <u>Tipo de pedido:</u> seleccione "Pedido Cerrado" o "Contrato Marco".

Es obligatorio introducir o el número de pedido / contrato o un rango de fechas.

Una vez ha completado los campos de selección, ejecute la consulta haciendo click en el botón "Continuar" de la parte superior.

| Consulta para generar original /copia de pedido o contrato |
|------------------------------------------------------------|
| SUMINISTRADOR                                              |
|                                                            |
|                                                            |
| 👕 Bon r 🔿 Continuar                                        |
|                                                            |
| Sociedad:                                                  |
| Pedido *:                                                  |
| Fecha *: 13.11.2015 🕅 A 12.11.2016 👘                       |
| Tipo de pedido:                                            |
| ⊙ Pedido Cerrado                                           |
| O Contrato Marco                                           |
| Tipo de Impresión:                                         |
| Original     Operation                                     |
| Осоріа                                                     |

Haciendo click en el botón "Borrar" puede borrar el contenido de todos los campos que había introducido para iniciar una nueva búsqueda.

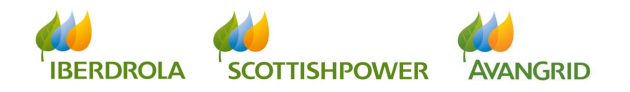

| Consulta para generar original /copia de pedido o contrato |
|------------------------------------------------------------|
| SUMINISTRADOR                                              |
|                                                            |
| T Bon R Continuer                                          |
| Sociedad:                                                  |
| Tipo de pedido:<br>O Pedido Cerrado<br>Contrato Marco      |
| Tipo de Impresión:<br>ⓒ Original<br>◯ Copia                |

### 2.2.2 <u>Resultado de la consulta para generar originales y</u> <u>copias</u>

Cuando ejecute la consulta obtendrá una lista de pedidos o contratos marco que cumplan los criterios seleccionados. Esta consulta muestra los mismos campos para los pedidos y los contratos marco que se han explicado en los apartados 2.1.2 y 2.1.3.

Si desea imprimir un original o una copia, seleccione el pedido o el contrato marco del que quiere obtener el original / copia haciendo click en el número de pedido o de contrato de forma que visualice la siguiente pantalla con el detalle del pedido / contrato:

| Datos básicos Pedidos/C                                      | Marco Facturas Contactar con el CAS                                                                                       |                                    |                                                                        |                        |
|--------------------------------------------------------------|----------------------------------------------------------------------------------------------------|------------------------------------|------------------------------------------------------------------------|------------------------|
| ( ک                                                          |                                                                                                    |                                    |                                                                        |                        |
| Consulta                                                     |                                                                                                    |                                    |                                                                        |                        |
| <ul> <li>Generar Original (pdf)</li> <li>y copias</li> </ul> | Consulta para generar copia (pdf) de pedi                                                                                 | do o contrato: Detalle             |                                                                        |                        |
| Aceptación/Rechazo                                           | SUMINISTRADUR:                                                                                                    |                                    |                                                                        |                        |
|                                                              | ( Volver ) [ Generar Copia]                                                                                               |                                    |                                                                        |                        |
|                                                              | Cod. Obra:<br>Sociedad Contratante: IBERDR GENERACION, S.A.U.<br>Asunto: CN COFRENTES MATERIALES PENETRACIONES ELECTRICAS | Descripción:<br>Pedido: 4501700751 | Gestor. Compras: <u>N2 NUCLEAR</u><br>Solicitante: <u>BARRERA POVE</u> |                        |
|                                                              | Posiciones                                                                                                    |                                    |                                                                        |                        |
|                                                              | Vista: [Vista estándar] Vista                                                                                             |                                    |                                                                        | T2                     |
|                                                              | Pos. Tipo Código Descripción                                                                                              | Cantidad Unidad Precio U           | Importe Moneda Fe.entrega ID de tarea                                  | Des. Tarea Detalle Doc |
|                                                              | 10 Mat 30012757 MATERIAL DIVERSO DE INSTRUMENTACION                                                                       | 4.221,180 MND 1,000                | 4.221,160 EUR 30.06.2009                                               | <b>E</b>               |

Haga click en el botón "Generar original" / "Generar copia" para obtener una copia en pdf del pedido o el contrato marco:

IBERDROLA SCOTTISHPOWER AVANGRID

| Consulta para generar copia (pdf) de pedido o contrato: Detalle                             |
|---------------------------------------------------------------------------------------------|
| SUMINISTRADOR:                                                                              |
| Volver Generar Copia                                                                        |
|                                                                                             |
| Consulta para generar original (pdf) de pedido o contrato: Detalle                          |
| <b>Consulta para generar original (pdf) de pedido o contrato: Detalle</b><br>SUMINISTRADOR: |

#### 2.3 Aceptación de pedidos desde la web

Esta consulta le mostrará los pedidos y contratos marco que aún están pendientes de ser aceptados / rechazados y le permitirá ver una copia en pdf del documento antes de aceptar / rechazar el pedido o el contrato marco en el sistema. Estas acciones solo están disponibles una vez el documento original ha sido emitido (no antes).

- Aceptación / rechazo de pedidos: esta opción está disponible para todas las <u>empresas del Grupo Iberdrola / Scottish Power / Avangrid</u>.
- Aceptación / rechazo de contractos marco: opción actualmente disponible para empresas del Grupo Iberdrola en España y México.

2.3.1 Campos de selección

Puede usar los siguientes campos de selección:

| Datos básicos Pedidos/C.                                                                               | Marco Facturas Contactar con el CAS                                                                                                    |
|----------------------------------------------------------------------------------------------------|----------------------------------------------------------------------------------------------------|
| Datos básicos Pedidos/C.<br>• Consulta<br>• Generar Original (pdf)<br>y copias<br>• Aceptación/Rechazo | Marco Facturas Contactar con el CAS Consulta para Aceptar / Rechazar pedidos y contratos SUMINISTRADOR: Borrar Continuar Sociedad: Fedido *: Fecha *: 11.11.2015 TA 12.11.2016 T Tipo de pedido: |
|                                                                                                    | <ul> <li>O Pedido Cerrado</li> <li>○ Contrato Marco</li> </ul>                                                                                                    |

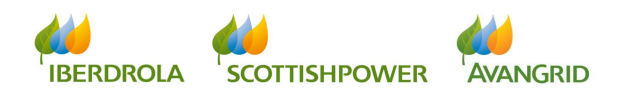

1. <u>Sociedad:</u> en la que se ha realizado el pedido o contrato marco.

En el caso en el que no recuerde el número de sociedad de Iberdrola / Scottish Power / Avangrid con la cual tiene algún compromiso, tiene la opción de dar a la pestaña que está señalada a continuación y le aparecerá un recuadro en el cual puede poner el nombre o descripción de está o también tiene la posibilidad de darle directamente a "Iniciar búsqueda" y le aparecerá un recuadro con los números y correspondientes nombres de sociedad con los cuales tiene algún compromiso.

| Datos básicos Pedidos/                                  | Marco Facturas Contactar con el CAS                                                                                                    |                                |
|---------------------------------------------------------|----------------------------------------------------------------------------------------------------|--------------------------------|
| 4                                                       |                                                                                                    | ompromisos                     |
| Consulta                                                | Consulta para Acentar / Rechazar pedidos y contrat                                                                                                    | COS 1-ELECTRA LA HONORINA, S.L |
| <ul> <li>Generar Original (pdf)<br/>y copias</li> </ul> |                                                                                                    |                                |
| Aceptación/Rechazo                                      | SUMINISTRADOR:                                                                                                    |                                |
|                                                         |                                                                                                    | Compromisos X                  |
|                                                         | ( 🗍 Borrar) ( 🗢 Continuer)                                                                                                    | A 15.04.2015 TE Descritoción   |
|                                                         | Sociedad:                                                                                                    | do Cerrado                     |
|                                                         | Pedido *:F<br>Fecha *: A12.11.2016 _ C                                                                                                    | OK Cancelar                    |
|                                                         | Tipo de pedido:<br>O Pedido Cerrado                                                                                                    |                                |
|                                                         | O Contrato Marco                                                                                                    |                                |
|                                                         |                                                                                                    |                                |
| nsulta d                                                | e Compromisos                                                                                                    |                                |
| NISTRADOR: 000                                          | 388931-ELECTRA LA HONORINA. S.L                                                                                                    |                                |
| sorrar Acep                                             |                                                                                                    |                                |
| 5ad:                                                    | Compromisos  Compromisos Compromisos Compr |                                |
| e pedido:                                               | Pedido Cerrado                                                                                                    |                                |
|                                                         | Sociedad Descripción                                                                                                    |                                |
|                                                         | 1100 IBERDR GENERACION, S.A.U.                                                                                                    |                                |
|                                                         | 110 B.COMERC. OLIMO RECORDO                                                                                                    |                                |
|                                                         |                                                                                                    |                                |
|                                                         |                                                                                                    |                                |
|                                                         |                                                                                                    |                                |
|                                                         |                                                                                                    |                                |
|                                                         |                                                                                                    |                                |

2.<u>Número de pedido</u>: número del pedido o contrato marco que quiere aceptar / rechazar. Puede introducir un valor único o múltiple pulsando la flecha. Para realizar una selección múltiple, si se pulsa sobre el icono con forma de flecha, se presenta la siguiente pantalla:

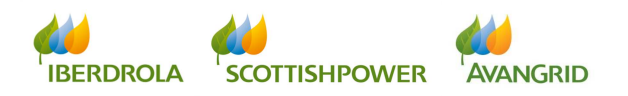

| Buzón de Entrada<br>Contactar con el CAS<br>Dat            | rmación Licitación Documentos de Contratación Ayuda Informes<br>os básicos Compromisos Facturas Consignas                                                                                                    |
|------------------------------------------------------------|----------------------------------------------------------------------------------------------------|
| - Compromisos<br>- Compromisos<br>pendientes de<br>aceptar | Consulta de Compromisos         SUMINISTRADOR: 0000044823-NIGENEROS ASESORES DI<br>Borrar: Acceptar         Sociedad:         Pedido:         Pecha:       04.05.2014         A 04.05.2015         Tipo de pedido:         Pedido:         Pedido: |
|                                                            | Verificar – Insertar Iínea – Borrar Iínea – Borrar selección                                                                                                    |

- Fecha de pedido: fecha en que el pedido o el contrato marco fue emitido. Puede introducir un valor único o un rango de fechas (formato dd/mm/aaaa o ddmmaaaal).
- 4. <u>Tipo de pedido:</u> seleccione "Pedido Cerrado" o "Contrato Marco".

Es obligatorio introducir o el número de pedido / contrato o un rango de fechas.

Una vez ha completado los campos de selección, ejecute la consulta haciendo click en el botón "Continuar" de la parte superior.

| Consulta para Aceptar / Rechazar pedidos y contratos                          |
|-------------------------------------------------------------------------------|
| SUMINISTRADOR:                                                                |
|                                                                               |
| Borra Continuar                                                               |
| Sociedad:<br>Pedido *:<br>Fecha *: 13.11.2015 (2) A 12.11.2016 (2)            |
| Tipo de pedido:<br><ul> <li>Pedido Cerrado</li> <li>Contrato Marco</li> </ul> |

Haciendo click en el botón "Borrar" puede borrar el contenido de todos los campos que había introducido para iniciar una nueva búsqueda.

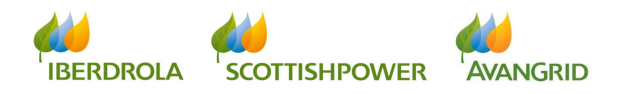

| Consulta para Aceptar / Rechazar pedidos y contratos |
|------------------------------------------------------|
| SUMINISTRADOR:                                       |
|                                                      |
|                                                      |
| 😭 Borrar ) 🖨 Continuar                               |
|                                                      |
|                                                      |
| Sociedad:                                            |
| Pedido *:                                            |
| Fecha *: 13.11.2015 🕅 A 12.11.2016 👘                 |
|                                                      |
| Tipo de pedido:                                      |
| <ul> <li>Pedido Cerrado</li> </ul>                   |
| O Contrato Marco                                     |

# 2.3.2 <u>Resultado de la consulta de aceptación / rechazo de pedidos</u>

Cuando ejecuta la consulta, obtendrá una lista de pedidos que cumplen con los criterios seleccionados, con el siguiente detalle (puede desplazar el scroll a la derecha para visualizar todos los campos):

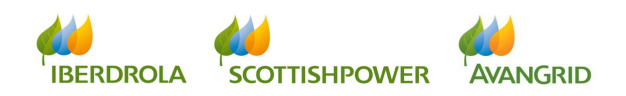

| Proveedores |
|-------------|
|-------------|

| erar Original (pdf)         | Consulta para aceptar / rechazar pedidos: Resultados                                                                                                    |            |
|-----------------------------|----------------------------------------------------------------------------------------------------|------------|
| plas                        | SUMINISTRADOR:                                                                                                    |            |
|                             |                                                                                                    |            |
|                             | (  Volver)                                                                                                    |            |
|                             |                                                                                                    |            |
|                             | Vistes: [/viste sindar] ▼   Expert_a ( ⊕ Mostrar siguientes 50)                                                                                                    | V          |
|                             | Pedido * Sociedad Contratante Asunto Fecha pedido Nº Licitación Contrato de                                                                                                    | referencia |
|                             |                                                                                                    |            |
|                             |                                                                                                    |            |
|                             |                                                                                                    |            |
| a básicos Pedidos           | siC. Marco scturas Contactar con el CAS                                                                                                    |            |
|                             |                                                                                                    |            |
| sulta                       |                                                                                                    |            |
| erar Original (pdf)<br>pias | Consulta para aceptar / rechazar pedidos: Resultados                                                                                                    |            |
| ptación/Rechazo             | SUMINISTRADOR:                                                                                                    |            |
|                             |                                                                                                    |            |
|                             | Volver)                                                                                                    |            |
|                             |                                                                                                    |            |
|                             | Vista: [Vista estándar] Vista: [Vista: Standar] Vista: [Vista: [Vista: [Vista: Standar] Vista: [Vista: Standar] Vista: [Vista: | 5          |
|                             | 12 Pedido * Sociedad Contratante Asunto Fecha pedido № Licitación Contrato de                                                                                                    | referencia |
|                             |                                                                                                    |            |
|                             |                                                                                                    |            |
|                             |                                                                                                    |            |
|                             |                                                                                                    |            |
| - Marian                    |                                                                                                    |            |
| s basicos Pedidos           | Six marcol - acturas - Contactar con el CAS                                                                                                    |            |
| sulta                       |                                                                                                    |            |
| erar Original (pdf)         | Consulta para aceptar / rechazar pedidos: Resultados                                                                                                    |            |
| pias                        | SUMINISTRADOR:                                                                                                    |            |
| ptación/Rechazo             |                                                                                                    |            |
|                             |                                                                                                    |            |
|                             | (\$ voiver)                                                                                                    |            |
|                             |                                                                                                    |            |
|                             |                                                                                                    | V          |
|                             | Vista: [Vista estándar] - Export a (*) Mostrar siguientes 50                                                                                                    |            |
|                             | Visita:         [Visita:         [Visita:                                                                                                    |            |

Cada uno de los campos se detalla a continuación:

- 1. <u>Pedido</u>: el número del pedido emitido a su empresa.
- 2. <u>Sociedad Contratante</u>: el código y el nombre de la sociedad del Grupo Iberdrola / Scottish Power / Avangrid que ha emitido el pedido.
- 3. <u>Asunto</u>: este campo muestra una descripción de los bienes o servicios contratados, si así ha sido incluido en el pedido.
- 4. **Fecha Pedido**: fecha en la que fue emitido el pedido.
- 5. <u>Nº Licitación</u>: si su pedido es el resultado de un proceso de licitación, este campo mostrará el número de la licitación que le fue adjudicada.

IBERDROLA SCOTTISHPOWER AVANGRID

- 6. <u>Contrato de Referencia</u>: si su pedido es una orden de suministro ligada a un contrato marco, el campo mostrará el número de dicho contrato marco.
- <u>Gestor de Compras</u>: muestra el departamento responsable del pedido. Haciendo click en él, puede enviar un email al departamento de Compras en caso de que el pedido ha sido gestionado por este departamento.
- Solicitante: este campo muestra el nombre de la persona en Iberdrola / Scottish Power / Avangrid que ha solicitado los bienes o servicios. Haciendo click en su nombre puede enviarle un email directamente.
- Importe pedido: el valor de los bienes o servicios incluidos en el pedido. Este importe excluye todos los impuestos aplicables.
- Importe recepcionado: aquí puede ver el importe de las recepciones en nuestro sistema; cuánto del valor total del pedido ya ha sido recepcionado por el solicitante hasta el momento. Este importe excluye todos los impuestos aplicables.
- 11. Importe Facturado (IVA incluido): este campo muestra el importe de las facturas que se han registrado en nuestro sistema asociadas a ese pedido. Este importe incluye todos los impuestos aplicables.
- 12. Moneda: la divisa en la que fue emitido el pedido.
- 13. <u>Condiciones de pago</u>: muestra las condiciones de pago que se acordaron en el pedido.
- 14. <u>Condiciones particulares</u>: cuando existan otras condiciones particulares aplicables a su pedido además de las condiciones generales de contratación, se mostrarán aquí.
- 15. <u>Código Obra</u>: el código de la obra de Distribución a la que está asociada el pedido. (*Nota: el "Código Obra" solo está disponible para sociedades españolas del Grupo Iberdrola*).
- 16. <u>Descripción</u>: la descripción de la obra de Distribución a la que está asociada el pedido. (Nota: el "Código Obra" solo está disponible para sociedades españolas del Grupo Iberdrola).

IBERDROLA SCOTTISHPOWER AVANGRID

#### 2.3.2.1 Aprobación / rechazo de un pedido

Haciendo click en el número de pedido que quiere aceptar o rechazar, podrá ver la siguiente pantalla con el detalle del pedido:

| Cor                        | Consulta para aceptar / rechazar pedidos : Detalles                                                                                                    |        |         |                 |  |          |        |          |         |        |            |             |            |         |     |
|----------------------------|----------------------------------------------------------------------------------------------------|--------|---------|-----------------|--|----------|--------|----------|---------|--------|------------|-------------|------------|---------|-----|
| SUMIN                      | SUMINISTRADOR:                                                                                                    |        |         |                 |  |          |        |          |         |        |            |             |            |         |     |
| Volve                      | a Volver) 🖌 Aceptar ) 🎇 Rechazar ) 🛃 Mostrar PDF                                                                                                    |        |         |                 |  |          |        |          |         |        |            |             |            |         |     |
| Cod. C<br>Socied<br>Asunte | Cod. Obra:     430723     Descripción:     Incidencia generada para el CT 200000240     Gestor.     Compras:     N2 DIST REG NORTE       Sociedad Contratante:     IB.DISTRIB.ELECTRICA SAU     Pedido:     4502282151     Solicitante:     PEÑA GUTIERR       Asunto:     Sin asunto     Solicitante:     PEÑA GUTIERR     Solicitante:     PEÑA GUTIERR |        |         |                 |  |          |        |          |         |        |            |             |            |         |     |
| Posici                     | osiciones                                                                                                    |        |         |                 |  |          |        |          |         |        |            |             |            |         |     |
| Vista: (                   | [Vista e                                                                                                    | stánda | 1 -     | Export 4        |  |          |        |          |         |        |            |             |            |         | 70  |
| Pos                        | . т                                                                                                    | ipo    | Código  | Descripción     |  | Cantidad | Unidad | Precio U | Importe | Moneda | Fe.entrega | ID de tarea | Des. Tarea | Detalle | Doc |
| 10                         | ) N                                                                                                    | lat    | 3316070 | ANTENA-GPRS-DIR |  | 1,000    | PZA    | 300,000  | 300,000 | EUR    | 23.03.2014 | PM005       | Inciden    | 8       | 1   |

La tabla contiene los siguientes campos:

- 1. La posición dentro del pedido
- 2. El tipo de pedido
- 3. El código del material o servicio suministrado.
- 4. La descripción de cada una de las posiciones del pedido.
- 5. Cantidad
- 6. Unidad
- 7. Precio unitario
- 8. Importe
- 9. Moneda
- 10. Fecha de entrega
- 11.ID de tarea
- 12. Descripción de tarea
- 13. Detalle
- 14. Documentación aplicable

Primero podrá consultar una copia en pdf del documento original que va a aceptar / rechazar haciendo click en el botón "Mostrar PDF".

| Consulta para aceptar / rechazar pedidos : Detalles |
|-----------------------------------------------------|
| SUMINISTRADOR:                                      |
|                                                     |
| 🔶 Volver 🛛 🖋 Aceptar 🔀 Rechazar 🔣 Mostrar PDF       |

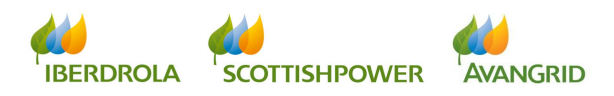

Una vez que ha comprobado el documento puede proceder a aprobar o rechazar el pedido haciendo click en los botones "Aceptar" o "Rechazar".

Si lo quiere aceptar:

| Consulta para aceptar / rechazar pedidos : Detalles |
|-----------------------------------------------------|
| SUMINISTRADOR:                                      |
|                                                     |
| Volver                                              |

Se abrirá la siguiente ventana. Por favor seleccione "Aceptar":

| Aceptar Pedido/Contrato                                                                                                    |     | Ě |
|----------------------------------------------------------------------------------------------------|-----|---|
| Aceptar Pedido/Contrato                                                                                                    |     |   |
| AV/50                                                                                                    |     | 1 |
| CONFIRMAR ACEPTACION DE PEDIDO/CONTRATO<br>La aceptación del Pedido implica el conocimiento y conformidad a todos los términos y requisitos técnicos, económicos y jurídicos en él contenidos<br>En caso de no aceptarlo mediante esta opción, el Pedido se entenderá aceptado desde el momento en que el suministrador comience el cumplimiento de sus obligaciones derivadas del misr | mo. |   |
| Volver/Cerrar                                                                                                    |     | - |

Obtendrá un mensaje de confirmación:

| Datos básicos Pedidos/C | Marco Facturas Contactar con el CAS                                                                                                    |
|-------------------------|----------------------------------------------------------------------------------------------------|
| •                       |                                                                                                    |
| Consulta                |                                                                                                    |
| Generar Original (pdf)  | Consulta para aceptar / rechazar pedidos : Detalles                                                                                               |
| y copias                | SUMINISTRADOR:                                                                                                    |
| Aceptacion/Rechazo      |                                                                                                    |
|                         | El Pedido/Contrato 4502282151 ha sido aceptado Le recordamos que debe asegurar el cumplimiento de las especificaciones contractuales que lo rigen |
|                         |                                                                                                    |
|                         |                                                                                                    |

Si lo quiere rechazar:

| Consulta para aceptar / rechazar pedidos : Detalles |
|-----------------------------------------------------|
| SUMINISTRADOR:                                      |
|                                                     |
| Volver X Aceptar Rechazar                           |

La opción de rechazar el pedido no estará disponible si ya se ha comenzado a suministrar los bienes o servicios y existen recepciones en el sistema (el pedido se entenderá implícitamente aceptado en ese caso y tendrá que aceptarlo en SRM).

IBERDROLA SCOTTISHPOWER AVANGRID

Se abrirá la siguiente ventana. Por favor seleccione uno de los motivos de rechazo del menú desplegable y haga click en "Rechazar":

| Rechaza                                                                                          | r Pedido/Contrato                                                                                                    |
|--------------------------------------------------------------------------------------------------|----------------------------------------------------------------------------------------------------|
|                                                                                                  |                                                                                                    |
| AVISO                                                                                            |                                                                                                    |
|                                                                                                  |                                                                                                    |
|                                                                                                  |                                                                                                    |
| CONFIRMAR REC                                                                                    | HAZO DEL PEDIDO/CONTRATO                                                                                                    |
| CONFIRMAR REC<br>Si desea rechazar e<br>El rechazo supone                                        | HAZO DEL PEDIDO/CONTRATO<br>el pedido, por favor indique un motivo, para su comunicación al gestor de compra.<br>el no suministro nor su parte, del bien o servicio solicitado.                                                                                                    |
| CONFIRMAR RECI<br>Si desea rechazar e<br>El rechazo supone                                       | HAZO DEL PEDIDO/CONTRATO<br>el pedido, por favor indique un motivo, para su comunicación al gestor de compra.<br>el no suministro por su parte, del bien o servicio solicitado.                                                                                                    |
| CONFIRMAR REC<br>Si desea rechazar e<br>El rechazo supone                                        | HAZO DEL PEDIDO/CONTRATO<br>el pedido, por favor indique un motivo, para su comunicación al gestor de compra.<br>el no suministro por su parte, del bien o servicio solicitado.                                                                                                    |
| CONFIRMAR RECI<br>Si desea rechazar e<br>El rechazo supone                                       | HAZO DEL PEDIDO/CONTRATO<br>el pedido, por favor indique un motivo, para su comunicación al gestor de compra.<br>el no suministro por su parte, del bien o servicio solicitado.                                                                                                    |
| CONFIRMAR REC<br>Si desea rechazar e<br>El rechazo supone                                        | HAZO DEL PEDIDO/CONTRATO<br>el pedido, por favor indique un motivo, para su comunicación al gestor de compra.<br>el no suministro por su parte, del bien o servicio solicitado.                                                                                                    |
| CONFIRMAR REC<br>Si desea rechazar e<br>El rechazo supone                                        | HAZO DEL PEDIDO/CONTRATO<br>el pedido, por favor indique un motivo, para su comunicación al gestor de compra.<br>el no suministro por su parte, del bien o servicio solicitado.<br>(LE PEDIDO CONTIENE AL QU'N DATO INCORRECTO (A CORREGIR)                                                 |
| CONFIRMAR RECI<br>Si desea rechazar e<br>El rechazo supone<br>otivo de Rechazo:<br>/olver/Cerrar | HAZO DEL PEDIDO/CONTRATO<br>el pedido, por favor indique un motivo, para su comunicación al gestor de compra.<br>el no suministro por su parte, del bien o servicio solicitado.<br>EL PEDIDO CONTIENE ALGÚN DATO INCORRECTO (A CORREGIR)<br>NO ES POSIBLE REALIZAR LOS TRABAJOS SOLICITADOS |

Obtendrá un mensaje de confirmación:

| Datos básicos Pedidos/C | Marco Facturas Contactar con el CAS                 |
|-------------------------|-----------------------------------------------------|
| <b>∢</b>                |                                                     |
| Consulta                |                                                     |
| Generar Original (pdf)  | Consulta para aceptar / rechazar pedidos : Detalles |
| y copias                | SUMINISTRADOR:                                      |
| Aceptacion/Recitazo     | El Pedido/Contrato 4502282151 ha sido rechazado     |

#### 2.3.3 <u>Resultado de la consulta de aceptación / rechazo de</u> <u>contratos marco</u>

Cuando ejecuta la consulta, obtendrá una lista de contratos marco que cumplen con los criterios seleccionados, con el siguiente detalle (puede desplazar el scroll a la derecha para visualizar todos los campos):

| onsulta               |                         |                            |                   |     |   |   |
|-----------------------|-------------------------|----------------------------|-------------------|-----|---|---|
| enerar Original (pdf) | Consulta p              | ara aceptar / rechazar coi | ntratos: Resultad | os  |   |   |
| copias                | SUMINISTRADOR:          |                            |                   |     |   |   |
| ceptacion/Rechazo     |                         |                            |                   |     |   |   |
|                       |                         |                            |                   |     |   |   |
|                       | Volver                  |                            |                   |     |   |   |
|                       | -                       |                            |                   |     |   |   |
|                       | Vista: [Vista estándar] | Export                     |                   |     |   | 5 |
|                       |                         |                            |                   | 201 | 1 |   |

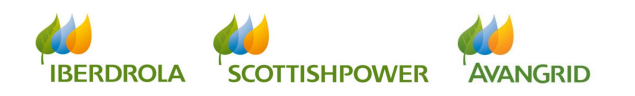

| Proveedores |
|-------------|
|-------------|

| Consulta                                                                             |                                             |                                                  |                                             |              |                 |          |
|--------------------------------------------------------------------------------------|---------------------------------------------|--------------------------------------------------|---------------------------------------------|--------------|-----------------|----------|
| enerar Original (pdf)                                                                | Consulta para                               | aceptar / rechaz                                 | ar contratos: Resultad                      | dos          |                 |          |
| copias                                                                               | SUMINISTRADOR:                              |                                                  |                                             |              |                 |          |
| ceptacion/Rechazo                                                                    | -                                           |                                                  |                                             |              |                 |          |
|                                                                                      | Volver                                      |                                                  |                                             |              |                 |          |
|                                                                                      |                                             | Emantel                                          |                                             |              |                 | (S       |
|                                                                                      |                                             | • CXPORT #                                       |                                             |              |                 | <u>u</u> |
|                                                                                      | r편j Contrato                                | Fecha documento                                  | Gestor de compras                           | Solicitante  | Valor incurrido | Moneda   |
|                                                                                      | Visa. [[Visis estandar]                     | Fecha documento                                  | Gestor de compras                           | Solicitante  | Valor incurrido | Moneda   |
| tos básic s Pedidos                                                                  | Visite [[195a escandar]                     | Fecha documento                                  | Gestor de compras                           | Solicitante  | Valor incunido  | Moneda   |
| tos básic Pedidos                                                                    | Visia (Visia estartical)                    | Fecha documento ar con el CAS                    | Gestor de compras                           | Solicitante  | Valor incurrido | Moneda   |
| tos básic Pedidos<br>onsulta<br>encrar Original (pdf)                                | Vola estationi<br>Contrato<br>Consulta para | Fecha documento ar con el CAS acceptar / rechaz  | Gestor de compras                           | Solicitante. | Valor incurrido | Moneda   |
| tos básic Pedidos<br>onsulta<br>enerar Original (pdf)<br>conter<br>esplación/Rechazo | Visia (Ivera estation)                      | Fecha documento ar con el CAS aceptar / rechaz   | Gestor de compras                           | Solicitante. | Valor incurrido | Moneda   |
| tos básic Pedidos<br>onsulta<br>enerar Original (pdf)<br>conise<br>ceptación/Rechazo | Visia: (Live a estation)                    | Fecha documento ar con el CAS aceptar / rechaz   | Gestor de compras<br>ar contratos: Resultad | Solicitante. | Valor incurrido | Moneda   |
| tos básic Pedidos<br>onsulta<br>nerar Orginal (pd)<br>conterta<br>zeptación/Rechazo  | Visia (Ivera esiandia)                      | Fecha documento ar con el CAS aceptar / rechaz   | Gestor de compras<br>ar contratos: Resultad | Solicitante. | Valor incurrido | Monede   |
| os básk Pedidos<br>mauta<br>nerar Orginal (pd)<br>port-<br>septeción/Rechazo         | Visie (Ivisa esiandar)                      | Fecha documento                                  | Gestor de compras<br>ar contratos: Resultad | Solicitante. | Valor incurrido | Moneda   |
| tos báse Pedidos<br>onsulta<br>enerar Original (pdf)<br>overlación/Recharo           | Visita (Visita estandar)                    | Fecha documento  ar con el CAS  aceptar / rechaz | Gestor de compras<br>ar contratos: Resultad | Solicitanie. | Valor incurrido | Moneda   |

En el resultado se incluyen los siguientes campos:

- 1. **Contrato**: el número del contrato marco emitido a su empresa.
- 2. <u>Sociedad Contratante</u>: el código y el nombre de la sociedad del Grupo Iberdrola / Scottish Power / Avangrid que ha emitido el contrato marco.
- 3. <u>Asunto</u>: este campo muestra una descripción de los bienes o servicios contratados, si así ha sido incluido en el pedido.
- 4. Fecha Contrato: fecha en la que fue creado el contrato marco.
- Nº Licitación: si su contrato marco es el resultado de un proceso de licitación, este campo mostrará el número de la licitación que le fue adjudicada.
- Periodo de validez: muestra el periodo durante el cual el contrato es válido
- 7. Fecha documento: fecha en la que el contrato marco fue emitido.
- <u>Gestor de Compras</u>: muestra el departamento responsable del pedido. Haciendo click en él, puede enviar un email al departamento de Compras en caso de que el pedido ha sido gestionado por este departamento.

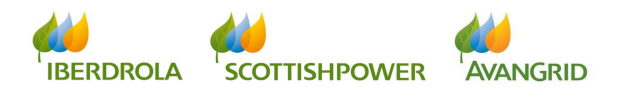

- Solicitante: este campo muestra el nombre de la persona en Iberdrola / Scottish Power / Avangrid que ha solicitado los bienes o servicios. Haciendo click en su nombre puede enviarle un email directamente.
- 10. <u>Importe incurrido</u>: el valor acumulado de las órdenes de suministro que han sido emitidas contra ese contrato marco. Este importe excluye todos los impuestos aplicables.
- 11. Moneda: la divisa en la que fue emitido el contrato marco.
- 12. <u>Condiciones de pago</u>: muestra las condiciones de pago que se acordaron en el contrato.
- 13. <u>Condiciones particulares</u>: cuando existan otras condiciones particulares aplicables a su contrato además de las condiciones generales de contratación, se mostrarán aquí.
- 14. <u>Código Obra</u>: el código de la obra de Distribución a la que está asociada el contrato marco. (*Nota: el "Código Obra" solo está disponible para sociedades españolas del Grupo Iberdrola*).
- 15. <u>Descripción</u>: la descripción de la obra de Distribución a la que está asociada el contrato marco. (*Nota: el "Código Obra" solo está disponible para sociedades españolas del Grupo Iberdrola*).

#### 2.3.3.1 Aprobación / rechazo de un contrato marco

Haciendo click en el número de contrato marco que quiere aceptar o rechazar, podrá ver la siguiente pantalla con el detalle del contrato:

| Datos básicos Pedidos/C | Marco Facturas                                        | Contacta    | ar con el CAS |                                   |                                    |             |            |                    |         |        |         |
|-------------------------|-------------------------------------------------------|-------------|---------------|-----------------------------------|------------------------------------|-------------|------------|--------------------|---------|--------|---------|
| 4                       |                                                       |             |               |                                   |                                    |             |            |                    |         |        |         |
| Consulta                |                                                       |             |               |                                   |                                    |             |            |                    |         |        |         |
| Generar Original (pdf)  | Consulta para aceptar / rechazar contratos : Detalles |             |               |                                   |                                    |             |            |                    |         |        |         |
| y copias                | SUMINISTRADOR:                                        |             |               |                                   |                                    |             |            |                    |         |        |         |
| Aceptación/Rechazo      |                                                       |             |               |                                   |                                    |             |            |                    |         |        |         |
|                         | Volver 🖌 🖌 Acep                                       | ptar 💥 Re   | chazar) [ 🛃 N | lostrar PDF                       |                                    |             |            |                    |         |        |         |
|                         | Sociedad: IB.DISTRI<br>Asunto: Sin asunto             | IB.ELECTRIC | A SAU         |                                   | Contrato: 46000372<br>Solicitante: | 12          | Gestor.    | Compras: INBOX DIS | TRIB1   |        |         |
|                         | Posiciones                                            |             |               |                                   |                                    |             |            |                    |         |        |         |
|                         | Vista: [Vista estánda                                 | sr] 🔻       | Export 4      |                                   |                                    |             |            |                    |         |        | 20      |
|                         | Tipo                                                  | Pos.        | Material      | Descripción                       |                                    | ID de tarea | Des. Tarea | Unidad             | Importe | Moneda | Detalle |
|                         | Mat                                                   | 10          | 110000502     | Vigil. y seguridad. Instalaciones |                                    |             |            | MND                | 1,00    | EUR    | 8       |

La tabla contiene los siguientes campos:

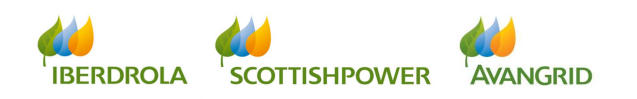
- 1. El tipo de contrato
- 2. La posición dentro del contrato
- 3. El código del material o servicio suministrado.
- 4. La descripción de cada una de las posiciones del pedido.
- 5. ID de tarea
- 6. Descripción de tarea
- 7. Unidad
- 8. Importe
- 9. Moneda
- 10. Detalle

Primero podrá consultar una copia en pdf del documento original que va a aceptar / rechazar haciendo click en el botón "Mostrar PDF".

| Consulta para aceptar / rechazar contratos : Detalles |             |  |  |  |  |  |  |
|-------------------------------------------------------|-------------|--|--|--|--|--|--|
| SUMINISTRADOR:                                        |             |  |  |  |  |  |  |
|                                                       |             |  |  |  |  |  |  |
| Volver 🖌 Aceptar 💥 Rechazar                           | Mostrar PDF |  |  |  |  |  |  |

Una vez que ha comprobado el documento puede proceder a aprobar o rechazar el contrato haciendo click en los botones "Aceptar" o "Rechazar".

Si lo quiere aceptar:

| Consulta para aceptar / rechazar contratos : Detalles |
|-------------------------------------------------------|
| SUMINISTRADOR:                                        |
|                                                       |
| Volver Aceptar X Rechazar Mostrar PDF                 |

Se abrirá la siguiente ventana. Por favor seleccione "Aceptar":

| Aceptar Pedido/Contrato                                                                                                    |              |
|----------------------------------------------------------------------------------------------------|--------------|
| Aceptar Pedido/Contrato                                                                                                    |              |
|                                                                                                    |              |
| AVISO                                                                                                    |              |
| CONFIRMAR ACEPTACION DE PEDIDO/CONTRATO<br>La aceptación del Pedido implica el conocimiento y conformidad a todos los términos y requisitos técnicos, económicos y jurídicos en él contenidos<br>En caso de no aceptario mediante esta opción, el Pedido se entenderá aceptado desde el momento en que el suministrador comience el cumplimiento de sus obligaciones derivadas | s del mismo. |
| [✔Accept]                                                                                                    |              |
|                                                                                                    |              |

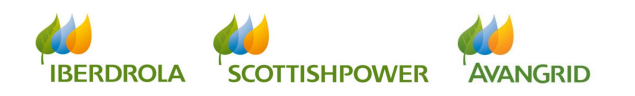

Obtendrá un mensaje de confirmación:

| Datos básicos Pedidos/C                          | Marco Facturas Contactar con el CAS                   |
|--------------------------------------------------|-------------------------------------------------------|
| Consulta     Generar Original (pdf)     y copias | Consulta para aceptar / rechazar contratos : Detalles |
| Aceptación/Rechazo                               | solimites reaucen                                     |

Si lo quiere rechazar:

| Consulta para aceptar / rechazar contratos : Detalles |  |
|-------------------------------------------------------|--|
| SUMINISTRADOR:                                        |  |
| Volver Acentar & Rechazar                             |  |

La opción de rechazar el contrato no estará disponible si ya se ha comenzado a suministrar los bienes o servicios y existen órdenes de suministro en el sistema (el contrato se entenderá implícitamente aceptado en ese caso y tendrá que aceptarlo en SRM).

Se abrirá la siguiente ventana. Por favor seleccione uno de los motivos de rechazo del menú desplegable y haga click en "Rechazar":

| AVISO                                                                                                    |                                                                                                    |        |  |  |  |  |  |  |  |
|----------------------------------------------------------------------------------------------------|----------------------------------------------------------------------------------------------------|--------|--|--|--|--|--|--|--|
|                                                                                                    |                                                                                                    |        |  |  |  |  |  |  |  |
|                                                                                                    |                                                                                                    |        |  |  |  |  |  |  |  |
| CONFIRMAR RECHAZO DEL PEDIDO/CONTRATO<br>Si deses rechazor el pedido, per fever indigue un metivo, para eu semunisesión el center de semore |                                                                                                    |        |  |  |  |  |  |  |  |
| Si desea rechazar e                                                                                                    | HAZO DEL PEDIDO/CONTRATO<br>el nedido, por favor indique un motivo, para su comunicación al gestor de compra                                                                                                    |        |  |  |  |  |  |  |  |
| i desea rechazar e<br>I rechazo supone                                                                                                    | HAZO DEL PEDIDOCONTRATO<br>el pedido, por favor indique un motivo, para su comunicación al gestor de compra.<br>el no suministro por su parte, del bien o servicio solicitado.                                                                                                 |        |  |  |  |  |  |  |  |
| Si desea rechazar e<br>El rechazo supone                                                                                                    | nazo Del PEDIDUCIÓN (RATO<br>el pedido, por favor indique un motivo, para su comunicación al gestor de compra.<br>el no suministro por su parte, del bien o servicio solicitado.                                                                                               |        |  |  |  |  |  |  |  |
| Si desea rechazar e<br>El rechazo supone                                                                                                    | nazo Dec PEDIDUCIONI RATO<br>I pedido, por Avor indique um motivo, para su comunicación al gestor de compra.<br>el no suministro por su parte, del bien o servicio solicitado.                                                                                                 |        |  |  |  |  |  |  |  |
| Si desea rechazar e<br>El rechazo supone                                                                                                    | nazo Dec PebiloDicovi rkato<br>I pedido, por davor Indique um motivo, para su comunicación al gestor de compra.<br>el no suministro por su parte, del bien o servicio solicitado.                                                                                              |        |  |  |  |  |  |  |  |
| Si desea rechazar e<br>El rechazo supone                                                                                                    | nazo Det rebibblicovi ratio<br>l pedido, por lavor indique um motivo, para su comunicación al gestor de compra.<br>el no suministro por su parte, del bien o servicio solicitado.                                                                                              |        |  |  |  |  |  |  |  |
| Si desea rechazar e<br>El rechazo supone                                                                                                    | In 20 DEL PEDIDUCIÓN (KATO<br>le pedido, por davor indique um motivo, para su comunicación al gestor de compra.<br>el no suministro por su parte, del bien o servicio solicitado.                                                                                              | Reject |  |  |  |  |  |  |  |
| Isidesea rechazar en El rechazo supone                                                                                                    | In 20 DEL PEDIDUCIÓN I KATO<br>le pedido, por divor indique um motivo, para su comunicación al gestor de compra.<br>el no suministro por su parte, del bien o servicio solicitado.<br>EL PEDIDO CONTIENE ALGÚN DATO INCORRECTO (A CORREGIR)                                    | Reject |  |  |  |  |  |  |  |
| Si desea rechazar e<br>El rechazo supone                                                                                                    | PAZO DEL PEDIDUCIONI RATO pedido, por davor indique um motivo, para su comunicación al gestor de compra. el no suministro por su parte, del bien o servicio solicitado.  EL PEDIDO CONTIENE ALGÚN DATO INCORRECTO (A CORREGIR) NO ES POSIBLE REALIZAR LOS TRABAJOS SOLICITADOS | Reject |  |  |  |  |  |  |  |

Obtendrá un mensaje de confirmación:

| Datos básicos Pedidos/C | C. Marco Facturas Contactar con el CAS                |
|-------------------------|-------------------------------------------------------|
| <b>↓</b>                |                                                       |
| Consulta                |                                                       |
| Generar Original (pdf)  | Consulta para aceptar / rechazar contratos : Detalles |
| y copias                | SUMINISTRADOR:                                        |
| • Aceptacion/Rechazo    | El Pedido/Contrato 4600037212 ha sido rechazado       |

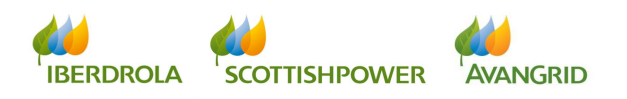

# 3. Facturas

En "Facturas" podrá acceder a 3 consultas para ver distinta información:

- Detalle de facturas: puede consultar información detallada de la facturación a sociedades del Grupo Iberdrola / Scottish Power / Avangrid y su estado.
- Detalle de pagos realizados: le permite obtener los pagos efectuados por sociedades del Grupo Iberdrola / Scottish Power / Avangrid en un periodo determinado.
- Detalle de pagos previstos: puede consultar qué facturas le serán abonadas en próximas liquidaciones.

# 3.1 Consulta Detalle de facturas

En la pantalla de selección de esta consulta encontrará los siguientes campos, siendo únicamente obligatorios bien el número de pedido o bien el rango de fechas para el que quiere consultar sus facturas.

| GESTION DE                | E RELACIONES CON PROVEEDORES |
|---------------------------|------------------------------|
| Datos básicos Compromisos | s Facturas Consignas         |
| Datos básicos Compromisos | Sociedad:                    |

## 3.1.1 CAMPOS DE SELECCIÓN

A continuación de detalla cada uno de los campos de selección:

 Sociedad: aquí puede indicar el código de la sociedad o sociedades del Grupo Iberdrola / Scottish Power / Avangrid destinatarias de sus facturas. Puede dejar el campo en blanco para obtener la información de todas las

ð

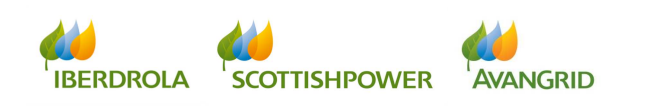

sociedades o si desea especificar alguna sociedad en concreto pinche en el botón y aparecerá un recuadro de ayuda para la búsqueda. Pinche en "Iniciar búsqueda" para obtener una relación de todas las sociedades de Iberdrola / Scottish Power / Avangrid en las que su empresa está dada de alta y seleccione una de la lista:

| Detaile facturas                                   |          |                           |  |
|----------------------------------------------------|----------|---------------------------|--|
| <ul> <li>Suprimir criterios de búsqueda</li> </ul> | Sociedad | Descripción               |  |
| Sociedad:                                          | 1000     | IBERDROLA S.A.            |  |
| Descripción:                                       | 1100     | IBERDR GENERACION, S.A.U. |  |
| Iniciar búsqueda Reinicializar                     | 1130     | IB.COMERC.ULTIMO RECURSO  |  |
|                                                    | 1150     | IBERDROLA CLIENTES, S.A.U |  |
| OK Cancelar                                        | 1730     | IB.DISTRIBUCION DE GAS    |  |

Alternativamente, si conoce la denominación de la sociedad que está buscando puede usar el campo "Descripción", en el que puede utilizar el símbolo \* como sustituto de cualquier carácter:

| Detalle facturas                                   |
|----------------------------------------------------|
| <ul> <li>Suprimir criterios de búsqueda</li> </ul> |
| Sociedad:                                          |
| Descripción: *gas*                                 |
| Iniciar búsqueda Reinicializar                     |
|                                                    |
| OK Cancelar                                        |

Por ejemplo, use el asterisco para buscar cualquier sociedad que contenga "gas", cualesquiera que sean los caracteres que haya por delante o por detrás.

La búsqueda no discrimina entre mayúsculas y minúsculas

| Detalle facturas                                   |                        |  |  |  |  |  |
|----------------------------------------------------|------------------------|--|--|--|--|--|
| <ul> <li>Suprimir criterios de búsqueda</li> </ul> |                        |  |  |  |  |  |
| Sociedad:                                          |                        |  |  |  |  |  |
| Descripción: *gas*                                 |                        |  |  |  |  |  |
| Iniciar búsqueo                                    | Reinicializar          |  |  |  |  |  |
| Sociedad                                           | Descripción            |  |  |  |  |  |
| 1730                                               | IB.DISTRIBUCION DE GAS |  |  |  |  |  |

Pinche en "Iniciar búsqueda" y obtenga los resultados, seleccionando la sociedad de la lista.

Por último, puede también introducir una selección múltiple de sociedades del Grupo Iberdrola / Scottish Power / Avangrid o especificar un rango. Para ello pinche en el botón 🎽 junto al campo "Sociedad":

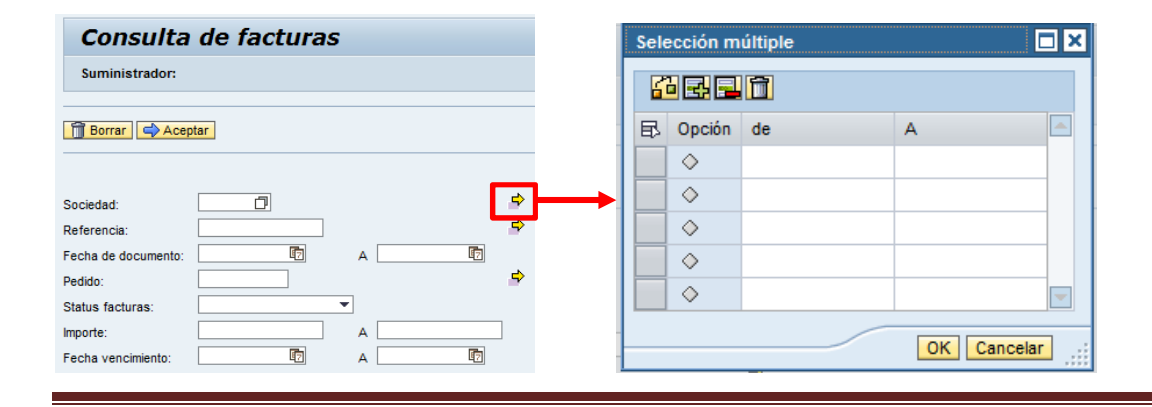

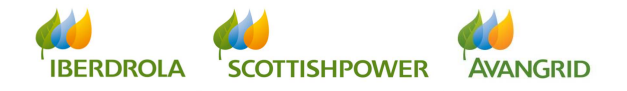

Si desea especificar valores individuales, introduzca los códigos de las sociedades Iberdrola / Scottish Power / Avangrid en el campo "desde" de cada una de las filas. De nuevo, si no conoce los códigos de nuestras sociedades, pinche en la celda donde quiere introducir el código de la sociedad y puede valerse del botón para hacer la búsqueda y obtenerlo, tal y como acabamos de explicar más arriba:

| S  | elección m | núltiple |         |       |   | Selección múltiple 📃 🗙                             |   |   |          |                           |
|----|------------|----------|---------|-------|---|----------------------------------------------------|---|---|----------|---------------------------|
|    | <u></u>    | Û        |         |       |   | <ul> <li>Suprimir criterios de búsqueda</li> </ul> |   |   |          |                           |
| E  | 🔂 Opción   | de       | A       |       |   | Sociedad:                                          | L | _ |          |                           |
|    | ♦          | 1        |         | _     | ► | Descripción:                                       |   |   | Sociedad | Descripción               |
|    | ♦          |          |         |       |   |                                                    |   |   | 1000     | IBERDROLA S.A.            |
|    | ♦          |          |         |       |   | Iniciar búsqueda                                   |   |   | 1100     | IBERDR GENERACION, S.A.U. |
|    | •          |          |         |       |   |                                                    |   |   | 1300     | IB.DISTRIB.ELECTRICA SAU  |
|    | ↓          |          |         | -     |   |                                                    | Ľ |   |          |                           |
| 15 | _          |          |         |       |   |                                                    |   |   |          |                           |
| -  |            |          | OK Cano | celar |   | OK Cancelar                                        |   |   |          |                           |

Si desea especificar un rango, introduzca los códigos de las sociedades en los campos "de" y "A":

| Sele | ección m   | últiple |          |       |
|------|------------|---------|----------|-------|
| 6    |            |         |          |       |
| ₽    | Opción     | de      | А        |       |
|      | $\diamond$ | 1000    | 1730     | đ     |
|      | $\diamond$ |         |          |       |
|      | $\diamond$ |         |          |       |
|      | $\diamond$ |         |          |       |
|      | $\diamond$ |         |          | -     |
|      |            |         | OK Cance | lar 🔡 |

Adicionalmente, puede usar distintos operadores matemáticos pinchando en el botón tanto para incluir como para excluir unos códigos determinados de sociedades:

| Sel | ección m   | últiple |             | × |
|-----|------------|---------|-------------|---|
| G   | <u> </u>   | Î       |             |   |
| ₽   | Opción     | de      | A           |   |
|     | $\diamond$ |         |             |   |
|     | $\diamond$ |         |             |   |
|     | $\diamond$ |         |             |   |
|     | $\diamond$ |         |             |   |
|     | $\diamond$ |         |             |   |
|     |            |         | OK Cancelar |   |

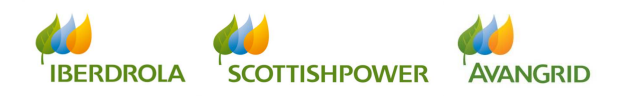

| Para Seleccionar                                                                                                    | Para Excluir                                                                                                    |  |
|----------------------------------------------------------------------------------------------------|----------------------------------------------------------------------------------------------------|--|
| Opciones de selección                                                                                                    | Dpciones de selección                                                                                                    |  |
| Seleccionar Excluir de la selección          Valor individual         Mayor que o igual a         Mayor que o igual a         Mayor que         Manor que         Mayor que         Mayor que         Intervalo         Fuera del intervalo         Eminar operador | Seleccionar Excluir de la selección  Valor individual Mavor que o iqual a Menor que o iqual a Menor que No iqual a Intervalo Fuera del intervalo Eliminar operador |  |
|                                                                                                    |                                                                                                    |  |

Si desea añadir más líneas de selección de las mostradas por defecto (5), o eliminar alguna, puede hacerlo usando los botones superiores para añadir y suprimir líneas 🔜 :

| Sele | ección m   | últiple | [                 | ×  |
|------|------------|---------|-------------------|----|
|      |            | 1       |                   |    |
| ₽    | Opción     | de      | А                 |    |
|      | $\diamond$ |         |                   |    |
|      | $\diamond$ |         |                   |    |
|      | $\diamond$ |         | Lín. 7 - 11 de 11 |    |
|      | $\diamond$ |         |                   | 1  |
|      | $\diamond$ |         |                   | -  |
|      |            |         | OK Cancelar       | ]; |

Si desea borrar la selección introducida y restablecer todos los campos en blanco, pulse el botón "Borrar selección (todo) 🔟:

| Sele | ección m   | últiple |                  |
|------|------------|---------|------------------|
|      |            |         |                  |
| ₽    | Opción     | de      | A                |
|      | $\diamond$ |         |                  |
|      | $\diamond$ |         |                  |
|      | $\diamond$ |         | Lín 7 - 11 de 11 |
|      | $\diamond$ |         |                  |
|      | $\diamond$ |         | ▼                |
|      |            |         | OK Cancelar      |

 <u>Referencia</u>: En este campo puede seleccionar la referencia de la factura que quiere consultar o bien usar la selección múltiple para seleccionar varias referencias, con las mismas funcionalidades explicadas para el campo Sociedad:

| Referencia: |   | <b>\$</b> |
|-------------|---|-----------|
|             | · |           |

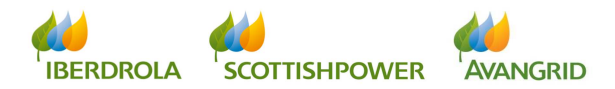

3. <u>Fecha de documento</u>: aquí puede introducir un rango de fechas de sus facturas. La búsqueda está restringida a un rango máximo de 5 meses. Si la selección se deja en blanco el campo Pedido es entonces obligatorio. Puede seleccionar un rango concreto de fechas o un día específico completando únicamente el primer campo. Pinchando en el botón nuede servirse del calendario para seleccionar la fecha:

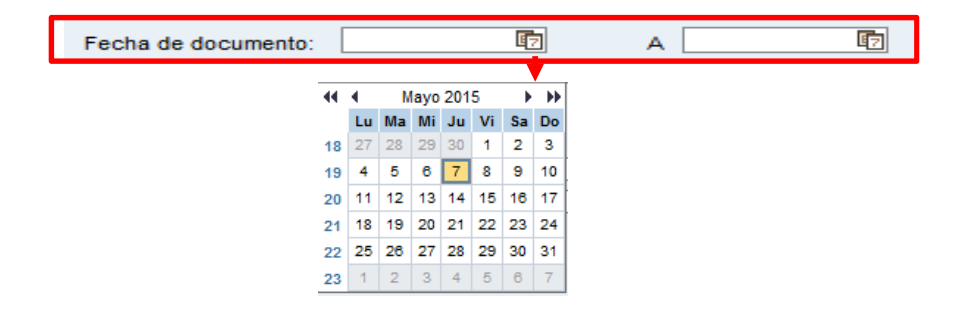

4. <u>Pedido</u>: si sus facturas provienen de un pedido puede especificar aquí uno o varios pedidos para obtener la información de las facturas ligadas a los mismos. Si la selección se deja en blanco entonces es obligatorio introducir el rango de fechas. La selección múltiple cuenta con las mismas funcionalidades explicadas para el campo Sociedad:

| Pedido: |  |
|---------|--|

 <u>Status facturas</u>: Puede seleccionar del desplegable el estado de las facturas que desea consultar. Si la selección se deja en blanco se incluirán en la búsqueda todos los estados.

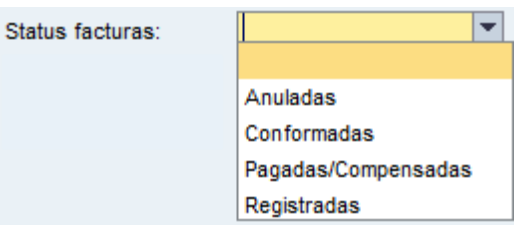

Los 4 estados en los que pueden encontrarse sus facturas son:

- a) Registradas: la factura ha sido recibida y registrada en nuestro sistema pero aún no está contabilizada a la espera de que el solicitante de los bienes o servicios los acepte.
- b) Conformadas: los bienes y servicios facturados han sido aceptados por la persona de Iberdrola / Scottish Power / Avangrid que los solicitó. La factura está contabilizada y pendiente de pago.

IBERDROLA SCOTTISHPOWER AVANGRID

- c) Pagadas/Compensadas: la factura ha sido pagada o compensada (por ejemplo con una nota de abono o con una factura de deudor a favor de Iberdrola / Scottish Power / Avangrid).
- d) Anuladas: la factura fue registrada en nuestro sistema pero ha sido anulada posteriormente.
- 6. <u>Importe</u>: puede introducir un rango de importes de las facturas que desea consultar o un importe específico completando únicamente el primer campo.

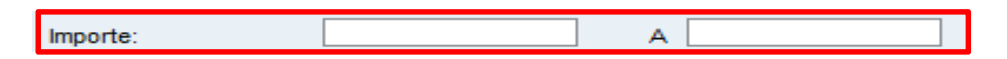

7. <u>Fecha de vencimiento</u>: aquí puede introducir las fechas de vencimiento de sus facturas. La búsqueda está restringida a un rango máximo de 5 meses. Puede seleccionar un rango concreto de fechas o un día específico completando únicamente el primer campo. Pinchando en el botón <sup>1</sup>/<sub>1</sub> puede servirse del calendario para seleccionar la fecha:

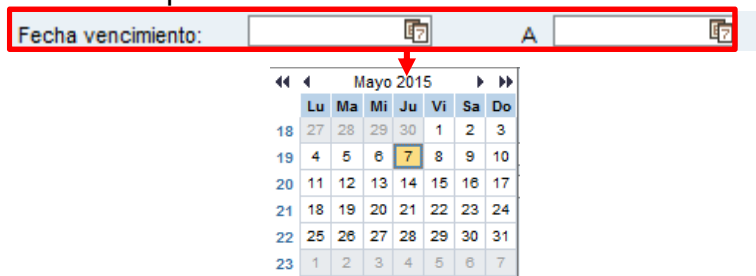

Una vez que haya completado los campos de selección, proceda a ejecutar la consulta haciendo click en el botón "Aceptar" en la parte superior.

| Consulta            | de facturas |   |            |    |
|---------------------|-------------|---|------------|----|
| Suministrador:      |             |   |            |    |
| 🗍 Borrar 🗬 Acep     | otar        |   |            |    |
|                     |             |   |            |    |
| Sociedad:           |             |   |            | ₽  |
| Referencia:         |             |   |            | \$ |
| Fecha de documento: | E7          | Α | <b>E</b> 7 |    |
| Pedido:             |             |   |            | \$ |
| Status facturas:    | <b></b>     | • |            |    |
| Importe:            |             | А |            | ]  |
| Fecha vencimiento:  | <b>E</b> 7  | Α | <b>1</b> 7 |    |

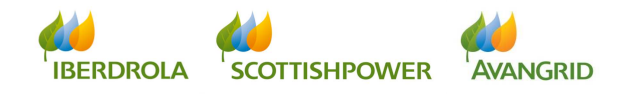

Pinchando en el botón "Borrar" borrará el contenido de todos los campos que haya completado para comenzar una nueva búsqueda.

| Consulta de facturas |     |
|----------------------|-----|
| Suministrador:       |     |
| Borrar Aceptar       |     |
| Sociedad:            | \$  |
| Referencia:          | \$  |
| Fecha de documento:  | A 📴 |
| Pedido:              | . 🖻 |
| Status facturas:     |     |
| Importe:             | Α   |
| Fecha vencimiento:   | Α 🔯 |

#### 3.1.2 **RESULTADO DE LA CONSULTA**

Al ejecutar la consulta usted obtendrá un listado de las facturas que cumplan con los criterios seleccionados con el siguiente detalle (puede desplazar el scroll a la derecha para visualizar todos los campos):

| alle de pagos<br>lizados                                                                   | Listado fac                                   | cturas      |             |        |          |                 |            |              |        |   |
|--------------------------------------------------------------------------------------------|-----------------------------------------------|-------------|-------------|--------|----------|-----------------|------------|--------------|--------|---|
| vistos                                                                                     | Volver                                        |             |             |        |          |                 |            |              |        |   |
|                                                                                            | Vista: [[Vista estándar]                      | •][         | Export      |        |          |                 |            |              |        | 5 |
|                                                                                            | Referencia                                    | Soc.        | Nombre Soc. | Pedido | Sucursal | Nombre Sucursal | Fecha doc. | Recibida Ib. | Estado |   |
|                                                                                            |                                               |             |             |        |          |                 |            |              |        |   |
|                                                                                            |                                               |             |             |        |          |                 |            |              |        |   |
|                                                                                            |                                               |             |             |        |          |                 |            |              |        |   |
| s básicos Pedido                                                                           | os/C. Marco Facturas                          | ontactar c  | con el CAS  |        |          |                 |            |              |        |   |
| s básicos Pedido<br>Ille de facturas                                                       | ss/C. Marco Facturas                          | ontactar c  | on el CAS   |        |          |                 |            |              |        |   |
| s básicos Pedido<br>alle de facturas                                                       | SSIC Marce Facturas                           | Contactar c | ion el CAS  |        |          |                 |            |              |        |   |
| s básicos Pedido<br>alle de facturas<br>alle de pagos<br>izados<br>alle de pagos           | SPC. Marco Facturas                           | Cturas      | con el CAS  |        |          |                 |            |              |        |   |
| s básicos Pedido<br>alle de facturas<br>alle de pagos<br>izados<br>alle de pagos<br>vistos | C. Marci Facturas                             | Contactar o | ton el CAS  |        |          |                 |            |              |        |   |
| s básicos Pedido<br>alle de facturas<br>alle de pagos<br>Izados<br>alle de pagos<br>rístos | Suministrador:                                | Cturas      | con el CAS  |        |          |                 |            |              |        |   |
| s básicos Pedido<br>alid de facturas<br>alid de pagos<br>izados<br>alid de pagos<br>vistos | Suc Marco Facturas Listado fac Suministrador: | Cturas      | con el CAS  |        |          |                 |            |              |        |   |

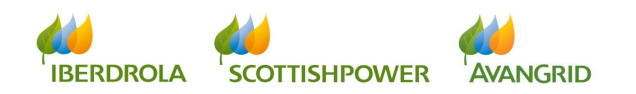

| lle de facturas | <b>&gt;</b>          |                |  |  |  |  |
|-----------------|----------------------|----------------|--|--|--|--|
| ille de pagos   | Listado f            | acturas        |  |  |  |  |
| zados           | Suministrador:       |                |  |  |  |  |
| lle de pagos    |                      |                |  |  |  |  |
| SIDS            |                      |                |  |  |  |  |
|                 | ( Volver             |                |  |  |  |  |
|                 | Volver               |                |  |  |  |  |
|                 | Volver               |                |  |  |  |  |
|                 | Vista: [Vista estánd | ar] 👻 Export 🖌 |  |  |  |  |

A continuación de detalla cada uno de los campos del resultado de la consulta:

 <u>Referencia</u>: la referencia de su factura. En los casos en que dicha factura fue emitida por Iberdrola / Scottish Power / Avagrid como parte de un proceso de auto-facturación, la referencia se mostrará como un hipervínculo con el que usted consultar el detalle de dicha factura.

| Detalle de facturas                            |                    |            |        |                 |           |                 |
|------------------------------------------------|--------------------|------------|--------|-----------------|-----------|-----------------|
| Suministrador:                                 |                    |            |        |                 |           |                 |
|                                                |                    |            |        |                 |           |                 |
| 🔶 Volver 🔍 Notas de Entrega                    |                    |            |        |                 |           |                 |
|                                                |                    |            |        |                 |           |                 |
| Sociedad:                                      | Pedido Referencia: |            |        | Referencia Iber | rdrola:   |                 |
| Ref. Documento:                                | Fecha Documento:   |            |        | Fecha Vencimi   | ento:     |                 |
| Tipo Documento:                                | Estado:            |            |        | Fecha Pago Pre  | evista:   |                 |
| Vista [Vista estándar]  Vista [Lista estándar] |                    |            |        |                 |           | Filtro Opciones |
| Línea Almacén Material De                      | escripción         | Cantidad L | UM I F | Precio unit     | Importe   | Mon.            |
|                                                |                    |            |        |                 |           |                 |
| TOTAL FACTURA                                  |                    |            |        | Importe Total ( | IVA inc): |                 |
|                                                |                    |            |        |                 |           |                 |

- 2. <u>Soc.</u>: nuestro código interno de la sociedad Iberdrola / Scottish Power / Avangrid con la cual usted tenga la relación contractual.
- 3. <u>Nombre Soc.</u>: el nombre de la sociedad de Iberdrola / Scottish Power / Avangrid correspondiente a ese código.
- 4. <u>Pedido</u>: cuando sus facturas provengan de un pedido, se muestra aquí el número del mismo. El pedido se mostrará como un hipervínculo con el que puede navegar al detalle. Puede encontrar más información sobre esta pantalla en el apartado "2. Pedidos / C. Marco"

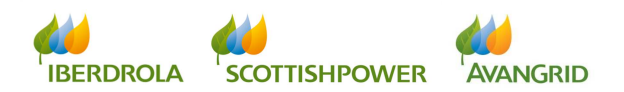

| Detalle del ne                       | dido corrado            |          |     |              |         |      |        |            |                             |            |                |
|--------------------------------------|-------------------------|----------|-----|--------------|---------|------|--------|------------|-----------------------------|------------|----------------|
| SUMINISTRADOR:                       |                         |          |     |              |         |      |        |            |                             |            |                |
| Volver                               |                         |          |     |              |         |      |        |            |                             |            |                |
| Cod. Obra:<br>Sociedad:<br>Asunto:   | Descripción:<br>Pedido: |          |     |              |         |      |        |            | Gestor. Com<br>Solicitante: | pras:      |                |
| Posiciones<br>Vista IVista estándari | Exportar 4              |          |     |              |         |      |        |            |                             |            | Filtro Opcione |
| Pos. Tipo Código                     | Descripción             | Cantidad | Uni | Precio Unit. | Importe | Mon. | Tarifa | Fe.entrega | ID de tarea                 | Des. Tarea | Detalle        |

- 5. <u>Sucursal</u>: código interno de la sucursal que emitió la factura. (Nota: las sucursales solo aplican a proveedores que trabajen con sociedades del Grupo Avangrid y solo se mostrarán cuando la sociedad cabecera se conecte al sistema. Si el campo está en blanco significa que la factura la emitió el mismo código de proveedor que se ha conectado a SRM).
- 6. <u>Nombre sucursal</u>: nombre de la sucursal que emitió la factura. (Nota: las sucursales solo aplican a proveedores que trabajen con sociedades del Grupo Avangrid y solo se mostrarán cuando la sociedad cabecera se conecte al sistema. Si el campo está en blanco significa que la factura la emitió el mismo código de proveedor que se ha conectado a SRM).
- 7. Fecha doc.: la fecha de su factura.
- 8. <u>Recibida Ib.</u>: la fecha en la que Iberdrola / Scottish Power / Avangrid ha recibido su factura.
- 9. <u>Estado</u>: el estado en el que se encuentra la factura en el momento de la consulta:
  - Registradas: la factura ha sido recibida y registrada en nuestro sistema pero aún no está contabilizada a la espera de que el solicitante de los bienes o servicios los acepte.
  - Conformadas: los bienes y servicios facturados han sido aceptados por la persona de Iberdrola / Scottish Power / Avangrid que los solicitó. La factura está contabilizada y pendiente de pago.
  - Pagadas/Compensadas: la factura ha sido pagada o compensada (por ejemplo con una nota de abono o con una factura de deudor a favor de Iberdrola / Scottish Power / Avangrid).
  - Anuladas: la factura fue registrada en nuestro sistema pero ha sido anulada posteriormente.

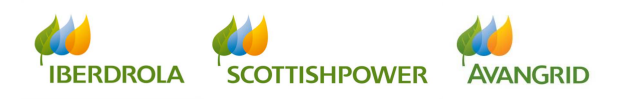

- 10. **Importe**: el importe de su factura (impuestos incluidos).
- 11. Mon.: la divisa en la que ha emitido su factura.
- 12. <u>Fecha vencimiento</u>: fecha de vencimiento de su factura. En caso de que la factura provenga de un pedido, la fecha de vencimiento estará determinada por las condiciones de pago del mismo.
- 13. <u>Bloqueo de pago</u>: en caso de que exista algún impedimento para el pago, la factura se mostrará como bloqueada al pago. Entre los motivos que pueden provocar el bloqueo se encuentran los embargos judiciales, la ausencia de datos bancarios, la falta del certificado de residencia para evitar la doble imposición (en el caso de empresas no residentes en España) o la falta de certificado en vigor de estar al corriente de sus obligaciones tributarias (en caso de tener la obligación de aportarlo).
- 14. <u>Fecha prevista pago</u>: cuando su factura provenga de un pedido esta fecha indica cuándo se pagaría previsiblemente su factura en base a las condiciones de pago y el calendario de liquidaciones del Grupo Iberdrola / Scottish Power / Avangrid. Si su factura no proviene de un pedido, la fecha prevista de pago coincidirá con la fecha de vencimiento.
- 15. <u>Fecha pago/Comp.</u>: fecha en la que Iberdrola / Scottish Power / Avangrid ha realizado el pago o la compensación. Tenga en cuenta que esta fecha puede no coincidir con la fecha en la que su empresa ha recibido los fondos en su cuenta.
- 16. <u>Confirming: fecha envío banco</u>: en los casos en que su empresa esté acogida al confirming como medio de pago este campo muestra la fecha en que lberdrola ha enviado las facturas al banco, facultándole a su empresa al cobro descontado de las mismas. (*Nota: el "Confirming" solo está disponible para sociedades españolas del Grupo Iberdrola*).
- 17. <u>Cta. Bancaria fras ptes pago:</u> El número de cuenta bancaria para las facturas pendientes de pago
- 18. <u>**Ref. Iberdrola**</u>: referencia interna del registro de su factura en nuestro sistema, sólo aplicable a aquellas facturas que provengan de un pedido.
- 19. <u>Ejercicio de pedido</u>: ejercicio contable al que pertenece el pedido, en caso de que la factura provenga de uno.

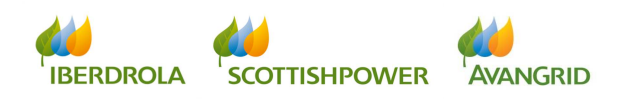

- 20. <u>Nº doc. Fl.</u>: número interno del documento financiero con el que se ha contabilizado su factura en nuestro sistema.
- 21. <u>Ejercicio de la factura</u>: ejercicio contable en el que se ha contabilizado la factura.

## 3.2 <u>Consulta Detalle de pagos realizados</u>

Este apartado muestra la información de las facturas que le han sido pagadas incluyendo las facturas deudoras a favor de Iberdrola / Scottish Power / Avangrid que han sido compensadas en dichos pagos.

### 3.2.1 <u>CAMPOS DE SELECCIÓN</u>

Usted podrá visualizar los siguientes campos de selección:

| _                                                                                                    |
|----------------------------------------------------------------------------------------------------|
| Datos básicos Compromisos Facturas Consignas                                                                                                    |
| Detalle de facturas     Detalle de facturas     Detalle de pagos     previstos     Detalle de pago de:     Fecha pago de:     Fecha pago de:     A |

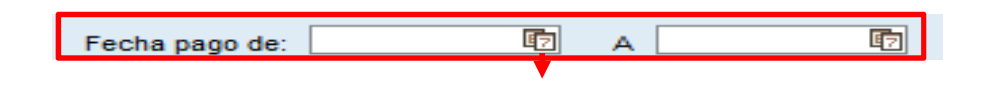

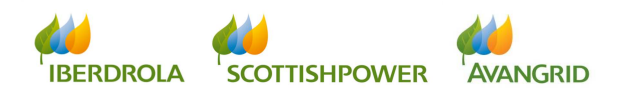

| •• | •  | M  | layo | - F - FF |    |    |    |
|----|----|----|------|----------|----|----|----|
|    | Lu | Ma | Mi   | Ju       | Vi | Sa | Do |
| 18 | 27 | 28 | 29   | 30       | 1  | 2  | 3  |
| 19 | 4  | 5  | 6    | 7        | 8  | 9  | 10 |
| 20 | 11 | 12 | 13   | 14       | 15 | 16 | 17 |
| 21 | 18 | 19 | 20   | 21       | 22 | 23 | 24 |
| 22 | 25 | 26 | 27   | 28       | 29 | 30 | 31 |
| 23 | 1  | 2  | 3    | 4        | 5  | 6  | 7  |

2. <u>Sociedad</u>: aquí puede indicar el código de la sociedad o sociedades del Grupo Iberdrola / Scottish Power / Avangrid destinatarias de sus facturas. Puede dejar el campo en blanco para obtener la información de todas las sociedades o si desea especificar alguna sociedad en concreto pinche en el botón y aparecerá un recuadro de ayuda para la búsqueda. Pinche en "Iniciar búsqueda" para obtener una relación de todas las sociedades de Iberdrola en las que su empresa está dada de alta y seleccione una de la lista:

| Detalle facturas                                   |                                |
|----------------------------------------------------|--------------------------------|
| <ul> <li>Suprimir criterios de búsqueda</li> </ul> | Sociedad Descripción           |
| Sociedad:                                          | 1000 IBERDROLA S.A.            |
| Descripcion:                                       | 1100 IBERDR GENERACION, S.A.U. |
| Iniciar búsqueda Reinicializar                     | 1130 IB.COMERC.ULTIMO RECURSO  |
|                                                    | 1150 IBERDROLA CLIENTES, S.A.U |
| OK Cancelar                                        | 1730 IB.DISTRIBUCION DE GAS    |

Alternativamente, si conoce la denominación de la sociedad que está buscando puede usar el campo "Descripción", en el que puede utilizar el símbolo \* como sustituto de cualquier carácter:

| Detalle facturas                                   |
|----------------------------------------------------|
| <ul> <li>Suprimir criterios de búsqueda</li> </ul> |
| Sociedad:                                          |
| Descripción: *gas*                                 |
| Iniciar búsqueda Reinicializar                     |
|                                                    |
| OK Cancelar                                        |
|                                                    |
| Detaile facturas                                   |
| ✓ Suprimir criterios de búsqueda                   |
| Sociedad:                                          |
| Descripción: *gas*                                 |
| Iniciar búsqueda Reinicializar                     |

IB.DISTRIBUCION DE GAS

Sociedad Descripción

1730

Por ejemplo, use el asterisco para buscar cualquier sociedad que contenga "gas", cualesquiera que sean los caracteres que haya por delante o por detrás.

La búsqueda no discrimina entre mayúsculas y minúsculas

Pinche en "Iniciar búsqueda" y obtenga los resultados, seleccionando la sociedad de la lista.

Por último, puede también introducir una selección múltiple de sociedades del Grupo Iberdrola / Scottish Power / Avangrid o especificar un rango. Para ello pinche en el botón P junto al campo "Sociedad":

| Consulta de facturas  | Selección múltiple |          |
|-----------------------|--------------------|----------|
| Suministrador:        |                    |          |
| Borrar Aceptar        | 🔁 Opción de 🛛 A    |          |
|                       |                    |          |
| Sociedad:             | → ○ ◇              |          |
| Referencia:           | ♦                  |          |
| Fecha de documento: A | $\diamond$         |          |
| Pedido:               |                    |          |
| Status facturas:      |                    |          |
| Importe: A            |                    |          |
| Fecha vencimiento:    |                    | Cancelar |

Si desea especificar valores individuales, introduzca los códigos de las sociedades Iberdrola / Scottish Power / Avangrid en el campo "desde" de cada una de las filas. De nuevo, si no conoce los códigos de nuestras sociedades, pinche en la celda donde quiere introducir el código de la sociedad y puede valerse del botón para hacer la búsqueda y obtenerlo, tal y como acabamos de explicar más arriba:

| Selección múltiple | Selección múltiple                                 |                                |
|--------------------|----------------------------------------------------|--------------------------------|
|                    | <ul> <li>Suprimir criterios de búsqueda</li> </ul> |                                |
| 🗈 Opción de 🗛      | Sociedad:                                          |                                |
|                    | Descripción:                                       | Sociedad Descripción           |
|                    |                                                    | 1000 IBERDROLA S.A.            |
| $\diamond$         | Iniciar búsqueda                                   | 1100 IBERDR GENERACION, S.A.U. |
| $\diamond$         |                                                    | 1300 IB.DISTRIB.ELECTRICA SAU  |
|                    |                                                    |                                |
| OK Cancelar        | OK Cancelar                                        |                                |

Si desea especificar un rango, introduzca los códigos de las sociedades en los campos "de" y "A":

| Sele | Selección múltiple |      |      |   |  |  |  |  |
|------|--------------------|------|------|---|--|--|--|--|
| 6    |                    |      |      |   |  |  |  |  |
| ₽    | Opción             | de   | А    |   |  |  |  |  |
|      | $\diamond$         | 1000 | 1730 | đ |  |  |  |  |
|      | $\diamond$         |      |      |   |  |  |  |  |
|      | $\diamond$         |      |      |   |  |  |  |  |
|      | $\diamond$         |      |      |   |  |  |  |  |
|      | $\diamond$         |      |      | - |  |  |  |  |
|      | OK Cancelar        |      |      |   |  |  |  |  |

Adicionalmente, puede usar distintos operadores matemáticos pinchando en el botón tanto para incluir como para excluir unos códigos determinados de sociedades:

| Sel | ección m   | últiple |    | <b>–</b> × |
|-----|------------|---------|----|------------|
| 6   |            |         |    |            |
| ₽   | Opción     | de      | А  |            |
|     | $\diamond$ |         |    |            |
|     | $\diamond$ |         |    |            |
|     | $\diamond$ |         |    |            |
|     | $\diamond$ |         |    |            |
|     | $\diamond$ |         |    | -          |
|     |            |         | OK | Cancelar   |

| Para Seleccionar                                                                                                    | Para Excluir                                                                                                    |  |
|----------------------------------------------------------------------------------------------------|----------------------------------------------------------------------------------------------------|--|
| Opciones de selección                                                                                                    | Dpciones de selección                                                                                                    |  |
| Seleccionar       Excluir de la selección         Valor individual       Image: Selección         Mayor que o igual a       Image: Selección         Mayor que       Image: Selección         Mayor que       Image: Selección         Mayor que       Image: Selección         Image: Selección       Image: Selección         Image: Selección       Image: | Seleccionar Excluir de la selección Valor individual Mayor que o igual a Mayor que Menor que Menor que No igual a Intervalo Elimenra del intervalo Eliminar operador |  |
|                                                                                                    |                                                                                                    |  |

Si desea añadir más líneas de selección de las mostradas por defecto (5), o eliminar alguna, puede hacerlo usando los botones superiores para añadir y suprimir líneas

| Selección múltiple |            |    |                  |  |  |  |  |
|--------------------|------------|----|------------------|--|--|--|--|
|                    |            |    |                  |  |  |  |  |
| ₽                  | Opción     | de | A                |  |  |  |  |
|                    | $\diamond$ |    |                  |  |  |  |  |
|                    | $\diamond$ |    |                  |  |  |  |  |
|                    | $\diamond$ |    | Lín 7 - 11 de 11 |  |  |  |  |
|                    | $\diamond$ |    |                  |  |  |  |  |
|                    | $\diamond$ |    |                  |  |  |  |  |
|                    |            |    | OK Cancelar      |  |  |  |  |

Si desea borrar la selección introducida y restablecer todos los campos en blanco, pulse el botón "Borrar selección (todo) 🛅:

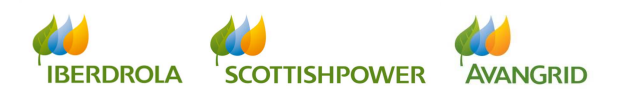

| Selección múltiple |            |    |                   |   |  |  |  |
|--------------------|------------|----|-------------------|---|--|--|--|
| ABE <mark>N</mark> |            |    |                   |   |  |  |  |
| ₽                  | Opción     | de | А                 |   |  |  |  |
|                    | $\diamond$ |    |                   |   |  |  |  |
|                    | $\diamond$ |    |                   |   |  |  |  |
|                    | $\diamond$ |    | Lín. 7 - 11 de 11 |   |  |  |  |
|                    | $\diamond$ |    |                   |   |  |  |  |
|                    | $\diamond$ |    |                   | - |  |  |  |
|                    |            |    | OK Cancelar       |   |  |  |  |

3. <u>Importe</u>: puede introducir un rango de importes de las facturas que desea consultar o un importe específico completando únicamente el primer campo.

| Importe: A |          |   |  |
|------------|----------|---|--|
|            | Importe: | А |  |

Una vez que haya completado los campos de selección, proceda a ejecutar la consulta haciendo click en el botón "Aceptar" en la parte superior.

| Consul                                  | lta Pagos R | ealizados | 5 |
|-----------------------------------------|-------------|-----------|---|
| SUMINISTRAD                             | OR:         |           |   |
| 🗊 Borrar 🗬                              | Aceptar     |           |   |
| Fecha pago de:<br>Sociedad:<br>Importe: | <b></b>     | A         |   |

Pinchando en el botón "Borrar" borrará el contenido de todos los campos que haya completado para comenzar una nueva búsqueda.

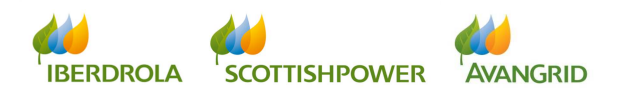

| Consulta Pagos Realizados   |         |             |   |           |   |  |
|-----------------------------|---------|-------------|---|-----------|---|--|
| SUMINISTRADO                | R:      |             |   |           |   |  |
|                             |         |             |   |           |   |  |
| 🗍 Borrar 🔿                  | Aceptar |             |   |           |   |  |
|                             |         |             |   |           |   |  |
| Facha ana dai               |         |             |   | r         |   |  |
| Fecha pago de:<br>Sociedad: |         | <u>47</u> / | • | <u>47</u> | ⇒ |  |
| Importe:                    |         | ļ           |   |           |   |  |
|                             |         |             |   |           |   |  |

### 3.2.2 <u>RESULTADO DE LA CONSULTA</u>

Al ejecutar la consulta usted obtendrá un listado de los pagos que cumplan con los criterios seleccionados con el siguiente detalle (puede desplazar el scroll a la derecha para visualizar todos los campos):

| etalle de facturas                                                                                                    | I take da da           | A 11                |                           |                           |        |          |                 |                    |                |
|----------------------------------------------------------------------------------------------------|------------------------|---------------------|---------------------------|---------------------------|--------|----------|-----------------|--------------------|----------------|
| etalle de pagos<br>ealizados                                                                                               | Listado del            | tane p              | agos realiz               | ados                      |        |          |                 |                    |                |
| etalle de pagos<br>revistos                                                                                                | SUMINISTRADUR:         |                     |                           |                           |        |          |                 |                    |                |
|                                                                                                    | Volver                 |                     |                           |                           |        |          |                 |                    |                |
|                                                                                                    | Vista: D/ista estándar | a 💌                 | Export                    |                           |        |          |                 |                    | 1              |
|                                                                                                    | Referencia             | Soc.                | Nombre Soc.               | ld. doc. proveedor/deudor | Pedido | Sucursal | Nombre Sucursal | Fecha de documento | p Recibida Ib. |
| os básicos Pedidos                                                                                                    | s/C. M. co Facturas    | Contacting          | con el CAS                |                           |        |          |                 |                    |                |
| tos básicos Pedidos                                                                                                    | s/C. M zo Facturas     | Contacty of         | con el CAS                |                           |        |          |                 |                    |                |
| tos básicos Pedidos<br>etalle de facturas<br>etalle de pagos                                                               | S/C. M co Facturas     | Contact of          | on el CAS                 | ados                      |        |          |                 |                    |                |
| tos básicos Pedidos<br>stalle de facturas<br>stalle de pagos<br>stalle de pagos                                            | SIC M ST Facturas      | conter o<br>talle p | con el CAS                | ados                      |        |          |                 |                    |                |
| tos básicos Pedidos<br>stalle de facturas<br>etalle de pagos<br>alizados<br>etalle de pagos<br>etalle de pagos<br>evisitos | C. M. C Facturas       | contar o<br>talle p | on el CAS<br>Pagos realiz | ados                      |        |          |                 |                    |                |
| tos básicos Pedidos<br>talle de facturas<br>talle de facturas<br>atrados<br>atrados<br>atrados<br>evistos                  | SUC M CO Facturas      | Conter o            | agos realiz               | ados                      |        |          |                 |                    |                |
| tos básicos Pedidos<br>stalfe do facturas<br>talfe do pagos<br>altados<br>stalfe de pagos<br>evistos                       | SUC M C Facturas       | talle p             | en el CAS                 | ados                      |        |          |                 |                    | 6              |

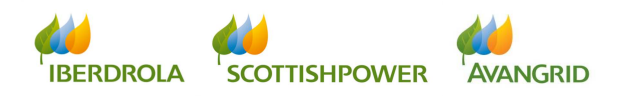

| stalle de facturas |                                           |            |           |              |              |               |             |                        |
|--------------------|-------------------------------------------|------------|-----------|--------------|--------------|---------------|-------------|------------------------|
| stalle de pagos    | Listado detalle pagos                     | realizados |           |              |              |               |             |                        |
| alizados           | SUMINISTRADOR'                            |            |           |              |              |               |             |                        |
| talle de pagos     | Sommandon.                                |            |           |              |              |               |             |                        |
| evistos            |                                           |            |           |              |              |               |             |                        |
|                    | Volver                                    |            |           |              |              |               |             |                        |
|                    |                                           |            |           |              |              |               |             |                        |
|                    |                                           |            |           |              |              |               |             |                        |
|                    | Viete: D/iete esténdert                   | 1          |           |              |              |               |             |                        |
|                    | Vista: [Vista estándar]   Export   Export | )          | NR Channe | Fache change | Cabus abases | Def Iberdeele | bill day El | Ciaminia de la festure |

A continuación se detalla cada uno de los campos del resultado de la consulta:

- 1. <u>Referencia de la factura</u>: la referencia de su factura.
- 2. <u>Soc.</u>: nuestro código interno de la sociedad Iberdrola / Scottish Power / Avangrid con la cual usted tenga la relación contractual.
- 3. <u>Nombre Soc.</u>: el nombre de Sociedad Iberdrola / Scottish Power / Avangrid correspondiente a ese código.
- 4. <u>Id. Doc acreedor/deudor</u>: campo que le muestra si la partida pagada corresponde a una factura contabilizada en nuestros libros como acreedor nuestro ("Acreedores"), es decir, deuda a favor de su empresa o como deudor nuestro ("Deudores"), es decir, deuda a favor de Iberdrola / Scottish Power / Avangrid que ha sido compensada en la liquidación.
- 5. <u>Pedido</u>: cuando sus facturas provengan de un pedido, se muestra aquí el número del mismo.
- 6. <u>Sucursal</u>: código interno de la sucursal que emitió la factura. (Nota: las sucursales solo aplican a proveedores que trabajen con sociedades del Grupo Avangrid y solo se mostrarán cuando la sociedad cabecera se conecte al sistema. Si el campo está en blanco significa que la factura la emitió el mismo código de proveedor que se ha conectado a SRM).
- Nombre sucursal: nombre de la sucursal que emitió la factura. (Nota: las sucursales solo aplican a proveedores que trabajen con sociedades del Grupo Avangrid y solo se mostrarán cuando la sociedad cabecera se conecte al sistema. Si el campo está en blanco significa que la factura la emitió el mismo código de proveedor que se ha conectado a SRM).

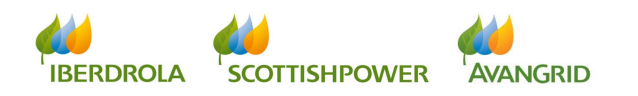

- 8. Fecha doc.: la fecha de su factura.
- 9. <u>Recibida Ib.</u>: la fecha en la que Iberdrola / Scottish Power / Avangrid ha recibido su factura.
- 10. Imp. fact. (incl IVA): el importe de su factura (impuestos incluidos).
- 11. <u>Imp. retenido IRPF</u>: en caso de que sea de aplicación una retención de IRPF al importe de sus facturas, se indica en este campo el importe retenido.
- Imp. pag.(base+iva-irpf): el importe del pago realizado para su factura, que equivale al importe de su factura menos las deducciones por IRPF si le son de aplicación.
- 13. Mon.: la divisa en la que ha emitido su factura.
- <u>Fecha vencimiento</u>: fecha de vencimiento de su factura. En caso de que la factura provenga de un pedido, la fecha de vencimiento estará determinada por las condiciones de pago del mismo.
- 15. <u>Confirming: fecha envío banco</u>: en los casos en que su empresa esté acogida al confirming como medio de pago este campo muestra la fecha en que lberdrola ha enviado las facturas al banco, facultándole a su empresa al cobro descontado de las mismas. (*Nota: el "Confirming" solo está disponible para sociedades españolas del Grupo Iberdrola*).
- 16. <u>Fecha pago</u>: fecha en la que Iberdrola / Scottish Power / Avangrid ha realizado el pago. Tenga en cuenta que esta fecha puede no coincidir con la fecha en la que su empresa ha recibido los fondos en su cuenta.
- 17. <u>Cta. Bancaria asociada:</u> el número de cuenta bancaria a la que Iberdrola / Scottish Power / Avangrid ha abonado esa factura.
- 18. <u>**Ref. Iberdrola**</u>: referencia interna del registro de su factura en nuestro sistema, sólo aplicable a aquellas facturas que provengan de un pedido.
- 19. <u>Ejercicio de pedido</u>: ejercicio contable al que pertenece el pedido, en caso de que la factura provenga de uno.

IBERDROLA SCOTTISHPOWER AVANGRID

- 20. <u>Nº doc. Fl.</u>: número interno del documento financiero con el que se ha contabilizado su factura en nuestro sistema.
- 21. <u>Ejercicio de la factura</u>: ejercicio contable en el que se ha contabilizado la factura.

# 3.3 <u>Consulta Detalle de pagos previstos</u>

En este apartado puede consultar las facturas pendientes de pago que se incluirán en futuras liquidaciones, incluyendo aquellas facturas que su empresa como deudor de Iberdrola / Scottish Power / Avangrid tenga pendientes de pago y que se compensarán en dichas liquidaciones.

### 3.3.1 <u>CAMPOS DE SELECCIÓN</u>

Usted podrá visualizar los siguientes campos de selección:

| Detalle de facturae            |                                |
|--------------------------------|--------------------------------|
| Detaile de pagos               | Consulta pagos previstos       |
| realizados<br>Detalle de pagos | SUMNISTRADOR:                  |
| previstos                      |                                |
|                                | Borrar Aceptar                 |
|                                | Borrar Aceptar                 |
|                                | Borrar Aceptar                 |
|                                | Fecha prevista de pago(Hasta): |
|                                | Fecha prevista de pago(Hasta): |

 Fecha prevista de pago (Hasta): introduzca una fecha para obtener el listado de las facturas que le serán abonadas hasta dicha fecha. Pinchando en el botón nue puede servirse del calendario para seleccionar la fecha:

| prevista de pago(Hasta): |    |    |    | 5    | 2   |    |    |    |  |
|--------------------------|----|----|----|------|-----|----|----|----|--|
|                          | •• | •  | M  | layo | 201 | 5  | •  | •• |  |
|                          |    | Lu | Ma | Mi   | Ju  | Vi | Sa | Do |  |
|                          | 18 | 27 | 28 | 29   | 30  | 1  | 2  | 3  |  |
| -                        | 19 | 4  | 5  | 6    | 7   | 8  | 9  | 10 |  |
| 2                        | 20 | 11 | 12 | 13   | 14  | 15 | 16 | 17 |  |
| 2                        | 21 | 18 | 19 | 20   | 21  | 22 | 23 | 24 |  |
| 2                        | 22 | 25 | 26 | 27   | 28  | 29 | 30 | 31 |  |
| 2                        | 23 | 1  | 2  | 3    | 4   | 5  | 6  | 7  |  |

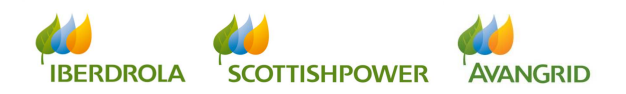

2. <u>Sociedad</u>: aquí puede indicar el código de la sociedad o sociedades del Grupo Iberdrola / Scottish Power / Avangrid destinatarias de sus facturas. Puede dejar el campo en blanco para obtener la información de todas las sociedades o si desea especificar alguna sociedad en concreto pinche en el botón y aparecerá un recuadro de ayuda para la búsqueda. Pinche en "Iniciar búsqueda" para obtener una relación de todas las sociedades de Iberdrola / Scottish Power / Avangrid en las que su empresa está dada de alta y seleccione una de la lista:

|        | Detalle facturas                                   |          |                           |  |
|--------|----------------------------------------------------|----------|---------------------------|--|
|        | <ul> <li>Suprimir criterios de búsqueda</li> </ul> | Sociedad | Descripción               |  |
|        | Sociedad:                                          | 1000     | IBERDROLA S.A.            |  |
| $\leq$ | Descripcion:                                       | 1100     | IBERDR GENERACION, S.A.U. |  |
|        | Iniciar búsqueda Reinicializar                     | 1130     | IB.COMERC.ULTIMO RECURSO  |  |
|        |                                                    | 1150     | IBERDROLA CLIENTES, S.A.U |  |
|        | OK Cancelar                                        | 1730     | IB.DISTRIBUCION DE GAS    |  |

Alternativamente, si conoce la denominación de la sociedad que está buscando puede usar el campo "Descripción", en el que puede utilizar el símbolo \* como sustituto de cualquier carácter:

| Detalle facturas                             |
|----------------------------------------------|
| Suprimir criterios de búsqueda     Sociedad: |
| Descripción: *gas*                           |
| Iniciar búsqueda Reinicializar               |
| OK Cancelar                                  |
| Detalle facturas                             |
| Suprimir criterios de búsqueda Sociedad:     |

IB.DISTRIBUCION DE GAS

Descripción: \*gas\*

1730

Iniciar búsqueda Reinicializar Sociedad Descripción Por ejemplo, use el asterisco para buscar cualquier sociedad que contenga "gas", cualesquiera que sean los caracteres que haya por delante o por detrás.

La búsqueda no discrimina entre mayúsculas y minúsculas

Pinche en "Iniciar búsqueda" y obtenga los resultados, seleccionando la sociedad de la lista.

Por último, puede también introducir una selección múltiple de sociedades del Grupo Iberdrola / Scottish Power / Avangrid o especificar un rango. Para ello pinche en el botón P junto al campo "Sociedad":

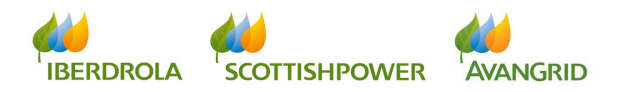

| Consulta de facturas                          | Selección múltiple |         |
|-----------------------------------------------|--------------------|---------|
| Suministrador: 0000000051 COMUNIDAD DE MADRID | aren               |         |
| 📅 Borrar 🔿 Aceptar                            | 🔁 Opción de 🛛 A    |         |
|                                               | ♦                  |         |
| Sociedad:                                     | ▶                  |         |
| Referencia:                                   | $\diamond$         |         |
| Fecha de documento:                           | $\diamond$         |         |
| Pedido:                                       |                    |         |
| Status facturas:                              |                    |         |
| Importe: A                                    |                    | Canadar |
| Fecha vencimiento:                            |                    |         |

Si desea especificar valores individuales, introduzca los códigos de las sociedades Iberdrola / Scottish Power / Avangrid en el campo "desde" de cada una de las filas. De nuevo, si no conoce los códigos de nuestras sociedades, pinche en la celda donde quiere introducir el código de la sociedad y puede valerse del botón para hacer la búsqueda y obtenerlo, tal y como acabamos de explicar más arriba:

| Selección múltiple | Selección múltiple                                 |                                |
|--------------------|----------------------------------------------------|--------------------------------|
|                    | <ul> <li>Suprimir criterios de búsqueda</li> </ul> |                                |
| 🗈 Opción de 🗛      | Sociedad:                                          |                                |
|                    | Descripción:                                       | Sociedad Descripción           |
| ♦                  |                                                    | 1000 IBERDROLA S.A.            |
| $\diamond$         | Iniciar búsqueda                                   | 1100 IBERDR GENERACION, S.A.U. |
| $ \diamond $       |                                                    | 1300 IB.DISTRIB.ELECTRICA SAU  |
|                    |                                                    |                                |
| OK Cancelar        | OK Cancelar                                        |                                |

Si desea especificar un rango, introduzca los códigos de las sociedades en los campos "de" y "A":

| Sele | Selección múltiple |      |           |      |  |  |  |  |
|------|--------------------|------|-----------|------|--|--|--|--|
|      |                    |      |           |      |  |  |  |  |
| ₽    | Opción             | de   | А         |      |  |  |  |  |
|      | $\diamond$         | 1000 | 1730      | ð    |  |  |  |  |
|      | $\diamond$         |      |           |      |  |  |  |  |
|      | $\diamond$         |      |           |      |  |  |  |  |
|      | $\diamond$         |      |           |      |  |  |  |  |
|      | $\diamond$         |      |           | -    |  |  |  |  |
|      |                    |      | OK Cancel | ar 🔡 |  |  |  |  |

Adicionalmente, puede usar distintos operadores matemáticos pinchando en el botón o tanto para incluir como para excluir unos códigos determinados de sociedades:

| Sel | Selección múltiple |    |    |          |  |  |  |  |  |  |
|-----|--------------------|----|----|----------|--|--|--|--|--|--|
|     |                    | Î  |    |          |  |  |  |  |  |  |
| ₽   | Opción             | de | A  |          |  |  |  |  |  |  |
|     | $\diamond$         |    |    |          |  |  |  |  |  |  |
|     | $\diamond$         |    |    |          |  |  |  |  |  |  |
|     | $\diamond$         |    |    |          |  |  |  |  |  |  |
|     | $\diamond$         |    |    |          |  |  |  |  |  |  |
|     | $\diamond$         |    |    | -        |  |  |  |  |  |  |
|     |                    |    | ОК | Cancelar |  |  |  |  |  |  |

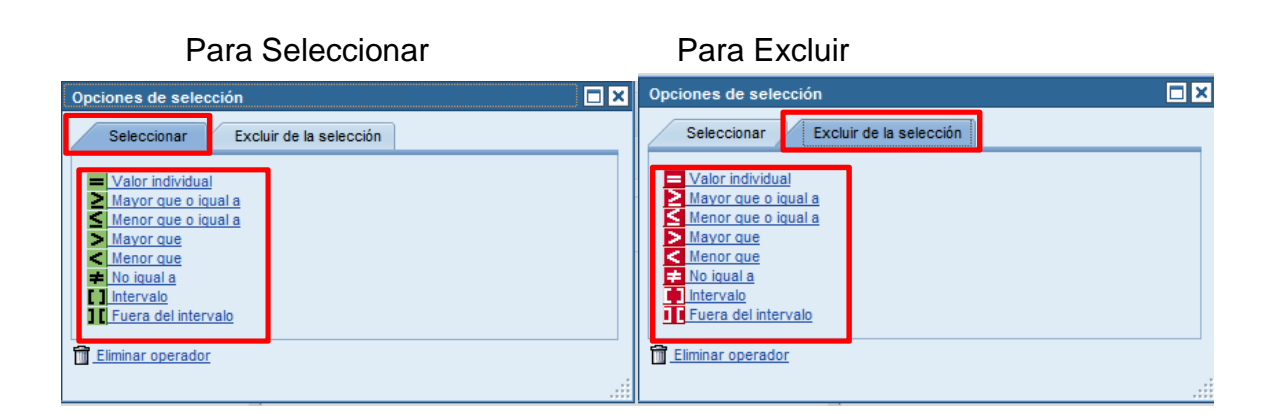

Si desea añadir más líneas de selección de las mostradas por defecto (5), o eliminar alguna, puede hacerlo usando los botones superiores para añadir y suprimir líneas

| Sele | Selección múltiple |    |                  |  |  |  |  |  |  |  |  |
|------|--------------------|----|------------------|--|--|--|--|--|--|--|--|
|      |                    | 1  |                  |  |  |  |  |  |  |  |  |
| ₽    | Opción             | de | A                |  |  |  |  |  |  |  |  |
|      | $\diamond$         |    |                  |  |  |  |  |  |  |  |  |
|      | $\diamond$         |    |                  |  |  |  |  |  |  |  |  |
|      | $\diamond$         |    | Lín 7 - 11 de 11 |  |  |  |  |  |  |  |  |
|      | $\diamond$         |    |                  |  |  |  |  |  |  |  |  |
|      | $\diamond$         |    | •                |  |  |  |  |  |  |  |  |
|      | OK Cancelar ,;     |    |                  |  |  |  |  |  |  |  |  |

Si desea borrar la selección introducida y restablecer todos los campos en blanco, pulse el botón "Borrar selección (todo) 🛅:

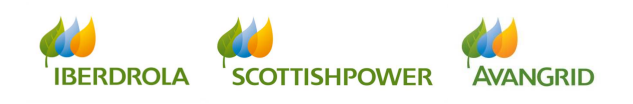

| Sele | Selección múltiple |    |                   |   |  |  |  |  |  |  |
|------|--------------------|----|-------------------|---|--|--|--|--|--|--|
|      |                    |    |                   |   |  |  |  |  |  |  |
| ₽.   | Opción             | de | A                 |   |  |  |  |  |  |  |
|      | $\diamond$         |    |                   |   |  |  |  |  |  |  |
|      | $\diamond$         |    |                   |   |  |  |  |  |  |  |
|      | $\diamond$         |    | Lín. 7 - 11 de 11 |   |  |  |  |  |  |  |
|      | $\diamond$         |    |                   |   |  |  |  |  |  |  |
|      | $\diamond$         |    |                   | - |  |  |  |  |  |  |
|      | OK Cancelar        |    |                   |   |  |  |  |  |  |  |

 <u>Referencia</u>: En este campo puede seleccionar la referencia de la factura que quiere consultar o bien usar la selección múltiple para seleccionar varias referencias, con las mismas funcionalidades explicadas para el campo Sociedad:

|    | _ |
|----|---|
| 1: |   |

4. <u>Fecha de vencimiento</u>: aquí puede introducir las fechas de vencimiento de sus facturas. La búsqueda está restringida a un rango máximo de 5 meses. Puede seleccionar un rango concreto de fechas o un día específico completando únicamente el primer campo. Pinchando en el botón <sup>ID</sup> puede servirse del calendario para seleccionar la fecha:

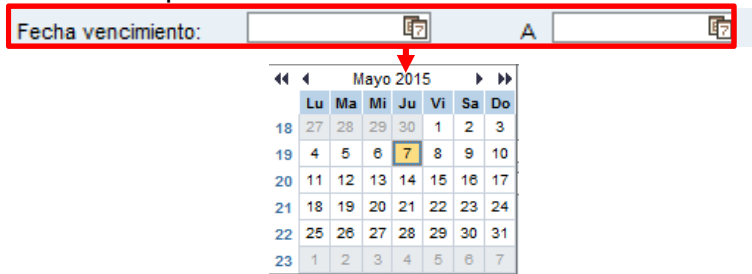

5. <u>Importe</u>: puede introducir un rango de importes de las facturas que desea consultar o un importe específico completando únicamente el primer campo.

| Importe: |  |   |
|----------|--|---|
|          |  | _ |

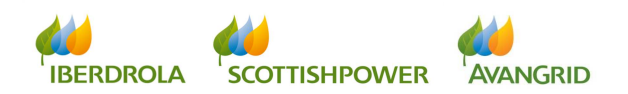

Una vez que haya completado los campos de selección, proceda a ejecutar la consulta haciendo click en el botón "Aceptar" en la parte superior.

| Consulta pagos previstos       |  |  |  |  |  |  |  |  |
|--------------------------------|--|--|--|--|--|--|--|--|
| SUMINISTRADOR:                 |  |  |  |  |  |  |  |  |
|                                |  |  |  |  |  |  |  |  |
| Borrar Aceptar                 |  |  |  |  |  |  |  |  |
|                                |  |  |  |  |  |  |  |  |
|                                |  |  |  |  |  |  |  |  |
| Fecha prevista de pago(Hasta): |  |  |  |  |  |  |  |  |
| Sociedad:                      |  |  |  |  |  |  |  |  |
| Referencia:                    |  |  |  |  |  |  |  |  |
| Fecha vencimiento:             |  |  |  |  |  |  |  |  |
| Importe: A                     |  |  |  |  |  |  |  |  |
|                                |  |  |  |  |  |  |  |  |

Presionando en el botón "Borrar" borrará el contenido de todos los campos que haya completado para comenzar una nueva búsqueda.

| Consulta pagos previstos       |  |
|--------------------------------|--|
| SUMINISTRADOR:                 |  |
|                                |  |
| Borrar Aceptar                 |  |
|                                |  |
|                                |  |
| Fecha prevista de pago(Hasta): |  |
| Sociedad:                      |  |
| Referencia:                    |  |
| Fecha vencimiento: 😰 A 😨       |  |
| Importe:                       |  |
|                                |  |

## 3.3.2 **RESULTADO DE LA CONSULTA**

Al ejecutar la consulta usted obtendrá un listado de las facturas que cumplan con los criterios seleccionados con el siguiente detalle (puede desplazar el scroll a la derecha para visualizar todos los campos):

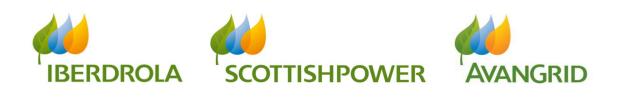

| Detalle de facturas                                                                                              |                                                                                   |                      |           |                           |        |          |                 |                    |               |                      |
|----------------------------------------------------------------------------------------------------|-----------------------------------------------------------------------------------|----------------------|-----------|---------------------------|--------|----------|-----------------|--------------------|---------------|----------------------|
| Detalle de pagos<br>realizados<br>Detalle de pagos                                                               | Listado d                                                                         | etalle pagos j       | previstos |                           |        |          |                 |                    |               |                      |
| previstos                                                                                                    | ( Volver                                                                          |                      |           |                           |        |          |                 |                    |               |                      |
|                                                                                                    | Vista: [Vista estár                                                               | dar] 👻 🛙 Export 🖌    |           |                           |        |          |                 |                    |               | T                    |
|                                                                                                    | Referencia                                                                        | Soc. Nombre Soc.     |           | ld. doc. proveedor/deudor | Pedido | Sucursal | Nombre Sucursal | Fecha de documento | Recibida lb.  | Imp.fact.(incl. IVA) |
|                                                                                                    |                                                                                   |                      |           |                           |        |          |                 |                    |               |                      |
|                                                                                                    |                                                                                   |                      |           |                           |        |          |                 |                    |               |                      |
| atos básicos Pedidos/                                                                                            | IC. Arco Facturas                                                                 | Conte tar con el CAS |           |                           |        |          |                 |                    |               |                      |
| atos básicos Pedidos/                                                                                            | IC arco Facturas                                                                  | Contentar con el CAS |           |                           |        |          | ·               |                    |               |                      |
| atos básicos Pedidos/<br>A<br>Detalle de facturas<br>Detalle de pagos                                            | C Sto Facturas                                                                    | Condition of CAS     | previstos |                           |        |          | ·<br>           |                    | · · · · · · · |                      |
| etos básicos Pedidos/<br>Pedidos/<br>Detalle de facturas<br>betalle de pagos<br>petalle de pagos<br>venteros     | C. CEO Facturas                                                                   | Comotor con el CAS   | previstos |                           |        |          |                 |                    |               |                      |
| atos básicos Pedidos/<br>Detalle de facturas<br>Detalle de pagos<br>patrimón<br>revisitos                        | C. Creco Facturas<br>Listado da<br>SUMINISTRADOR                                  | Condition of CAS     | previstos |                           |        |          |                 |                    |               |                      |
| etos básicos Pedidos/<br>Detalle de facturas<br>Detalle de pagos<br>existinadas<br>Detalle de pagos<br>previstos | C CTO Facturas<br>Listado d<br>SUMINISTRADOR<br>(@ Volver)<br>Vieta: [//sta.esiar | Corretar con el CAS  | previstos |                           |        |          |                 |                    |               | <u></u>              |

- 1. <u>Referencia de la factura</u>: la referencia de su factura.
- 2. <u>Soc.</u>: nuestro código interno de la sociedad Iberdrola / Scottish Power / Avangrid con la cual usted tenga la relación contractual.
- 3. <u>Nombre Soc.</u>: el nombre de Sociedad Iberdrola / Scottish Power / Avangrid correspondiente a ese código.
- 4. <u>Id. Doc acreedor/deudor</u>: campo que le muestra si la partida pagada corresponde a una factura contabilizada en nuestros libros como acreedor nuestro ("Acreedores"), es decir, deuda a favor de su empresa o como deudor nuestro ("Deudores"), es decir, deuda a favor de lberdrola / Scottish Power / Avangrid que ha sido compensada en la liquidación.
- 5. <u>Sucursal</u>: código interno de la sucursal que emitió la factura. (Nota: las sucursales solo aplican a proveedores que trabajen con sociedades del Grupo Avangrid y solo se mostrarán cuando la sociedad cabecera se conecte al sistema. Si el campo está en blanco significa que la factura la emitió el mismo código de proveedor que se ha conectado a SRM).
- 6. <u>Nombre sucursal</u>: nombre de la sucursal que emitió la factura. (*Nota: las sucursales solo aplican a proveedores que trabajen con sociedades del Grupo Avangrid y solo se mostrarán cuando la sociedad cabecera se conecte al*

IBERDROLA SCOTTISHPOWER AVANGRID

sistema. Si el campo está en blanco significa que la factura la emitió el mismo código de proveedor que se ha conectado a SRM).

- 7. <u>Pedido</u>: cuando sus facturas provengan de un pedido, se muestra aquí el número del mismo.
- 8. <u>Fecha doc.</u>: la fecha de su factura.
- 9. Imp. fact. (incl IVA): el importe de su factura (impuestos incluidos).
- Imp. retenido IRPF: en caso de que sea de aplicación una retención de IRPF al importe de sus facturas, se indica en este campo el importe que se retendrá en el pago.
- 11. Mon.: la divisa en la que ha emitido su factura.
- 12. <u>Fecha vencimiento</u>: fecha de vencimiento de su factura. En caso de que la factura provenga de un pedido, la fecha de vencimiento estará determinada por las condiciones de pago del mismo.
- 13. Bloqueo de pago:
- 14. <u>Confirming: fecha envío banco</u>: en los casos en que su empresa esté acogida al confirming como medio de pago este campo muestra la fecha en que lberdrola ha enviado las facturas al banco, facultándole a su empresa al cobro descontado de las mismas. (*Nota: el "Confirming" solo está disponible para sociedades españolas del Grupo Iberdrola*).
- <u>Cta. Bancaria asociada:</u> el número de cuenta bancaria a la que Iberdrola / Scottish Power / Avangrid ha abonado esa factura.
- 16. <u>**Ref. Iberdrola**</u>: referencia interna del registro de su factura en nuestro sistema, sólo aplicable a aquellas facturas que provengan de un pedido.
- 17. <u>Ejercicio de pedido</u>: ejercicio contable al que pertenece el pedido, en caso de que la factura provenga de uno.
- 18. <u>Nº doc. Fl.</u>: número interno del documento financiero con el que se ha contabilizado su factura en nuestro sistema.

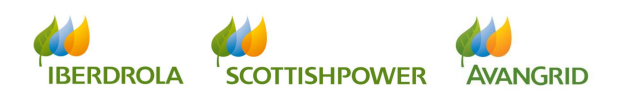

19. <u>Ejercicio de la factura</u>: ejercicio contable en el que se ha contabilizado la factura.

# 4. Gestión de la información

A continuación le explicamos cómo puede tratar la información obtenida en cualquiera de las 3 consultas detalladas en los puntos anteriores. La nueva aplicación le ofrece diversas herramientas para gestionar la información obtenida en estas consultas, incluyendo ordenación de los valores, filtros, la selección y ordenación de las columnas visualizadas así como la posibilidad de exportar el listado a una hoja de cálculo.

### 4.1 Ordenación de los valores

En cada uno de los campos de la tabla de resultado puede ordenar los valores de mayor a menor o viceversa pinchando en el extremo derecho de la cabecera de cada una de las columnas:

| Suministrad                       |                   |                     |                    |
|-----------------------------------|-------------------|---------------------|--------------------|
|                                   |                   |                     |                    |
| Volver                            |                   |                     |                    |
|                                   |                   |                     |                    |
| Vista [Vista estándar]   Exportar |                   |                     | Filtro Opciones    |
| Referencia Soc. Nombre Soc.       | Pedido Fecha doc. | Recibida Ib. Estado | 🔲 Importe I 🔜 Mon. |

Con un primer click los valores se ordenarán por defecto de menor a mayor. Mientras que si volvemos a pinchar, los valores se ordenarán de mayor a menor.

#### 4.2 Filtros:

Puede aplicar filtros en cualquiera de los campos pinchando en la opción "Filtro" situada en la parte superior derecha de la página:

| Suministrador:         |          |            |            |              |                     |            |      |                   |  |  |
|------------------------|----------|------------|------------|--------------|---------------------|------------|------|-------------------|--|--|
| ♦ Volver               |          |            |            |              |                     |            |      |                   |  |  |
| Vista [Vista estándar] | ▼ Export | tar 🖌      |            |              |                     |            |      | Filtro            |  |  |
| Referencia             | Soc.     | Pedido     | Fecha doc. | Recibida Ib. | Estado              | Importe    | Mon. | Fecha vencimiento |  |  |
| 2011/0024              | 1300     | 4502001903 | 04.02.2011 | 04.02.2011   | Pagadas/Compensadas | 30.099,96  | EUR  | 04.06.2011        |  |  |
| 2011/0026              | 1300     | 4501956308 | 08.02.2011 | 08.02.2011   | Pagadas/Compensadas | 33.768,71  | EUR  | 08.06.2011        |  |  |
| 2011/0027              | 1300     | 4501884004 | 09.02.2011 | 09.02.2011   | Pagadas/Compensadas | 109.552,11 | EUR  | 09.06.2011        |  |  |
| 2011/0068              | 1300     | 4502047664 | 04.04.2011 | 04.04.2011   | Pagadas/Compensadas | 36.913,48  | EUR  | 02.08.2011        |  |  |
| 2011/0025              | 1300     | 4501748030 | 07.02.2011 | 07.02.2011   | Anuladas            | 5.105,73   | EUR  | 07.06.2011        |  |  |
| •                      |          |            |            |              |                     |            |      |                   |  |  |

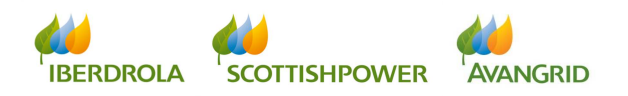

Se habilitará una nueva línea en la tabla con los campos en blanco y el símbolo F a la izquierda, en la que usted puede introducir los valores concretos que está buscando. Puede aplicar tantos filtros simultáneamente como desee:

| Suministrador:                                          |      |            |            |              |                     |            |      |                   |  |  |
|---------------------------------------------------------|------|------------|------------|--------------|---------------------|------------|------|-------------------|--|--|
| ∲ Volver                                                |      |            |            |              |                     |            |      |                   |  |  |
| Vista [Vista estándar] Vista estándar] Vista Exportar a |      |            |            |              |                     |            |      |                   |  |  |
| Referencia                                              | Soc  | Pedido     | Fecha doc. | Recibida Ib. | Estado              | Importe    | Mon. | Fecha vencimiento |  |  |
| R                                                       |      |            |            |              |                     |            |      |                   |  |  |
| 2011/0024                                               | 1300 | 4502001903 | 04.02.2011 | 04.02.2011   | Pagadas/Compensadas | 30.099,96  | EUR  | 04.06.2011        |  |  |
| 2011/0026                                               | 1300 | 4501956308 | 08.02.2011 | 08.02.2011   | Pagadas/Compensadas | 33.768,71  | EUR  | 08.06.2011        |  |  |
| 2011/0027                                               | 1300 | 4501884004 | 09.02.2011 | 09.02.2011   | Pagadas/Compensadas | 109.552,11 | EUR  | 09.06.2011        |  |  |
| 2011/0068                                               | 1300 | 4502047664 | 04.04.2011 | 04.04.2011   | Pagadas/Compensadas | 36.913,48  | EUR  | 02.08.2011        |  |  |
| 2011/0025                                               | 1300 | 4501748030 | 07.02.2011 | 07.02.2011   | Anuladas            | 5.105,73   | EUR  | 07.06.2011        |  |  |
| •                                                       |      | 1          |            |              |                     |            |      |                   |  |  |

Introduzca el valor por el que quiere filtrar y pinche en el botón 🖻 para aplicar el filtro:

|           | Suministrador:         |                            |            |            |              |                     |           |      |                         |  |  |
|-----------|------------------------|----------------------------|------------|------------|--------------|---------------------|-----------|------|-------------------------|--|--|
| Le Volver |                        |                            |            |            |              |                     |           |      |                         |  |  |
| l         | Vista [Vista estándar] | <ul> <li>Export</li> </ul> | ar 🖌       |            |              |                     |           |      | Borrar filtros Opciones |  |  |
|           | Referencia             | Soc.                       | Pedido     | Fecha doc. | Recibida lb. | Estado              | Importe   | Mon. | Fecha vencimiento       |  |  |
| 5         | TE .                   |                            |            |            |              |                     | 36.913,48 |      |                         |  |  |
|           | 2011/0068              | 1300                       | 4502047664 | 04.04.2011 | 04.04.2011   | Pagadas/Compensadas | 36.913,48 | EUR  | 02.08.2011              |  |  |
|           | (                      |                            |            |            |              |                     |           |      | Þ                       |  |  |

Para borrar el filtro y restablecer la totalidad de los resultados obtenidos, pinche en "Borrar filtros"

| Suministrador:         |                            |            |            |              |                     |           |      |                         |
|------------------------|----------------------------|------------|------------|--------------|---------------------|-----------|------|-------------------------|
|                        |                            |            |            |              |                     |           |      |                         |
| Volver                 |                            |            |            |              |                     |           |      |                         |
| Minte D/inte esténder  | - Even                     |            |            |              |                     |           |      | Borrar filtrae Daciones |
| vista [vista estandar] | <ul> <li>Export</li> </ul> |            | 1          | 1            | 1                   |           | 1    | Dorrar nicos opciones   |
| Referencia             | Soc.                       | Pedido     | Fecha doc. | Recibida lb. | Estado              | Importe   | Mon. | Fecha vencimiento       |
| <b>3</b>               |                            |            |            |              |                     | 36.913,48 |      |                         |
| 2011/0068              | 1300                       | 4502047664 | 04.04.2011 | 04.04.2011   | Pagadas/Compensadas | 36.913,48 | EUR  | 02.08.2011              |
| •                      |                            |            |            |              |                     |           |      | Þ                       |

#### 4.3 Selección y ordenación de las columnas visualizadas

Puede suprimir columnas o modificar su orden así como grabar una vista personalizada para usarla habitualmente pinchando en el botón "Opciones" situada en la parte superior derecha de la página:

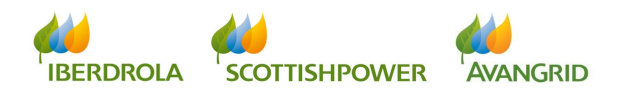

| Suministrador          |            |              |               |       |           |      |                   |          |
|------------------------|------------|--------------|---------------|-------|-----------|------|-------------------|----------|
| Volver                 |            |              |               |       |           |      |                   |          |
| Vista [Vista estándar] | Exportar 4 | Factor day   | a shift h     |       | lana da l | 11-1 | Filtr             | Opciones |
| Referencia Soc.        | Pedido     | Fecha doc. H | ecidida Ib. E | stado | Importe   | Mon. | Fecha vencimiento |          |
|                        |            |              |               |       |           |      |                   |          |
|                        |            |              |               |       |           |      |                   |          |

Visualizará la siguiente pantalla en la que a la derecha se presenta una relación de todas las columnas visualizadas en la vista estándar (por defecto se muestran todas las posibles), y en el orden en que se visualizan. A la izquierda se presenta la lista de columnas ocultas:

| > Volver                           |             |                                                                                                  |  |  |
|------------------------------------|-------------|--------------------------------------------------------------------------------------------------|--|--|
| Opciones<br>Vista [Vista estándar] | Grabar como | Borrar Propiedades                                                                               |  |  |
| E Columnas ocuitas                 | Añadir 🕨    | Columnas visualizadas  Referencia Soc. Nombre Soc. Pedido Fecha doc. Recibida ib. Estado Inporte |  |  |

Seleccione los campos pinchando en el cuadrado gris a la izquierda del nombre (mantenga pulsada la tecla "Control" para seleccionar varias a la vez) y use los botones "Añadir" y "Eliminar" para mover los campos del grupo de visualizados al grupo de ocultos y viceversa (Nota: el campo "Referencia" es fijo y siempre se mantiene el primero de la tabla, por lo que no se puede ni mover ni ocultar):

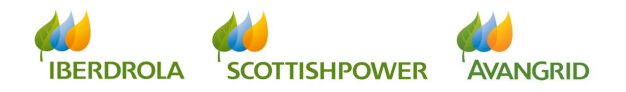

| ministrador:                            |                                                                |                                                    |            |
|-----------------------------------------|----------------------------------------------------------------|----------------------------------------------------|------------|
| olver                                   |                                                                |                                                    |            |
| ciones                                  |                                                                |                                                    |            |
| a [[Vista estándar] 🔹 Grabar Grabar     | omo Borrar Propiedades                                         |                                                    |            |
| Selección columnas Clasificación Cálcul | Filtro Representación                                          |                                                    |            |
| Columnas ocuitas                        | Columnas visualizadas     Referencia                           |                                                    |            |
|                                         | Soc.                                                           |                                                    |            |
| Aña:                                    | Pedido                                                         |                                                    |            |
|                                         | Fecha doc.<br>Recibida Ib.                                     |                                                    |            |
|                                         | Estado                                                         |                                                    |            |
|                                         | Modificar secuencia V                                          |                                                    |            |
| Cancelar                                |                                                                |                                                    |            |
| [Vista estándar]   Exportar             |                                                                |                                                    |            |
| eferencia Fecha prevista Pago Fecha     | ago/Comp. Confirming: fecha envío banco Cta. bancaria f<br>III | ras.ptes. pago Ref. Iberdrola Ejercicio del pedido | Nº doc. Fl |
|                                         |                                                                |                                                    |            |
| ninistrador:                            |                                                                |                                                    |            |
|                                         |                                                                |                                                    |            |

| Opcione  | es                             |              |                           |       |   |  |  |
|----------|--------------------------------|--------------|---------------------------|-------|---|--|--|
| /ista [[ | [Vista estándar] - Grabar      | Grabar como  | Borrar Propiedades        |       | 1 |  |  |
| Sel      | lección columnas Clasificación | Cálculo      | itro Representación       | H H C |   |  |  |
| E        | 3 Columnas ocultas             | A            | E Columnas visualizadas   |       |   |  |  |
|          | Soc.                           |              | Referencia                |       |   |  |  |
|          | Pedido                         |              | Recibida lb.              |       |   |  |  |
|          | Fecha doc.                     | La Sector Ma | Estado                    |       |   |  |  |
|          | Nombre Soc.                    | Anader       | Importe                   |       |   |  |  |
|          |                                | Lamitar      | Mon.                      |       |   |  |  |
|          |                                |              | Fecha vencimiento         |       |   |  |  |
|          |                                |              | Bloqueo de pago           |       |   |  |  |
|          |                                |              | Fecha prevista Pago       | -     |   |  |  |
|          |                                |              | 🔳 📥 Modificar secuencia 🗖 |       |   |  |  |
|          |                                |              |                           |       |   |  |  |

También puede seleccionar los campos visualizados pinchando en el cuadrado gris a la izquierda del nombre y usar los botones en para mover el campo hacia adelante o hacia atrás en el orden establecido o bien los botones en el para moverlos a la primera o la última posición respectivamente:

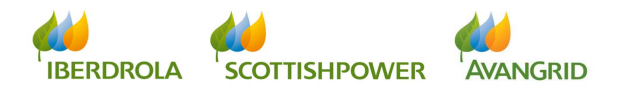

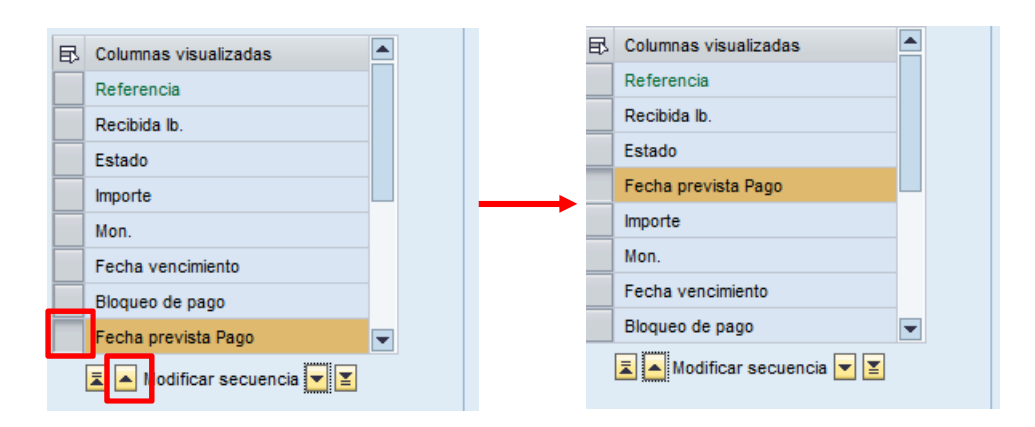

Una vez haya modificado la vista a su gusto seleccionando los campos que quiere visualizar y en el orden en el que quiere que se presenten, puede grabar la nueva vista que ha definido para poder seleccionarla de ahora en adelante cada vez que ejecute esta consulta. Pinche en el botón "Grabar como" e introduzca un nombre para la vista que está guardando. A continuación piche en "Ok" (si en esta nueva pantalla marcamos el check de "Vista de acceso" la nueva vista se mostrara de forma predeterminada cada vez que se acceda al informe):

| ( | Opcion  | es               |               |    |             |        |                             |         |                                                             | _ |
|---|---------|------------------|---------------|----|-------------|--------|-----------------------------|---------|-------------------------------------------------------------|---|
| ١ | /ista [ | Vista estándar]  | Graba         | ar | Grabar como | В      | Propiedades                 |         | Grabar vista como 🗖 🗙<br>Descripción: * Vista personalizada |   |
| f | Se      | ección columnas  | Clasificación | 7  | Cálculo     | Filtro | Representación              | H H C   | Asignación: User  Vista de acceso                           |   |
|   | E       | Columnas ocultas |               |    |             | ₽      | Columnas visualizadas       | <b></b> |                                                             | l |
|   |         | Soc.             |               |    |             |        | Referencia                  |         |                                                             | l |
|   |         | Pedido           |               |    |             |        | Recibida Ib.                |         |                                                             |   |
|   |         | Fecha doc.       |               |    | Añadir b    |        | Estado                      |         | OK Cancelar                                                 |   |
|   |         | Nombre Soc.      |               |    | Anadir P    |        | Fecha prevista Pago         |         |                                                             |   |
|   |         |                  |               |    |             |        | Importe                     |         |                                                             |   |
|   |         |                  |               |    |             |        | Mon.                        |         |                                                             |   |
|   |         |                  |               |    |             |        | Fecha vencimiento           |         |                                                             |   |
|   |         |                  |               | -  |             |        | Bloqueo de pago             | •       |                                                             |   |
|   |         |                  |               |    |             |        | 🛣 📥 Modificar secuencia 💌 閨 |         |                                                             |   |

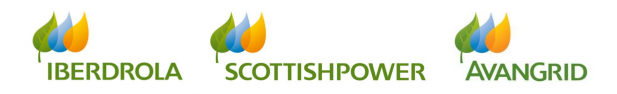

| 🗸 La vista | Vista personalizada se ha grabado | o cori | rectamente   |       |                           |    |  |
|------------|-----------------------------------|--------|--------------|-------|---------------------------|----|--|
|            |                                   |        |              |       |                           |    |  |
| 🔶 Volver   |                                   |        |              |       |                           |    |  |
| Oncione    |                                   |        |              |       |                           |    |  |
| Vista V    | ista personalizada 💌 Grab         | ar     | Grabar como  | В     | prrar Propiedades         |    |  |
|            |                                   |        | - Official - |       |                           |    |  |
| Sele       | ccion columnas Clasificación      |        | Calculo      | FIRTO | Representacion            |    |  |
| R          | Columnas ocultas                  |        |              | ₽     | Columnas visualizadas     |    |  |
|            | Soc.                              |        |              |       | Referencia                |    |  |
|            | Pedido                            |        |              |       | Recibida lb.              |    |  |
|            | Fecha doc.                        |        | Añadir 🕨     |       | Estado                    |    |  |
|            | Nombre Soc.                       |        | Eliminar     |       | Fecha prevista Pago       |    |  |
|            |                                   |        | Cimina       |       | Importe                   |    |  |
|            |                                   |        |              |       | Mon.                      |    |  |
|            |                                   |        |              |       | Fecha vencimiento         |    |  |
|            |                                   | -      |              |       | Bloqueo de pago           | -  |  |
|            |                                   |        |              |       | 🔳 🔺 Modificar secuencia 💌 | ¥. |  |

Puede regresar al resultado de la consulta pinchando en el botón "Ok"

| Sele | cción columnas Clasificac | sión | Cálculo  | Filtro | Representación              | ÞI |
|------|---------------------------|------|----------|--------|-----------------------------|----|
| ₽    | Columnas ocultas          |      |          | ₽      | Columnas visualizadas       | ]  |
|      | Soc.                      |      |          |        | Referencia                  |    |
|      | Pedido                    |      |          |        | Recibida Ib.                |    |
|      | Fecha doc.                |      |          |        | Estado                      |    |
|      | Nombre Soc.               |      | Anadir 🕨 |        | Fecha prevista Pago         |    |
|      |                           |      | Eliminar |        | Importe                     |    |
|      |                           |      |          |        | Mon.                        |    |
|      |                           |      |          |        | Fecha vencimiento           |    |
|      |                           | -    |          |        | Bloqueo de pago 👻           | 1  |
|      |                           |      |          |        | 🔳 🔺 Modificar secuencia 💌 堇 |    |

A partir de ahora, cada vez que ejecute esta consulta podrá recuperar la vista personalizada que ha guardado seleccionándola en el desplegable de "Vista" que está sobre la tabla a la izquierda:

| Suministrador                                 |                      |         |      |                   |                 |                     |                 |
|-----------------------------------------------|----------------------|---------|------|-------------------|-----------------|---------------------|-----------------|
| Volver                                        |                      |         |      |                   |                 |                     |                 |
| Vista Vista personalizada Vista personalizada | Exportar ∡<br>Estado | Importe | Mon. | Fecha vencimiento | Bloqueo de pago | Fecha prevista Pago | Filtro Opciones |

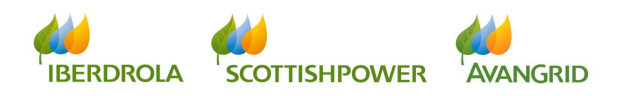

### 4.4 Sumatorio de valores

Si desea visualizar un sumatorio de la columna "Importe" cuando ejecute las consultas, puede configurar la vista de la pantalla para que aparezca.

Pinche en el link "Opciones" en la parte superior de recha de la pantalla:

| stado de                                  | etalle p                     | agos previstos                                                                                               |                                                      |                                                      |                                                      |                                                      |                                          |                              |                          |
|-------------------------------------------|------------------------------|----------------------------------------------------------------------------------------------------|------------------------------------------------------|------------------------------------------------------|------------------------------------------------------|------------------------------------------------------|------------------------------------------|------------------------------|--------------------------|
| NISTRADOR:                                |                              |                                                                                                    |                                                      |                                                      |                                                      |                                                      |                                          |                              |                          |
|                                           |                              |                                                                                                    |                                                      |                                                      |                                                      |                                                      |                                          |                              |                          |
| lver                                      |                              |                                                                                                    |                                                      |                                                      |                                                      |                                                      |                                          |                              |                          |
|                                           |                              |                                                                                                    |                                                      |                                                      |                                                      |                                                      |                                          |                              |                          |
|                                           |                              | 10                                                                                                    |                                                      |                                                      |                                                      |                                                      |                                          |                              |                          |
| sta [Vista están                          | jar] 🔻                       | Exportar 4                                                                                                   |                                                      |                                                      |                                                      |                                                      |                                          |                              | Fill o <u>Oncion</u>     |
| Referencia                                | Soc.                         | Nombre Soc.                                                                                                  | ld. doc. proveedor/deudor                            | Pedido                                               | Fecha de documento                                   | Recibida lb.                                         | Imp.fact.(incl. IVA)                     | Imp. retenido IRPF           | Abrir diálog             |
| FRA 11X                                   | 1150                         | IBERDROLA CLIENTES, S.A.U                                                                                    | Acreedores                                           | 4502286365                                           | 24.04.2015                                           | 24.04.2015                                           | 1,210.00                                 | 0.00                         | EUR                      |
| 50558                                     | 1300                         | IB.DISTRIB.ELECTRICA SAU                                                                                     | Acreedores                                           | 4502187233                                           | 09.09.2011                                           | 09.09.2011                                           | 509.38                                   | 0.00                         | EUR                      |
| 50579                                     | 1300                         | IB.DISTRIB.ELECTRICA SAU                                                                                     | Acreedores                                           | 4502188729                                           | 09.09.2011                                           | 09.09.2011                                           | 28.52                                    | 0.00                         | EUR                      |
| 50613                                     | 1300                         | IB.DISTRIB.ELECTRICA SAU                                                                                     | Acreedores                                           | 4502149377                                           | 14.09.2011                                           | 14.09.2011                                           | 408.43                                   | 0.00                         | EUR                      |
|                                           | 1300                         | IB.DISTRIB.ELECTRICA SAU                                                                                     | Acreedores                                           | 4502184968                                           | 09.09.2011                                           | 09.09.2011                                           | 67.71                                    | 0.00                         | EUR                      |
| 50556                                     |                              |                                                                                                    |                                                      |                                                      |                                                      |                                                      |                                          |                              |                          |
| 50556<br>50659                            | 1300                         | IB.DISTRIB.ELECTRICA SAU                                                                                     | Acreedores                                           | 4502191009                                           | 15.09.2011                                           | 15.09.2011                                           | 1,858.87                                 | 0.00                         | EUR                      |
| 50556<br>50659<br>50555                   | 1300<br>1300                 | IB.DISTRIB.ELECTRICA SAU                                                                                     | Acreedores<br>Acreedores                             | 4502191009<br>4502186879                             | 15.09.2011<br>15.09.2011                             | 15.09.2011                                           | 1,858.87<br>5,385.97                     | 0.00                         | EUR<br>EUR               |
| 50556<br>50659<br>50555<br>50751          | 1300<br>1300<br>1300         | IB.DISTRIB.ELECTRICA SAU<br>IB.DISTRIB.ELECTRICA SAU<br>IB.DISTRIB.ELECTRICA SAU                             | Acreedores<br>Acreedores<br>Acreedores               | 4502191009<br>4502186879<br>4502194086               | 15.09.2011<br>15.09.2011<br>19.09.2011               | 15.09.2011<br>15.09.2011<br>19.09.2011               | 1,858.87<br>5,385.97<br>1,158.35         | 0.00<br>0.00<br>0.00         | EUR<br>EUR<br>EUR        |
| 50556<br>50659<br>50555<br>50751<br>50584 | 1300<br>1300<br>1300<br>1300 | IB.DISTRIB.ELECTRICA SAU<br>IB.DISTRIB.ELECTRICA SAU<br>IB.DISTRIB.ELECTRICA SAU<br>IB.DISTRIB.ELECTRICA SAU | Acreedores<br>Acreedores<br>Acreedores<br>Acreedores | 4502191009<br>4502186879<br>4502194086<br>4501881810 | 15.09.2011<br>15.09.2011<br>19.09.2011<br>13.09.2011 | 15.09.2011<br>15.09.2011<br>19.09.2011<br>13.09.2011 | 1,858.87<br>5,385.97<br>1,158.35<br>1.18 | 0.00<br>0.00<br>0.00<br>0.00 | EUR<br>EUR<br>EUR<br>EUR |

### Ir a la pestaña "Cálculo"

| Listado detalle pagos previstos              |                             |  |  |
|----------------------------------------------|-----------------------------|--|--|
| SUMNISTRADOR                                 |                             |  |  |
|                                              |                             |  |  |
| Volver                                       |                             |  |  |
|                                              |                             |  |  |
| Opciones                                     |                             |  |  |
| Vieta D/ieta estándari y Grabar Grabar como  | rrat Propiedades w          |  |  |
|                                              |                             |  |  |
| Selección columnas Clasificación Cálculo Fit | Representación              |  |  |
|                                              |                             |  |  |
| E Columnas ocultas Definir to                | ales y otros cálculos das   |  |  |
|                                              | Referencia                  |  |  |
|                                              | Soc.                        |  |  |
|                                              | Nombre Soc.                 |  |  |
| Anadir                                       | ld. doc. proveedor/deudor   |  |  |
| Cultural .                                   | Pedido                      |  |  |
|                                              | Fecha de documento          |  |  |
|                                              | Recibida lb.                |  |  |
|                                              | Imp.fact.(incl.IVA)         |  |  |
|                                              | 🕱 🔺 Modificar secuencia 💌 🗵 |  |  |
|                                              |                             |  |  |
| OK Cancelar Tomar                            |                             |  |  |

En la nueva pestaña elija en las columnas que deseemos el tipo de cálculo, para el sumatorio total se debe elegir la opción "Total":

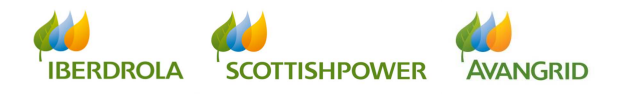

| stado detalle pagos previstos                                                        |          |  |
|--------------------------------------------------------------------------------------|----------|--|
| NISTRADOR:                                                                           |          |  |
| vor                                                                                  |          |  |
| linnes                                                                               |          |  |
| ta [Vista estándar]  Grabar Grabar como Borrar Propied                               | des      |  |
| Selección columnas Clasificación Cálculo Filtro Repre                                | entación |  |
| Cólumnas Cálculo Visualizar cálculos en el inicio d     Imp. fact. (incl. IVA) Ning. | , tabla  |  |
| Imp. retenido IRPF Ning.<br>Total                                                    |          |  |
| Minimo<br>Máximo                                                                     |          |  |
| Valor medio                                                                          |          |  |
|                                                                                      |          |  |
|                                                                                      |          |  |

Si marcamos la opción "Visualizar cálculos en el inicio de tabla" la nueva fila de sumatorio se mostrara al comienzo del informe en lugar de al final.

Una vez seleccionado el tipo de cálculo pulse sobre el botón "Tomar" y grabe la nueva vista mediante el botón "Grabar como":

| Listado d          | etalle p      | pagos previstos           |                           |            |                    |              |                      |                    |            |       |
|--------------------|---------------|---------------------------|---------------------------|------------|--------------------|--------------|----------------------|--------------------|------------|-------|
| SUMINISTRADOR      |               |                           |                           |            |                    |              |                      |                    |            |       |
|                    |               |                           |                           |            |                    |              |                      |                    |            |       |
| Volver             |               |                           |                           |            |                    |              |                      |                    |            |       |
|                    |               |                           |                           |            |                    |              |                      |                    |            |       |
|                    |               |                           |                           |            |                    |              |                      |                    |            |       |
| Opciones           |               |                           |                           |            |                    |              |                      |                    |            |       |
| -                  |               |                           |                           |            |                    |              |                      |                    |            |       |
| Vista [Vista esta  | ndar] 🔻       | Grabar Grabar como        | Propiedades               |            |                    |              |                      |                    |            |       |
| Selección co       | lumnas (      | Clasificación Cálcuro rit | con un nombre nuevo       |            |                    |              |                      |                    |            |       |
|                    |               |                           |                           |            |                    |              |                      |                    |            |       |
| E Column           | as (          | Cálculo                   | los en el inicio de tabla |            |                    |              |                      |                    |            |       |
| Imp.fac            | t.(incl. IVA) | Total 💌                   |                           |            |                    |              |                      |                    |            |       |
| Imp. ret           | enido IRPF    | ling. 👻                   |                           |            |                    |              |                      |                    |            |       |
|                    |               |                           |                           |            |                    |              |                      |                    |            |       |
|                    |               |                           |                           |            |                    |              |                      |                    |            |       |
|                    |               |                           |                           |            |                    |              |                      |                    |            |       |
|                    |               |                           |                           |            |                    |              |                      |                    |            |       |
|                    |               |                           |                           |            |                    |              |                      |                    |            |       |
|                    |               |                           |                           |            |                    |              |                      |                    |            |       |
|                    |               |                           |                           |            |                    |              |                      |                    |            |       |
|                    |               |                           |                           |            |                    |              |                      |                    |            |       |
| OK Cancelar        | Tomar         |                           |                           |            |                    |              |                      |                    |            |       |
|                    |               |                           |                           |            |                    |              |                      |                    |            |       |
| Vista [Vista están | dar] 🔻        | Exportar 4                |                           |            |                    |              |                      |                    | Filtro Opc | iones |
| Referencia         | Soc.          | Nombre Soc.               | ld. doc. proveedor/deudor | Pedido     | Fecha de documento | Recibida lb. | Imp.fact.(incl. IVA) | Imp. retenido IRPF | Mon.       |       |
| FRA 11X            | 1150          | IBERDROLA CLIENTES, S.A.U | Acreedores                | 4502286365 | 24.04.2015         | 24.04.2015   | 1,210.00             | 0.00               | EUR        |       |
| 50558              | 1300          | IB.DISTRIB.ELECTRICA SAU  | Acreedores                | 4502187233 | 09.09.2011         | 09.09.2011   | 509.38               | 0.00               | EUR        |       |
| 50579              | 1300          | IB.DISTRIB.ELECTRICA SAU  | Acreedores                | 4502188729 | 09.09.2011         | 09.09.2011   | 28.52                | 0.00               | EUR        |       |
| 50613              | 1300          | IB.DISTRIB.ELECTRICA SAU  | Acreedores                | 4502149377 | 14.09.2011         | 14.09.2011   | 408.43               | 0.00               | EUR        |       |
| 50556              | 1300          | IB.DISTRIB.ELECTRICA SAU  | Acreedores                | 4502184968 | 09.09.2011         | 09.09.2011   | 67.71                | 0.00               | EUR        |       |
| 50659              | 1300          | IB.DISTRIB.ELECTRICA SAU  | Acreedores                | 4502191009 | 15.09.2011         | 15.09.2011   | 1,858.87             | 0.00               | EUR        |       |
| 50555              | 1300          | IB.DISTRIB.ELECTRICA SAU  | Acreedores                | 4502186879 | 15.09.2011         | 15.09.2011   | 5,385.97             | 0.00               | EUR        | -     |
| 50751              | 1300          | IB.DISTRIB.ELECTRICA SAU  | Acreedores                | 4502194086 | 19.09.2011         | 19.09.2011   | 1.158.35             | 0.00               | EUR        |       |
|                    | al.           | 1                         | 1                         |            | 1                  |              | ( Second )           |                    |            |       |

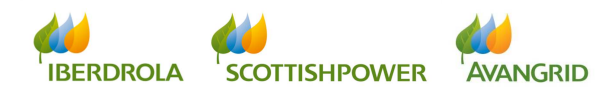
Proveedores

| MINISTRADOR: 0000019650 |             |                          |                           |              |                    |              |                      |                  |
|-------------------------|-------------|--------------------------|---------------------------|--------------|--------------------|--------------|----------------------|------------------|
|                         |             |                          |                           |              |                    |              |                      |                  |
| Tolver                  |             |                          |                           |              |                    |              |                      |                  |
|                         |             |                          |                           |              |                    |              |                      |                  |
| pciones                 |             |                          | Grabar vis                | ta como      |                    |              |                      |                  |
| ista IVista estândari   | - Gra       | bar Grabar como Borrar   | Propiedades Descripción   | * Sumatorios |                    |              |                      |                  |
|                         |             |                          | Asignación:               | User 🔻       |                    |              |                      |                  |
| Selección columnas      | Clasificaci | ón Cálculo Filtro        | Representación Vista de   | acceso       |                    |              |                      |                  |
| E Columnas              | Câlculo     | Visualizar cálculos en   | el inicio de tabla        |              |                    |              |                      |                  |
| Imp. fact. (incl. IVA   | ) Total 💌   |                          |                           | -            |                    |              |                      |                  |
| Imp. retenido IRPF      | Ning. 🛩     |                          |                           |              | OK Cancelar        |              |                      |                  |
|                         |             |                          |                           |              |                    |              |                      |                  |
|                         |             |                          |                           |              |                    |              |                      |                  |
|                         |             |                          |                           |              |                    |              |                      |                  |
|                         |             |                          |                           |              |                    |              |                      |                  |
|                         |             |                          |                           |              |                    |              |                      |                  |
|                         |             |                          |                           |              |                    |              |                      |                  |
|                         |             |                          |                           |              |                    |              |                      |                  |
| K Cancelar Tomar        |             |                          |                           |              |                    |              |                      |                  |
| sta [Vista estàndar]    | * Export    | tar "                    |                           |              |                    |              |                      |                  |
| Referencia              | Soc.        | Nombre Soc.              | ld. doc. proveedor/deudor | Pedido       | Fecha de documento | Recibida lb. | Imp.fact.(incl. IVA) | Imp. retenido IR |
| CERTIF: 524079          | 1300        | IB DISTRIB ELECTRICA SAU | Acreedores                | 4502281996   | 11.12.2013         | 11.12.2013   | 249.55               |                  |
| CERTIF: 524085          | 1300        | IB.DISTRIB.ELECTRICA SAU | Acreedores                | 4502281997   | 11.12.2013         | 11.12.2013   | 396.25               |                  |
| GM TEST                 | 1300        | IB DISTRIB ELECTRICA SAU | Acreedores                | 4502281759   | 20.01.2014         | 20.01.2014   | 198.56               |                  |

Al pulsar el botón de "Grabar como" se abrirá una nueva ventana donde introduciremos el nombre de la nueva vista. Si en esta nueva pantalla marcamos el check de "Vista de acceso" la nueva vista se mostrara de forma predeterminada cada vez que se acceda al informe.

Una vez grabada la nueva vista se mostrara en la parte final el sumatorio total (o al comienzo si hemos marcado el check "Visualizar cálculos en el inicio de tabla" cuando hemos creado la vista).

| stado detalle         | pago | s previstos              |                           |            |                    |              |                      |                    |            |     |
|-----------------------|------|--------------------------|---------------------------|------------|--------------------|--------------|----------------------|--------------------|------------|-----|
| NISTRADOR:            |      |                          |                           |            |                    |              |                      |                    |            |     |
| une l                 |      |                          |                           |            |                    |              |                      |                    |            |     |
|                       |      |                          |                           |            |                    |              |                      |                    |            |     |
|                       |      |                          |                           |            |                    |              |                      |                    |            |     |
| sta Sumatorios        | Expo | tar 🖌                    |                           |            |                    |              |                      |                    | Filtro Opo | tio |
| Referencia            | Soc. | Nombre Soc.              | ld. doc. proveedor/deudor | Pedido     | Fecha de documento | Recibida lb. | Imp.fact.(incl. IVA) | Imp. retenido IRPF | Mon.       |     |
| CERTIF: 524079        | 1300 | IB.DISTRIB.ELECTRICA SAU | Acreedores                | 4502281996 | 11.12.2013         | 11.12.2013   | 249.55               | 0.00               | EUR        |     |
| CERTIF: 524085        | 1300 | IB.DISTRIB.ELECTRICA SAU | Acreedores                | 4502281997 | 11.12.2013         | 11.12.2013   | 396.25               | 0.00               | EUR        |     |
| GM TEST               | 1300 | IB.DISTRIB.ELECTRICA SAU | Acreedores                | 4502281759 | 20.01.2014         | 20.01.2014   | 198.56               | 0.00               | EUR        |     |
| PRUEBAS CERTIF 524556 | 1300 | IB.DISTRIB.ELECTRICA SAU | Acreedores                | 4502282820 | 06.06.2014         | 06.06.2014   | 177.07               | 0.00               | EUR        |     |
|                       | 1300 | IB.DISTRIB.ELECTRICA SAU | Acreedores                |            | 09.01.2015         |              | 92.89                | 0.00               | EUR        |     |
|                       | 1300 | IB.DISTRIB.ELECTRICA SAU | Acreedores                |            | 09.01.2015         |              | 92.89                | 0.00               | EUR        |     |
| CERTIF. 525282        | 1300 | IB.DISTRIB.ELECTRICA SAU | Acreedores                | 4502286015 | 02.02.2015         | 02.02.2015   | 194.83               | 0.00               | EUR        |     |
| CERTIF.525322         | 1300 | IB.DISTRIB.ELECTRICA SAU | Acreedores                | 4502286060 | 11.02.2015         | 11.02.2015   | 194.83               | 0.00               | EUR        |     |
| CERTIF.525349         | 1300 | IB.DISTRIB.ELECTRICA SAU | Acreedores                | 4502286156 | 17.02.2015         | 17.02.2015   | 194.83               | 0.00               | EUR        |     |
| CERTIF.525351         | 1300 | IB.DISTRIB.ELECTRICA SAU | Acreedores                | 4502286158 | 17.02.2015         | 17.02.2015   | 194.83               | 0.00               | EUR        |     |
| CERTIF. 4502286209    | 1300 | IB.DISTRIB.ELECTRICA SAU | Acreedores                | 4502286209 | 03.03.2015         | 03.03.2015   | 206.31               | 0.00               | EUR        |     |
| CERTIF. 4502286212    | 1300 | IB.DISTRIB.ELECTRICA SAU | Acreedores                | 4502286212 | 05.03.2015         | 05.03.2015   | 206.31               | 0.00               | EUR        |     |
| CERTIF. 4502286218    | 1300 | IB.DISTRIB.ELECTRICA SAU | Acreedores                | 4502286218 | 06.03.2015         | 06.03.2015   | 206.31               | 0.00               | EUR        |     |
| CERTIF: 525544/4      | 1300 | IB.DISTRIB.ELECTRICA SAU | Acreedores                | 4502286292 | 30.03.2015         | 30.03.2015   | 206.31               | 0.00               | EUR        |     |
| 4502286328            | 1300 | IB.DISTRIB.ELECTRICA SAU | Acreedores                | 4502286328 | 14.04.2015         | 14.04.2015   | 118.05               | 0.00               | EUR        |     |
| CERTIF. 525643        | 1300 | IB.DISTRIB.ELECTRICA SAU | Acreedores                | 4502286355 | 23.04.2015         | 23.04.2015   | 877.52               | 0.00               | EUR        |     |
| CERTIF. 525644        | 1300 | IB.DISTRIB.ELECTRICA SAU | Acreedores                | 4502286356 | 23.04.2015         | 23.04.2015   | 877.52               | 0.00               | EUR        |     |
| CERTIF. 525645        | 1300 | IB.DISTRIB.ELECTRICA SAU | Acreedores                | 4502286357 | 13.04.2015         | 23.04.2015   | 877.52               | 0.00               | EUR        |     |
| CERTIF: 020040        | 1300 | ID.UISTRID.ELECTRICA SAU | Acreedures                | 4502200350 | 23.04.2015         | 23.04.2015   | 0/1.52               | 0.00               | EUK        | -   |
|                       |      |                          |                           |            |                    |              | . 4 002 027 42       |                    | CUD        |     |

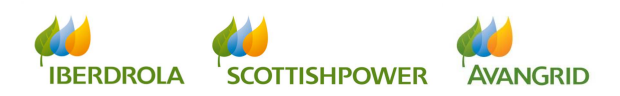

## 4.5 Exportación de la información a una hoja de cálculo

Una vez haya configurado la vista de los campos que desea visualizar, puede exportar la tabla a una hoja de cálculo pinchando en el botón Exportar que encontrará sobre la tabla de resultado:

| Suministrador:                        |                     |                     |                 |
|---------------------------------------|---------------------|---------------------|-----------------|
| Volver                                |                     |                     |                 |
| Vista [Vista estándar]                |                     |                     | Filtro Opciones |
| Referencia Exportar a Microsoft Excel | Pedido ≟ Fecha doc. | Recibida lb. Estado | Importe Mon.    |
|                                       |                     |                     |                 |
|                                       |                     |                     |                 |

Se abrirá una nueva ventana en la que puede elegir abrir directamente el archivo o guardarlo en su disco duro:

| Abriendo export_20150507153511.xls                                |
|-------------------------------------------------------------------|
| Ha elegido abrir:                                                 |
| 🕙 export_20150507153511.xls                                       |
| que es: Microsoft Excel 97-2003 Worksheet (2,3 KB)                |
| de: http://sap2intg.iberdrola.es:8080                             |
| ¿Qué debería hacer Firefox con este archivo?                      |
| Abrir con Microsoft Excel (predeterminada)                        |
| Guardar archivo                                                   |
| Hacer esto automáticamente para estos archivos a partir de ahora. |
|                                                                   |
| Aceptar Cancelar                                                  |

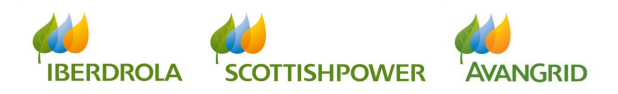

## 5. <u>Contactar con el CAS</u>

En el apartado "Contactar con CAS" puede ver los datos de contacto de los Centros de Atención a Suministradores de las sociedades incluidas en SRM-Mi Información.

| Datos básicos Pedidos/C. Marco Facture Contactar con el CAS |                                                                                                    |
|-------------------------------------------------------------|----------------------------------------------------------------------------------------------------|
| •                                                           |                                                                                                    |
| Contacto con el CAS                                         |                                                                                                    |
| contactar con cr cho                                        |                                                                                                    |
|                                                             | Para consultas relacionadas con sociedades del Grupo Iberdrola de Europa Continental contacte con: |
|                                                             | CENTRO DE ATENCIÓN AL SUMINISTRADOR (C.A.S.)                                                       |
|                                                             | E-Meil: cas.admon@iberdrola.es                                                                     |
|                                                             | Teléfono / Telephone: +34 91 7842915                                                               |
|                                                             | For enquiries related with companies of the Iberdrola Group in the UK please contact:              |
|                                                             | SCOTTISH POWER SUPPLIER CENTER                                                                     |
|                                                             | E-Mail: SupplierAccounts@scottishpower.com                                                         |
|                                                             | Teléfono / Telephone: +44 (0) 2392 638018                                                          |
|                                                             | For inquiries related with companies of the Avangrid Group please contact:                         |
|                                                             | AVANGRID HELP DESK                                                                                 |
|                                                             | E-Meil: SupplierAssistance@avangrid.com                                                            |
|                                                             | Teléfono / Telephone: +1 (503) 796 7050                                                            |
|                                                             |                                                                                                    |

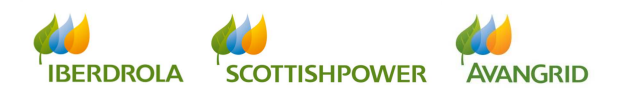